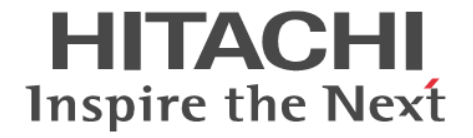

# **Universal Volume Manager**

ユーザガイド

Hitachi Virtual Storage Platform One Block 23 Hitachi Virtual Storage Platform One Block 26 Hitachi Virtual Storage Platform One Block 28

4050-1J-U16-30

ストレージシステムを操作する場合は、必ずこのマニュアルを読み、操 作手順、および指示事項をよく理解してから操作してください。

#### 著作権

All Rights Reserved. Copyright (C) 2024, Hitachi Vantara, Ltd.

#### 免責事項

このマニュアルの内容の一部または全部を無断で複製することはできません。 このマニュアルの内容については、将来予告なしに変更することがあります。 このマニュアルに基づいてソフトウェアを操作した結果、たとえ当該ソフトウェアがインストールされているお客様 所有のコンピュータに何らかの障害が発生しても、当社は一切責任を負いかねますので、あらかじめご了承ください。 このマニュアルの当該ソフトウェアご購入後のサポートサービスに関する詳細は、弊社営業担当にお問い合わせくだ さい。

#### 商標類

CLARiiON は,米国 EMC コーポレーションの米国およびその他の国における商標または登録商標です。 Dell EMC は,米国 Dell Inc.の米国およびその他の国における商標または登録商標です。 IBM は,世界の多くの国で登録された International Business Machines Corporation の商標です。 IBM, DS4000 は,世界の多くの国で登録された International Business Machines Corporation の商標です。 Internet Explorer は,米国 Microsoft Corporation の米国およびその他の国における登録商標または商標です。 Linux は,Linus Torvalds 氏の日本およびその他の国における登録商標または商標です。 Microsoft は,米国 Microsoft Corporation の米国およびその他の国における登録商標または商標です。 NetApp は,米国 Microsoft Corporation の米国およびその他の国における登録商標です。 Oracle と Java は,Oracle Corporation 及びその子会社,関連会社の米国及びその他の国における登録商標です。 SGI は,Silicon Graphics, Inc.の登録商標です。 UNIX は,The Open Group の米国ならびに他の国における登録商標です。 Windows は,米国 Microsoft Corporation の米国およびその他の国における登録商標です。 その他記載の会社名,製品名は,それぞれの会社の商標もしくは登録商標です。

#### 輸出時の注意

本製品を輸出される場合には、外国為替及び外国貿易法の規制並びに米国輸出管理規則など外国の輸出関連法規をご 確認の上、必要な手続きをお取りください。 なお、不明な場合は、弊社担当営業にお問い合わせください。

#### 発行

2024年9月(4050-1J-U16-30)

# 目次

| はじめに                                          | 9  |
|-----------------------------------------------|----|
| 対象ストレージシステム                                   |    |
| マニュアルの参照と適合ファームウェアバージョン                       |    |
| 対象読者                                          |    |
| このマニュアルの位置付け                                  |    |
| マニュアルで使用する記号について                              | 11 |
| 「Thin Image Advanced」の表記について                  | 11 |
| 「容量削減機能が有効なボリューム」について                         |    |
| 発行履歴                                          | 11 |
| 1 Universal Volume Manager の概要と構成要素           | 13 |
|                                               |    |
| 1.1 Universal Volume Manager の概要              |    |
| 1.1.1 異なるストレージシステム間のコビー操作の統一                  |    |
| 1.1.2 ホストと複数ストレージシステムとの接続の統一                  |    |
| 1.2 Universal Volume Manager の構成要素            |    |
| 1.3 外部ストレージシステムのボリュームとの接続に必要な操作               |    |
| 1.4 外部ストレージシステムのボリュームのマッピング                   |    |
| 1.4.1 ポート探索とボリューム探索                           | 19 |
| 1.5 Universal Volume Manager と併用できるプログラムプロダクト | 20 |
|                                               |    |

### 

| 2.1 Universal Volume Manager システムの要件     | . 24 |
|------------------------------------------|------|
| 2.1.1 外部ストレージシステムとして接続できるストレージシステムの種類    | 24   |
| 2.1.2 ドライブタイプによる使用推奨度                    | 26   |
| 2.1.3 Universal Volume Manager の要件       | 27   |
| 2.2 Universal Volume Manager の操作に関する注意事項 | 29   |
| 2.2.1 マッピング時の注意事項                        | 29   |
| 2.2.2 外部ボリュームの属性に関する注意事項                 | 30   |
| 2.2.3 外部パスに関する注意事項                       | . 30 |
| (1) 外部パスとして使用できない経路                      | 30   |
| (2) 使用中のパス経路に外部パスを追加する場合の注意事項            | 32   |
| 2.2.4 性能に関する注意事項                         | 33   |
| 2.2.5 外部ストレージシステムの保守に関する注意事項(再マッピング)     | 33   |
| 2.2.6 iSCSI を使用するときの注意事項                 | 34   |
| (1) 外部パスに関する注意事項(iSCSI を使用するとき)          | 35   |

| (2) 物理パスに関する注意事項(iSCSI を使用するとき)                                                                                                    |    |
|----------------------------------------------------------------------------------------------------|----|
| (3) ポートに関する注意事項(iSCSIを使用するとき)                                                                                                    | 35 |
| (4) ネットワークの設定に関する注意事項(iSCSIを使用するとき)                                                                                                    |    |
| 2.2.7 ファイバチャネルを使用するときの注意事項                                                                                                    |    |
| (1) 外部パスに関する注意事項 (ファイバチャネルを使用するとき)                                                                                                    |    |
| 2.2.8 外部ボリュームのコマンドを同時に複数実行するときの注意事項                                                                                                    |    |
| 2.2.9 外部ストレージシステムからの応答遅延の検知と対処                                                                                                    |    |
| <ul> <li>(1) 外部バスに関する注意事項 (ファイバチャネルを使用するとき)</li> <li>2.2.8 外部ボリュームのコマンドを同時に複数実行するときの注意事項</li> <li>2.2.9 外部ストレージシステムからの応答遅延の検知と対処</li> </ul> |    |

| 3. Universal Volume Manager で外部ストレージシステムのボリュームとの接続に必要な設定 | 43 |
|----------------------------------------------------------|----|
| 3.1 外部ストレージシステムを接続するポートの設定                               | 44 |
| 3.2 マッピングする外部ストレージシステムのボリュームを決定するときの制限事項                 | 44 |
| 3.3 マッピング時に設定する外部ボリュームグループ                               | 44 |
| 3.4 マッピングに必要なボリュームの属性                                    | 45 |
| 3.5 外部パスの接続と設定                                           | 47 |
| 3.5.1 外部ボリュームのパスモードの種類                                   | 47 |
| 3.6 外部パスの冗長化(冗長パスの追加)                                    | 48 |
| 3.6.1 冗長パスの設定例                                           | 49 |
| 3.6.2 冗長パスへの I/O 実行パス切り替えの例(パスモードが Single モードの場合)        | 50 |
| 3.6.3 冗長パスへの I/O 実行パス切り替えの例(パスモードが Multi モードの場合)         | 50 |
| 3.7 パスグループの設定                                            | 51 |

| 4.Universal Volume Manager の操作                  | 53 |
|-------------------------------------------------|----|
| 4.1 外部ストレージシステムのボリュームをマッピングする                   | 54 |
| 4.1.1 接続する外部ストレージシステムのポートに管理 LU が設定されている場合の注意事項 | 57 |
| 4.2 外部パスの設定と変更                                  | 57 |
| 4.2.1 外部パスを設定するときの注意事項                          | 58 |
| 4.2.2 既存のパスグループに外部パスを追加する                       | 58 |
| 4.2.3 外部パスの優先順位を変更する                            | 59 |
| 4.2.4 iSCSI ターゲットを編集する                          | 60 |
| 4.2.5 外部パスを削除する                                 | 60 |
| 4.2.6 iSCSI ターゲットの iSCSI 名を削除する                 | 61 |
| 4.2.7 外部パスの変更                                   | 61 |
| 4.2.8 既存のすべての外部パスを入れ替える場合の設定の流れ                 | 61 |
| 4.3 外部ボリュームの詳細情報を確認する                           | 63 |
| 4.4 外部ストレージシステムのボリュームへの接続を切断する                  | 63 |
| 4.5 外部ストレージシステムのボリュームに再接続する                     | 65 |
| 4.6 外部ストレージシステムのボリュームへの外部パスの接続を切断する             | 65 |
| 4.7 外部ストレージシステムのボリュームへの外部パスを再接続する               |    |
| 4.8 外部ボリュームグループのキャッシュモードを変更する                   | 66 |
| 4.9 外部ボリュームへのキャッシュ書き込みを制御する                     | 67 |
| 4.10 外部ボリュームグループのパスモードを変更する                     | 67 |
| 4.11 外部ストレージシステムへの I/O の負荷分散方式を変更する             | 68 |
| 4.12 外部ストレージシステムのポートの設定を変更する                    | 68 |
| 4.13 外部ストレージシステムのボリュームのマッピングを解除する               |    |
| 4.14 外部ボリュームグループに割り当てられた MP ユニットを変更する           | 69 |
| 4.15 ストレージシステムの電源操作                             | 70 |
| 4.15.1 ローカルストレージシステムだけの電源操作                     | 70 |
|                                                 |    |

| (1) ローカルストレージシステムの電源をオフにする(計画停止する)     | 70 |
|----------------------------------------|----|
| (2) 計画停止後、ローカルストレージシステムを再接続する          | 71 |
| 4.15.2 外部ストレージシステムだけの電源操作              | 71 |
| (1) 外部ストレージシステムの電源操作                   | 72 |
| (2) 外部ストレージシステムの電源をオフにする(計画停止する)       | 72 |
| (3) 計画停止後、外部ストレージシステムを再接続する            | 73 |
| 4.15.3 ローカルストレージシステムと外部ストレージシステムの電源操作  | 73 |
| (1) ローカルストレージシステムと外部ストレージシステムの電源をオフにする | 74 |
| (2) ローカルストレージシステムと外部ストレージシステムの電源をオンにする | 74 |
|                                        |    |

| 5.Universal Volume Manager のトラブルシューティング            | 75 |
|----------------------------------------------------|----|
| 。<br>5.1 Universal Volume Manager の一般的なトラブルシューティング | 76 |
| 5.2 外部パスのトラブルシューティング                               | 78 |
| 5.3 ボリューム探索のトラブルシューティング                            | 81 |
| 5.4 お問い合わせ先                                        | 83 |

| 付録 A 外部ストレージシステム接続時の設定と注意事項                                                                                                    | 85                                                                                                    |
|----------------------------------------------------------------------------------------------------|----------------------------------------------------------------------------------------------------|
| A.1 VSP One B20 のストレージシステム接続時の設定                                                                                                    | 87                                                                                                    |
| A.1.1 VSP One B20 のストレージシステム側で回復が必要となるパス障害の例                                                                                                    | 87                                                                                                    |
| A.2 VSP 5000 シリーズストレージシステム接続時の設定                                                                                                    | 88                                                                                                    |
| A.2.1 VSP 5000 シリーズストレージシステム側で回復が必要となるパス障害の例                                                                                                    | 88                                                                                                    |
| A.3 VSP G1000, G1500 および VSP F1500 ストレージシステム接続時の設定                                                                                                    | 89                                                                                                    |
| A.3.1 VSP G1000, G1500 および VSP F1500 ストレージシステム側で回復が必要となるパス                                                                                                    | 障害の例89                                                                                                    |
| A.4 VSP G130, G150, G350, G370, G700, G900、VSP F350, F370, F700, F900 および VSP E シ!                                                                                                    | リーズのストレ                                                                                                    |
| ージシステム接続時の設定                                                                                                    |                                                                                                    |
| A.4.1 VSP G130, G150, G350, G370, G700, G900、VSP F350, F370, F700, F900 および VSF<br>ストレージシステム側で回復が必要となるパス障害の例                                                                                                    | ΡΕシリーズの<br>90                                                                                                    |
| A.4.2 Power Saving または Power Saving Plus を使用する VSP G800 接続時の注意事項                                                                                                    | 91                                                                                                    |
| A.5 VSP G100, G200, G400, G600, G800 および VSP F400, F600, F800 のストレージシステム接                                                                                                    | 続時の設定<br>91                                                                                                    |
| A.5.1 VSP G100, G200, G400, G600, G800 および VSP F400, F600, F800 のストレージシス                                                                                                    | テム側で回復                                                                                                    |
| が必要となるパス障害の例                                                                                                    |                                                                                                    |
|                                                                                                    | • •                                                                                                    |
| A.6 VSP ストレージシステム接続時の設定                                                                                                    |                                                                                                    |
| A.6 VSP ストレージシステム接続時の設定<br>A.6.1 VSP ストレージシステム側で回復が必要となるパス障害の例                                                                                                    | 92<br>92                                                                                                    |
| A.6 VSP ストレージシステム接続時の設定<br>A.6.1 VSP ストレージシステム側で回復が必要となるパス障害の例<br>A.7 USP V/VM ストレージシステム接続時の設定                                                                                                    |                                                                                                    |
| A.6 VSP ストレージシステム接続時の設定<br>A.6.1 VSP ストレージシステム側で回復が必要となるパス障害の例<br>A.7 USP V/VM ストレージシステム接続時の設定<br>A.7.1 USP V/VM ストレージシステム側で回復が必要となるパス障害の例                                                                                                    |                                                                                                    |
| <ul> <li>A.6 VSP ストレージシステム接続時の設定</li> <li>A.6.1 VSP ストレージシステム側で回復が必要となるパス障害の例</li> <li>A.7 USP V/VM ストレージシステム接続時の設定</li> <li>A.7.1 USP V/VM ストレージシステム側で回復が必要となるパス障害の例</li> <li>A.8 HUS VM ストレージシステム接続時の設定</li> </ul>                                                                                      | 92<br>92<br>93<br>93<br>93<br>94                                                                                     |
| <ul> <li>A.6 VSP ストレージシステム接続時の設定</li> <li>A.6.1 VSP ストレージシステム側で回復が必要となるパス障害の例</li> <li>A.7 USP V/VM ストレージシステム接続時の設定</li> <li>A.7.1 USP V/VM ストレージシステム側で回復が必要となるパス障害の例</li> <li>A.8 HUS VM ストレージシステム接続時の設定</li> <li>A.8 HUS VM ストレージシステム接続時の設定</li> <li>A.8.1 HUS VM のストレージシステム側で回復が必要となるパス障害の例</li> </ul> | 92<br>92<br>93<br>93<br>93<br>94<br>94                                                                               |
| <ul> <li>A.6 VSP ストレージシステム接続時の設定</li></ul>                                                                                                    | 92<br>92<br>93<br>93<br>93<br>94<br>94<br>94<br>95                                                                   |
| <ul> <li>A.6 VSP ストレージシステム接続時の設定</li></ul>                                                                                                    | 92<br>92<br>93<br>93<br>94<br>94<br>95<br>95<br>96                                                                   |
| <ul> <li>A.6 VSP ストレージシステム接続時の設定</li></ul>                                                                                                    | 92<br>92<br>93<br>93<br>94<br>94<br>94<br>95<br>96<br>97                                                             |
| <ul> <li>A.6 VSP ストレージシステム接続時の設定</li></ul>                                                                                                    | 92<br>92<br>93<br>93<br>94<br>94<br>95<br>96<br>97<br>97                                                             |
| <ul> <li>A.6 VSP ストレージシステム接続時の設定</li></ul>                                                                                                    | 92<br>92<br>93<br>93<br>94<br>94<br>94<br>95<br>96<br>97<br>97<br>97<br>0例                                           |
| <ul> <li>A.6 VSP ストレージシステム接続時の設定</li></ul>                                                                                                    | 92<br>92<br>93<br>93<br>94<br>94<br>95<br>96<br>97<br>97<br>97<br>97<br>97<br>97                                     |
| <ul> <li>A.6 VSP ストレージシステム接続時の設定</li></ul>                                                                                                    | 92<br>92<br>93<br>93<br>94<br>94<br>95<br>96<br>97<br>97<br>97<br>97<br>97<br>97<br>97<br>99<br>99<br>99             |
| <ul> <li>A.6 VSP ストレージシステム接続時の設定</li></ul>                                                                                                    | 92<br>92<br>93<br>93<br>94<br>94<br>94<br>95<br>95<br>96<br>97<br>97<br>97<br>97<br>97<br>97<br>97<br>97<br>97<br>97 |
| <ul> <li>A.6 VSP ストレージシステム接続時の設定</li></ul>                                                                                                    | 92<br>92<br>93<br>93<br>94<br>94<br>94<br>95<br>96<br>97<br>97<br>97<br>97<br>97<br>97<br>97<br>97<br>99<br>99<br>   |

| A.12 HPE EVA ストレージシステム接続時のファームウェアバージョン                                                     | 102        |
|--------------------------------------------------------------------------------------------|------------|
| A.12.1 EVA ストレージシスナム接続時のジスナムオフションハファーヌ<br>A 12.2 EVA ストレージシステム接続時のボリュームの識別方法(デバイス ID の利用)  | 102        |
| A 13 HPE Nimble Storage/Alletra 接結時の注音車頂                                                   | 102        |
| A.14 HDE Drimore A620/A6E0/A620/C620/C620/C620 接結中の注意事項                                    | 104        |
| A.14 HPE Primera A630/A650/A670/C630/C650/C670 接続時のシステルオプションパラメータ                          | 104        |
| A 14 2 HPE Primera A630/A650/A670/C630/C650/C670 接続時のシスナムオ シンヨンバリメータ                       | 104        |
| A 15 Oracle (旧 SUNI) StorEdge 6120/6320 ストレージシステム接続時のとの温の注意事項                              | 104        |
| A 15 1 Oracle (旧 SUN) StorEdge 6120/6320 ストレージシステム接続時のシステムオプションモー                          | ド 105      |
| A.15.2 Oracle (旧 SUN) StorEdge 6120/6320 ストレージシステム接続時のシステムオプションパラ                          | メータ        |
|                                                                                            | 105        |
| A.16 Oracle(旧 SUN)StorageTek V2X2 ストレージシステム接続時の注意事項                                        | 105        |
| A.17 Dell EMC VNX シリーズ接続時の設定                                                               | 105        |
| A.17.1 Dell EMC VNX シリーズ接続時のシステムオプションモード                                                   | 106        |
| A.17.2 Dell EMC VNX シリーズ接続時のシステムオプションパラメータ                                                 | 106        |
| A.17.3 Dell EMC VNX シリーズ接続時のその他の注意事項                                                       | 106        |
| A.18 Dell EMC Symmetrix シリーズ/DMX シリーズ/V-MAX/PowerMax 接続時の設定と注意事項                           | 107        |
| A.18.1 Dell EMC Symmetrix シリーズ接続時のシステムオプションパラメータ                                           | 107        |
| A.18.2 Dell EMC Symmetrix シリーズの同一ポート配下に装置製番が異なるボリュームが混在する場合                                | ≧の注        |
| 意事項                                                                                        | 107        |
| A.18.3 PowerMax8000 接続時のシステムオフションモード                                                       | 108        |
| A.19 IBM DS3000/DS4000/DS5000 シリーズのシステムオブションパラメータ                                          | 108        |
| A.20 IBM SVC シリーズのシステムオプションパラメータ                                                           | 108        |
| A.21 IBM V840/V3000/V5000/V7000/V9000 接続時の設定と注意事項                                          | 108        |
| A.21.1 IBM V840/V3000/V5000/V7000/V9000 接続時のシステムオプションパラメータ                                 | 109        |
| A.21.2 IBM V840/V3000/V5000/V7000/V9000 接続時のその他の注意事項                                       | 109        |
| A.22 IBM XIV シリーズ接続時のシリアル番号表示の差異                                                           | 109        |
| A.23 Fujitsu FibreCAT CX シリーズ接続時の設定と注意事項                                                   | 109        |
| A.23.1 Fujitsu FibreCAT CX シリーズ接続時のシステムオプションモード                                            | 110        |
| A.23.2 Fujitsu FibreCAT CX シリーズ接続時のシステムオプションパラメータ                                          | 110        |
| A.23.3 Fujitsu FibreCAT CX シリース接続時のその他の注意事項                                                | 110        |
| A.24 Fujitsu ETERNUS DX60 S2/DX80 S2/DX90 S2 または Fujitsu ETERNUS DX400 S2 シリーズ接続時の         | りシス        |
| テムオフションバラメータ設定                                                                             | 110        |
| A.25 Fujitsu ETERNUS DX8900 S4/DX8900 S3/DX8700 S3/DX60 S5/DX100 S5/DX200 S5/DX500 S5/DX60 | 300        |
| S5/DX900 S5/AF150 S3/AF250 S3/AF650 S3 接続時のシステムオフションパラメータ設定                                | 111        |
| A.26 HPE(旧 SGI) IS4600 シリーズ接続時のシステムオプションパラメータ                                              | 111        |
| A.27 3PAR T400、T800、F400、V800、V400、StoreServ シリーズ接続時の注意事項                                  | 111        |
| A.27.1 3PAR T400、T800、F400、V800、V400、StoreServ シリーズ接続時のシステムオプションパ・                         | ラメー        |
| 夕                                                                                          | 112        |
| A.27.2 3PAR 1400、1800、F400、V800、V400、StoreServ シリース接続時のその他の注息事項                            | 112        |
| A.28 Seagate Exos X ンリース接続時の設定と注意事項                                                        | 112        |
| A.20.1 EXUS A ンリース側 C 小A F に 小リュームを Y ツビノソ 9 る 际 U 注息 争 頃                                  | 113<br>112 |
|                                                                                            | 113        |
| A.23 ロエ表ロ以介のヘトレーシンヘナム技術时の設と                                                                | 113        |

| 付録 B 他のプログラムプロダクトとの外部ボリュームの運用例                                | 115   |
|---------------------------------------------------------------|-------|
| B.1 Universal Volume Manager と Volume Migration の外部ボリューム運用の流れ | . 116 |
| B.2 Universal Volume Manager と TrueCopy の外部ボリューム運用の流れ         | . 117 |

|    | B.3 Universal Volume Manager と Universal Replicator の外部ボリューム運用の流れ | 118   |
|----|-------------------------------------------------------------------|-------|
|    | B.4 Universal Volume Manager と ShadowImage の外部ボリューム運用の流れ          | 119   |
|    | B.5 Universal Volume Manager と仮想ボリュームを併用してボリュームコピーする場合の注意事項       | 119   |
|    |                                                                   |       |
| 付釒 | 录℃ペアに設定するボリュームの容量の調整                                              | . 121 |
|    | C.1 外部ボリュームをプライマリボリュームにして外部ストレージシステムのデータをコピーする流れ                  | 122   |
|    | C.2 外部ボリュームをセカンダリボリュームにして外部ストレージシステムにデータをコピーする流れ                  | 122   |
| 付釒 | 录Dリモートコマンドデバイスのマッピングと注意事項                                         | . 125 |
|    | D.1 リモートコマンドデバイスの概要                                               | 126   |
|    | D.2 リモートコマンドデバイスとしてマッピングできるコマンドデバイス                               | . 126 |
|    | D.2.1 リモートコマンドデバイスからホストに報告されるコマンドデバイスのデバイス情報                      | . 127 |
|    | D.3 リモートコマンドデバイスの注意事項                                             | 127   |
| 付釒 | 录 E RAID Manager コマンドリファレンス                                       | 129   |
|    | E.1 RAID Manager コマンドとアクションの対応表                                   | 130   |
|    | E.2 RAID Manager のオプションのパラメータの設定範囲                                | . 131 |
| 付釒 | 录Fこのマニュアルの参考情報                                                    | . 133 |
|    | F.1 操作対象リソースについて                                                  | 134   |
|    | F.2 このマニュアルでの表記                                                   | 134   |
|    | F.3 このマニュアルで使用している略語                                              | 136   |
|    | F.4 KB(キロバイト)などの単位表記について                                          | 136   |
|    | 用語解説                                                              | . 137 |
|    | <b>索引</b>                                                         | 153   |
|    | NK 31                                                             | 100   |

# はじめに

このマニュアルでは、Universal Volume Managerの概要について説明しています。

- □ 対象ストレージシステム
- □ マニュアルの参照と適合ファームウェアバージョン
- □ 対象読者
- □ このマニュアルの位置付け
- □ マニュアルで使用する記号について
- □ 「Thin Image Advanced」の表記について
- □ 「容量削減機能が有効なボリューム」について
- □ 発行履歴

# 対象ストレージシステム

このマニュアルでは、次に示すストレージシステムに対応する製品(プログラムプロダクト)を対 象として記述しています。

#### Hitachi Virtual Storage Platform One Block 20

- Hitachi Virtual Storage Platform One Block 23
- Hitachi Virtual Storage Platform One Block 26
- Hitachi Virtual Storage Platform One Block 28

このマニュアルでは特に断りのない限り、上記モデルのストレージシステムを単に「ストレージシ ステム」または「本ストレージシステム」と称することがあります。

# マニュアルの参照と適合ファームウェアバージョン

このマニュアルは、次の DKCMAIN ファームウェアバージョンに適合しています。

A3-03-01-XX

### ▶ メモ

- このマニュアルは、上記バージョンのファームウェアをご利用の場合に最も使いやすくなるよう作成されていますが、上記バージョン未満のファームウェアをご利用の場合にもお使いいただけます。
- 各バージョンによるサポート機能については、別冊の『バージョン別追加サポート項目一覧』を参照ください。

# 対象読者

このマニュアルは、次の方を対象読者として記述しています。

- ストレージシステムを運用管理する方
- ・ UNIX<sup>®</sup>コンピュータまたは Windows<sup>®</sup>コンピュータを使い慣れている方
- Web ブラウザを使い慣れている方

# このマニュアルの位置付け

このマニュアルでは、主に Universal Volume Manager の機能、操作の準備、およびトラブルシュ ーティングについて説明します。

詳細な操作方法については、次の各管理ツールのマニュアルを参照してください。

| 管理ツール        | 参照マニュアル                   |
|--------------|---------------------------|
| RAID Manager | 『RAID Manager コマンドリファレンス』 |
| REST API     | 『REST API リファレンスガイド』      |

# マニュアルで使用する記号について

このマニュアルでは、注意書きや補足情報を、次のとおり記載しています。

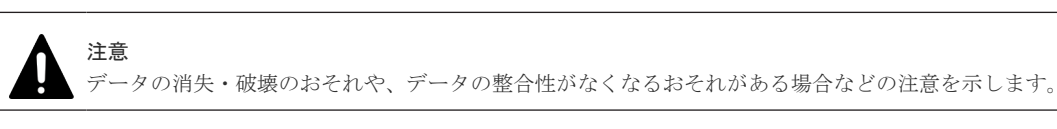

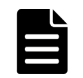

メモ

解説、補足説明、付加情報などを示します。

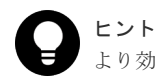

より効率的にストレージシステムを利用するのに役立つ情報を示します。

# 「Thin Image Advanced」の表記について

このマニュアルでは、Thin Image Advanced のことを、Thin Image または TI と表記することが あります。

# 「容量削減機能が有効なボリューム」について

このマニュアルで「容量削減機能が有効なボリューム」と記載されている場合、特に断りのない限 り、データ削減共有ボリュームおよび dedupe and compression により容量削減機能を有効に設定 した仮想ボリュームのことを示します。

# 発行履歴

| マニュアル資料番号      | 発行年月    | 変更内容                                                       |
|----------------|---------|------------------------------------------------------------|
| 4050-1J-U16-30 | 2024年9月 | 適合 DKCMAIN ファームウェアバージョン:A3-03-01-XX                        |
|                |         | <ul> <li>Seagate Exos X シリーズ接続時の設定と注意事項を追加した。</li> </ul>   |
|                |         | 。 <u>A.28 Seagate Exos X シリーズ接続時の設定と注意事項</u>               |
|                |         | 。 <u>A.28.1 Exos X シリーズ側でホストにボリュームをマッピ</u>                 |
|                |         | <u>ングする際の注意事項</u>                                          |
|                |         | <ul> <li><u>A.28.2 Exos X シリーズ側のデフォルトで定義された</u></li> </ul> |
|                |         | <u>LUN0に関する汪意事項</u>                                        |
|                |         | <ul> <li>リモートコマンドデバイスの注意事項を修正した。</li> </ul>                |
|                |         | <ul> <li><u>D.3</u> リモートコマンドデバイスの注意事項</li> </ul>           |
|                |         | ・ VNX シリーズ接続時の注意事項を追加した。                                   |
|                |         | 。 <u>A.17.3 Dell EMC VNX シリーズ接続時のその他の注意事</u>               |
|                |         | <u>項</u>                                                   |
|                |         | ・ generic 接続時の ALUA 設定に関する注意事項を追加した。                       |
|                |         | 。 <u>3.4 マッピングに必要なボリュームの属性</u>                             |
|                |         | <ul> <li><u>3.5.1</u>外部ボリュームのパスモードの種類</li> </ul>           |
|                |         | • <u>4.10 外部ボリュームグループのパスモードを変更する</u>                       |

| マニュアル資料番号      | 発行年月    | 変更内容                                                                                                  |
|----------------|---------|----------------------------------------------------------------------------------------------------|
| 4050-1J-U16-20 | 2024年5月 | 適合 DKCMAIN ファームウェアバージョン : A3-02-21-XX                                                                 |
|                |         | <ul> <li>Hitachi Virtual StorageSoftware for block (VSSB)の記載を<br/>VSP One SDS Block に変更した。</li> </ul> |
|                |         | <ul> <li>2.1.1 外部ストレージシステムとして接続できるストレージ</li> <li>システムの種類</li> </ul>                                   |
|                |         | <ul> <li>A.10 VSP One SDS Block ストレージシステム接続時の注<br/>意事項</li> </ul>                                     |
| 4050-1J-U16-10 | 2024年3月 | 適合 DKCMAIN ファームウェアバージョン:A3-02-01-XX                                                                   |
|                |         | ・ FC-SCSI 64G 使用時の注意事項を追加した。                                                                          |
|                |         | <ul> <li>(1)外部パスに関する注意事項(ファイバチャネルを使用するとき)</li> </ul>                                                  |
|                |         | <ul> <li>4.1 外部ストレージシステムのボリュームをマッピングする</li> </ul>                                                     |
|                |         | <ul> <li>5.1 Universal Volume Manager の一般的なトラブルシュ<br/>ーティング</li> </ul>                                |
|                |         | • dedupe and compression による容量削減機能をサポートした。                                                            |
|                |         | 。 「容量削減機能が有効なボリューム」について                                                                               |
|                |         | ・ VSP One B20 ストレージシステムの型名の表記を修正した。                                                                   |
|                |         | <ul> <li>2.1.1 外部ストレージシステムとして接続できるストレージシステムの種類</li> </ul>                                             |
|                |         | <ul> <li>VSP One B20 で、通常パリティグループ、通常 VOL、DP-VOL<br/>非サポートにより記載を修正した。</li> </ul>                       |
|                |         | 。 1.2 Universal Volume Manager の構成要素                                                                  |
|                |         | 。 1.4 外部ストレージシステムのボリュームのマッピング                                                                         |
|                |         | <ul> <li>B.1 Universal Volume Manager と Volume Migration の<br/>外部ボリューム運用の流れ</li> </ul>                |
|                |         | <ul> <li>B.2 Universal Volume Manager と TrueCopy の外部ボリ<br/>ューム運用の流れ</li> </ul>                        |
|                |         | <ul> <li>B.3 Universal Volume Manager と Universal Replicator</li> <li>の外部ボリューム運用の流れ</li> </ul>        |
|                |         | <ul> <li>B.4 Universal Volume Manager と ShadowImage の外部<br/>ボリューム運用の流れ</li> </ul>                     |
|                |         | <ul> <li>C.1 外部ボリュームをプライマリボリュームにして外部ス</li> <li>トレージシステムのデータをコピーする流れ</li> </ul>                        |
|                |         | <ul> <li>C.2 外部ボリュームをセカンダリボリュームにして外部ス</li> <li>トレージシステムにデータをコピーする流れ</li> </ul>                        |
| 4050-1J-U16-00 | 2024年1月 | 新規<br>適合 DKCMAIN ファームウェアバージョン : A3-01-01-XX                                                           |

# Universal Volume Manager の概要と構成 要素

Universal Volume Manager の概要について説明します。

- □ 1.1 Universal Volume Manager の概要
- □ 1.2 Universal Volume Manager の構成要素
- □ 1.3 外部ストレージシステムのボリュームとの接続に必要な操作
- □ 1.4 外部ストレージシステムのボリュームのマッピング
- □ 1.5 Universal Volume Manager と併用できるプログラムプロダクト

Universal Volume Managerの概要と構成要素

# 1.1 Universal Volume Manager の概要

Universal Volume Manager は、本ストレージシステムを含む複数のストレージシステムを、まるで1つのストレージシステムであるかのように扱えるプログラムプロダクトです。Universal Volume Manager を使用すると、システム管理者は機種の異なる複数のストレージシステム内のボリュームを、本ストレージシステム内のボリュームと同様に管理できるようになります。

例えば、Universal Volume Manager を使用すると次のことが統一できます。

- ・異なるストレージシステム間のコピー操作
- ・ホストと複数のストレージシステムとの接続

#### 関連概念

- 1.1.1 異なるストレージシステム間のコピー操作の統一
- 1.1.2 ホストと複数ストレージシステムとの接続の統一

### 1.1.1 異なるストレージシステム間のコピー操作の統一

異なるストレージシステム間でデータをコピーする場合、通常は、使用するストレージシステムに よってコピー操作が異なります。

Universal Volume Manager をインストールすると、ローカルストレージシステム内のボリューム間でデータをコピーするのと同じ操作で、次の操作ができます。

- ローカルストレージシステム内のボリュームと、外部ストレージシステムのボリューム間のコ
   ピー
- 異なる外部ストレージシステムのボリューム間のコピー

異なるストレージシステム間のコピー操作の統一の概要を次の図に示します。

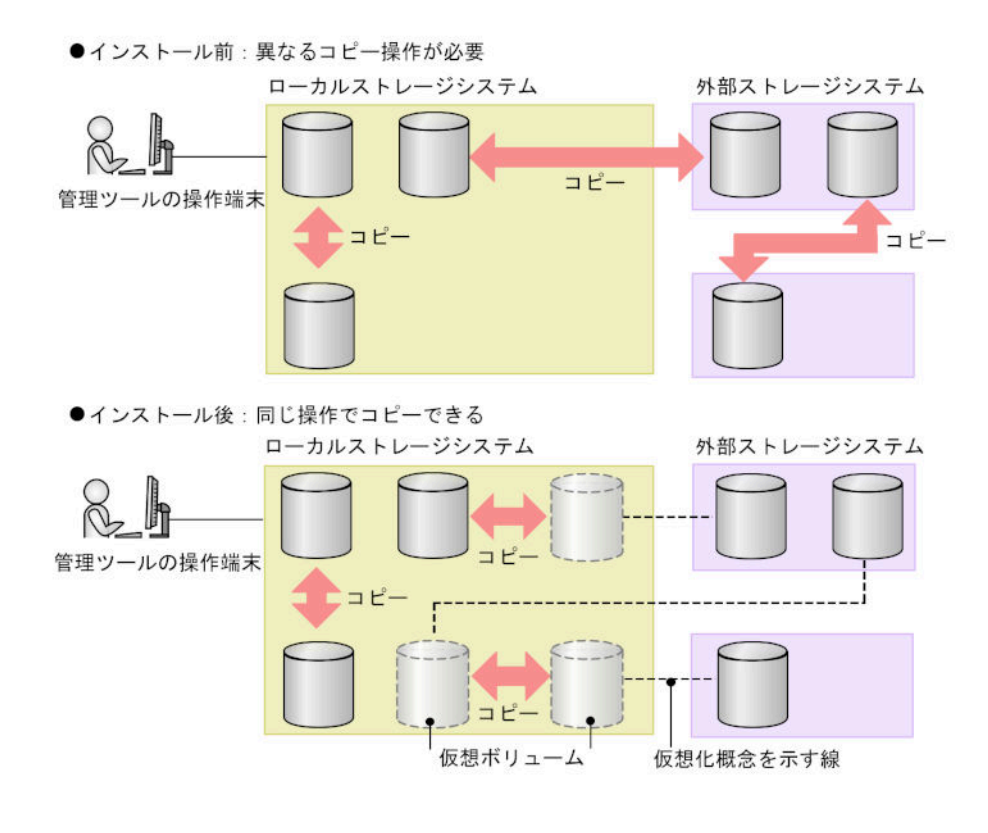

#### 関連概念

・ 1.1 Universal Volume Manager の概要

## 1.1.2 ホストと複数ストレージシステムとの接続の統一

複数のストレージシステムを使ったシステムでは、通常、ホストはすべてのストレージシステムに アクセスする必要があります。システム管理者がホストからボリュームへの接続を設定するには、 それぞれのストレージシステムに応じた設定方法に従う必要があります。

Universal Volume Manager をインストールすると、システム管理者はホストからローカルストレ ージシステムへの接続を設定するだけで済みます。設定完了後、ホストからは、ローカルストレー ジシステム内のボリュームを操作するのと同じ方法で、外部ストレージシステム内のボリュームを 操作できます。

ホストと複数ストレージシステムとの接続の統一の概要を次の図に示します。

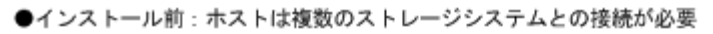

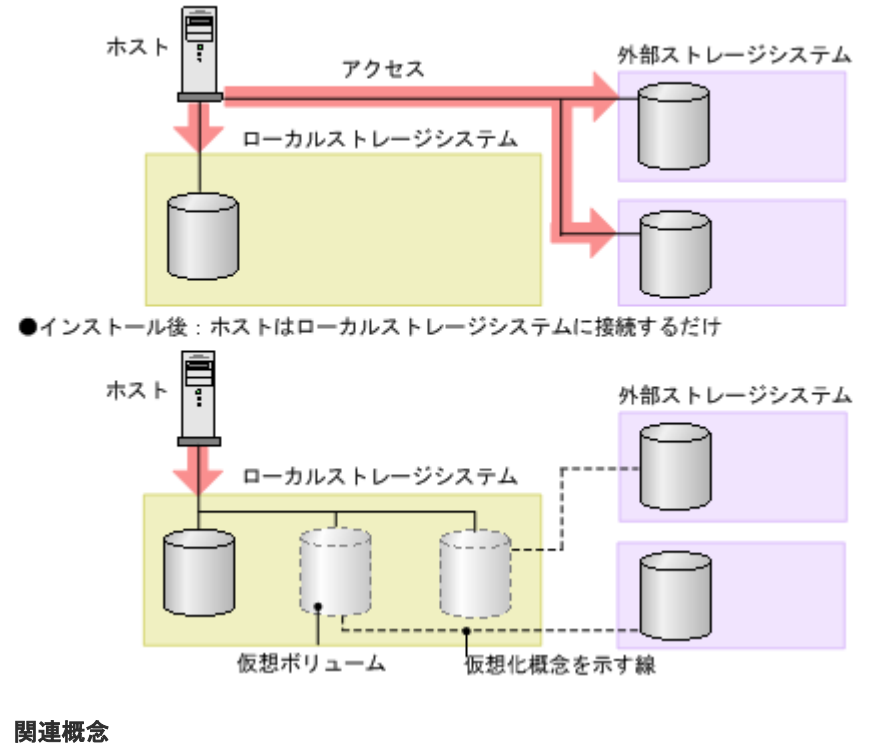

・ 1.1 Universal Volume Manager の概要

## 1.2 Universal Volume Manager の構成要素

Universal Volume Manager を使用したシステムは、通常次の要素で構成されています。

Universal Volume Manager の構成要素の関係を次の図に示します。

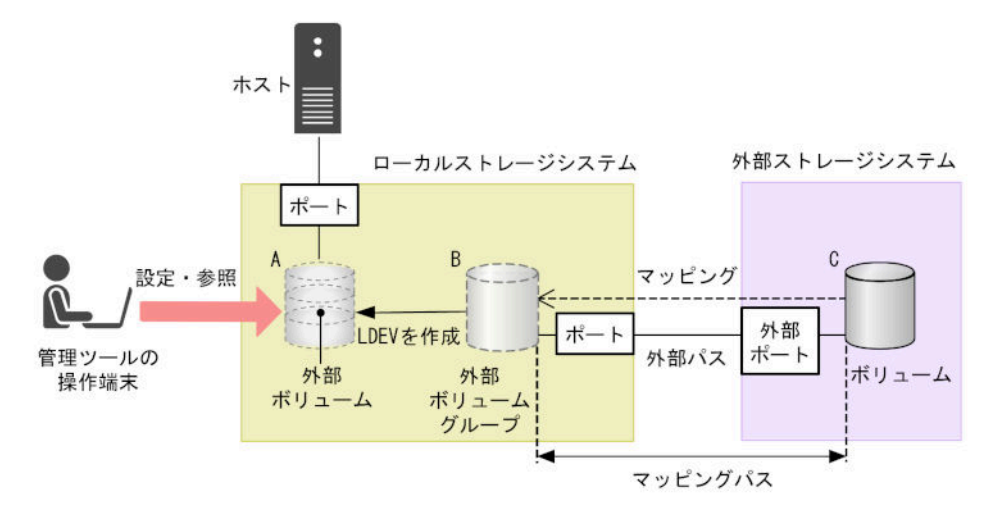

- ローカルストレージシステム:
   接続元の本ストレージシステムを「ローカルストレージシステム」と呼びます。
- 外部ストレージシステム: 接続先のストレージシステムを「外部ストレージシステム」と呼びます。他のマニュアルでは、 外部デバイスと呼ぶこともあります。

Universal Volume Manager は、日立製品、日立の OEM 製品、および他社製品(IBM や Dell EMC など)を、接続できる外部ストレージシステムとしてサポートしています。これらのボリュームは、ホストにとっては、ローカルストレージシステムの内部ボリュームとして認識されます。

- 管理ツールの操作端末:
   管理ツールが動作しているコンピュータです。
- Universal Volume Manager: 本ストレージシステムを含む複数のストレージシステムを、まるで1つのストレージシステム であるかのように扱えるプログラムプロダクトです。
- 外部ストレージシステムのボリューム(図の C):
   外部ストレージシステム内にあるボリューム(図の C)のことを、「外部ストレージシステムのボリューム」と呼びます。
   Universal Volume Manager を使って接続元ストレージシステムのボリュームとしてマッピングされた、外部ストレージシステム内のボリュームです。
- 外部ストレージシステムのボリュームをマッピングしている、ローカルストレージシステムのボリューム(図のB):
   ローカルストレージシステムで管理する仮想的なボリューム(図のB)のことを「外部ボリュームグループ」と呼びます。

Universal Volume Manager を使ってローカルストレージシステムのボリュームとして外部ストレージシステムのボリュームをマッピングした、ローカルストレージシステム内の仮想的なボリュームです。

外部ボリュームグループに作成した LDEV (図の A):
 外部ボリュームグループ (図の B)を、実際にホストや他プログラムプロダクトから使用するには、システム管理者が、外部ボリュームグループ内に LDEV を作成する必要があります(図の A)。LDEV は、外部ストレージシステムのボリュームをマッピングした後に VLL 機能(Virtual LUN)を使用して作成します。作成した LDEV のことを、「外部ボリューム」と呼びます。

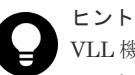

VLL機能の概念に当てはめた場合、外部ボリュームグループ(外部ストレージシステムのボリュ ームをマッピングしている仮想ボリューム)は VDEV に、外部ボリューム(外部ボリュームグル ープに作成した LDEV)は LDEV に該当します。マッピングが完了したあとは、VLL 機能を使用 して外部ボリュームグループに可変ボリュームを作成できます。VDEV および LDEV の詳細に ついては、『システム構築ガイド』を参照してください。

外部パス:

Universal Volume Manager を使用する前に、ローカルストレージシステムのポートから、外 部ストレージシステムのポートまでをケーブルで接続します。このケーブルで接続されたポー ト間の経路のことを「外部パス」と呼びます。iSCSI で外部ストレージシステムと接続する場 合は、10Gbps iSCSI チャネルボードのポートを使用してください。25Gbps iSCSI チャネルボ ードのポートは使用できません。

 マッピング: ローカルストレージシステムから外部ストレージシステムのボリュームを操作するためには、 マッピングが必要です。システム管理者は、外部ストレージシステムのボリュームをローカル ストレージシステムの外部ボリュームグループ(図の B)としてマッピングします。マッピン グ後は、ローカルストレージシステムから、外部ボリュームグループを操作できます。

マッピングパス:

Universal Volume Managerの概要と構成要素

マッピングによって、外部ストレージシステムのボリュームと外部ボリュームグループとの間 にパスが自動的に設定されます。このパスを「マッピングパス」と呼びます。マッピングパス は、ボリュームとボリュームを結ぶパスです。マッピングパスの一部に、外部パスを使用して います。

# 1.3 外部ストレージシステムのボリュームとの接続に必要な操作

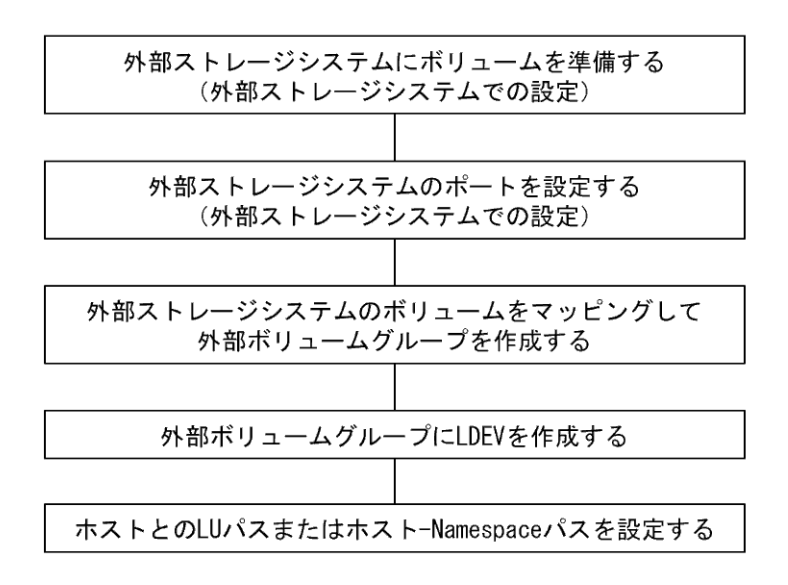

外部ストレージシステムのボリュームとの接続に必要な操作を次の図に示します。

外部ストレージシステムをローカルストレージシステムに接続しただけでは、外部ストレージシス テムからローカルストレージシステムを認識できません。

ローカルストレージシステムから外部ストレージシステムに接続されたポートに対して外部 Target ポートを探索することで、初めて外部ストレージシステムからローカルストレージシステム をホストとして認識できます。

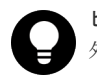

ヒント

外部 Target ポートを探索しても、その後マッピングせずに 15 分以上経過した場合は、再び外部ストレージシ ステムからローカルストレージシステムを認識できない場合があります。

外部ストレージシステムのボリュームをホストから使えるようにする設定を次に示します。

- 1. 外部ストレージシステムに、ボリュームを準備します。
- 外部ストレージシステムのポートとシステムオプションを設定します。 操作方法は、ご使用の外部ストレージシステムのマニュアルを参照してください。
- 外部ストレージシステムのボリュームをマッピングし、外部ボリュームグループを作成します。
- 4. 外部ボリュームグループに LDEV を作成します。
- 5. LU パスを設定、または Namespace に設定します。 LU パスを設定、または Namespace に設定する手順については、『システム構築ガイド』を参照してください。

#### 関連タスク

• 4.1 外部ストレージシステムのボリュームをマッピングする

# 1.4 外部ストレージシステムのボリュームのマッピング

外部ストレージシステムのボリュームをローカルストレージシステムから操作するには、外部スト レージシステムのボリュームのマッピングが必要です。マッピングとは、外部ストレージシステム のボリュームに、ローカルストレージシステムから操作するために必要な管理番号を割り当てるこ とです。外部ストレージシステムのボリュームに管理番号を割り当てると、システム管理者は、外 部ストレージシステムのボリュームをローカルストレージシステムのパリティグループであるかの ように管理できるようになります。また、外部ボリュームグループに作成した LDEV (外部ボリュ ーム) はホストに割り当てたり、プログラムプロダクトのボリュームとして利用できたりします。 この管理番号は、「外部ボリュームグループ番号・通し番号」で表されます (例:2-1、50-3)。

Universal Volume Manager のマッピングの概念を図に示します。

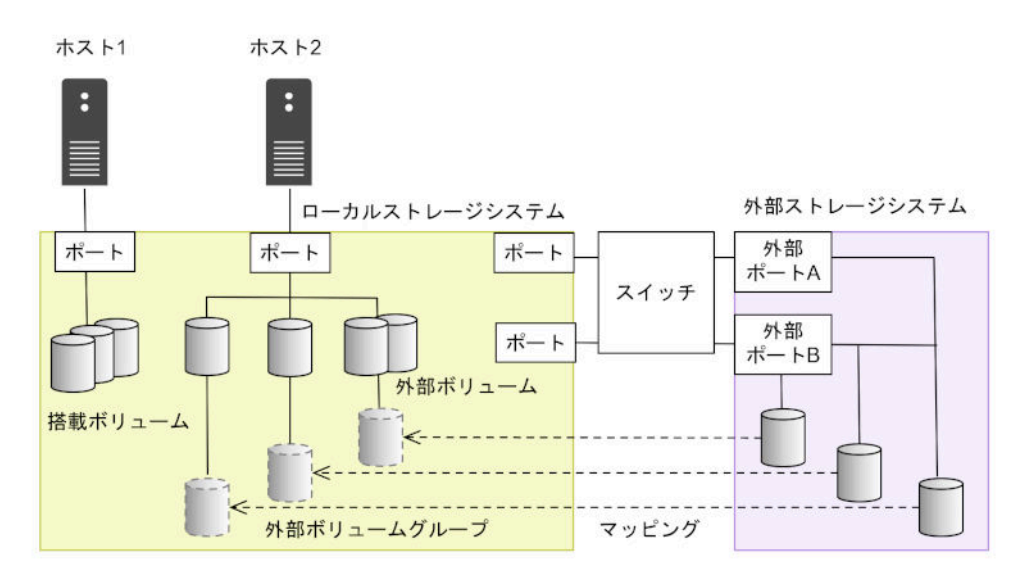

図では、Universal Volume Manager によってローカルストレージシステムに他のストレージシス テムを接続しています。ローカルストレージシステムは、外部ストレージシステム接続用のポート からスイッチを経由して、外部ストレージシステムと接続しています。接続した外部ストレージシ ステムのボリュームは、ローカルストレージシステムのボリュームとしてマッピングされています。

図のように、外部ストレージシステムのボリュームをローカルストレージシステムのボリュームと してマッピングすれば、外部ストレージシステムのボリュームをローカルストレージシステムのボ リュームであるかのようにローカルストレージシステムから操作できるようになります。

#### ト ヒント

外部ストレージシステムのボリュームがローカルストレージシステムのボリュームとしてマッピングされてい る場合、そのボリュームにアクセスしたりコピーしたりできるのは、ローカルストレージシステムに接続してい るホストだけです。外部ストレージシステムに接続しているホストからは、ローカルストレージシステムにマッ ピングされているボリュームへのアクセスやコピーはできません。

#### 関連概念

1.4.1 ポート探索とボリューム探索

## 1.4.1 ポート探索とボリューム探索

ポート探索とボリューム探索は、外部ストレージシステムのボリュームを見つけるための処理で、 外部ストレージシステムのボリュームのマッピング時および外部パスの追加時に実行します。 ポート探索とは、ローカルストレージシステムの外部ストレージシステムへ接続するポートから、 接続先の外部ストレージシステムの Target ポートを検索し、情報を取得する処理のことです。ポー ト探索を実行することで、管理ツール上に外部ストレージシステムの最新情報を表示できます。

ボリューム探索は、外部ストレージシステムの Target ポートからボリュームを検索し、情報を取得 する処理のことです。ボリューム探索を実行することで、管理ツール上に外部ストレージシステム のボリュームの最新情報を表示できます。

#### 関連概念

• 1.4 外部ストレージシステムのボリュームのマッピング

# 1.5 Universal Volume Manager と併用できるプログラムプロダ クト

Universal Volume Manager を使ってマッピングした外部ストレージシステムのボリュームは、本 ストレージシステムのプログラムプロダクトを使って使用したり管理したりできます。各プログラ ムプロダクトで外部ボリュームを使用する場合の操作方法と注意事項については、各プログラムプ ロダクトのユーザーズガイドを参照してください。

#### LUN Manager

マッピングしたボリュームをホストから使用するには、LUN Manager を使って LU パスを設定す る必要があります。

外部ストレージシステムのボリュームをマッピングしているポートのトポロジ設定は変更できません。

#### Virtual LUN (VLL)

VLL機能を使って外部ボリュームグループ内に LDEV を作成した場合、作成された LDEV のキャッシュモードは作成元の外部ボリュームグループの設定と同じになります。

#### **Volume Migration**

外部ボリュームを Volume Migration で使用できます。

#### TrueCopy

外部ボリュームを TrueCopy で使用できます。

#### global-active device

外部ボリュームを global-active device で使用できます。

#### **Universal Replicator**

外部ボリュームを Universal Replicator で使用できます。

#### ShadowImage

外部ボリュームを ShadowImage で使用できます。

#### **Dynamic Provisioning**

外部ボリュームを Dynamic Provisioning で使用できます。

#### **SNMP** Agent

外部ボリュームの情報を表示できます。

外部ストレージシステムへ接続するポートの情報を表示できます。

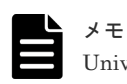

Universal Volume Manager と Thin Image Advanced の併用はできません。

#### 関連タスク

- ・ 付録 B.1 Universal Volume Manager と Volume Migration の外部ボリューム運用の流れ
- 付録 B.2 Universal Volume Manager と TrueCopy の外部ボリューム運用の流れ
- 付録 B.3 Universal Volume Manager と Universal Replicator の外部ボリューム運用の流れ
- 付録 B.4 Universal Volume Manager と ShadowImage の外部ボリューム運用の流れ
- ・ 付録 C.1 外部ボリュームをプライマリボリュームにして外部ストレージシステムのデータをコ ピーする流れ
- ・ 付録 C.2 外部ボリュームをセカンダリボリュームにして外部ストレージシステムにデータをコ ピーする流れ

Universal Volume Managerの概要と構成要素

Universal Volume Manager の概要と構成要素

2

# Universal Volume Manager のシステム要 件と操作に関する注意事項

Universal Volume Manager のシステム要件と操作に関する注意事項について説明します。

- 2.1 Universal Volume Manager システムの要件
- □ 2.2 Universal Volume Manager の操作に関する注意事項

# 2.1 Universal Volume Manager システムの要件

Universal Volume Manager の操作に必要な要件は次のとおりです。

#### 本ストレージシステム(1台目のストレージシステム)

本ストレージシステムに必要なハードウェアとファームウェアが、すべて使用できるように設定されている必要があります。

#### 1台目のストレージシステム以外のストレージシステム

外部ストレージシステムとして使用するストレージシステムが必要です。

#### 管理ツールの操作端末

ストレージシステムを操作するための管理ツールの操作端末が必要です。

#### Universal Volume Manager プログラムプロダクトに必要なライセンスキー

Universal Volume Manager を操作するためには、ライセンスキーを使って Universal Volume Manager をインストールする必要があります。

#### 関連概念

- 2.1.1 外部ストレージシステムとして接続できるストレージシステムの種類
- ・ 2.1.2 ドライブタイプによる使用推奨度
- 2.1.3 Universal Volume Manager の要件

### 2.1.1 外部ストレージシステムとして接続できるストレージシステムの種類

外部ストレージシステムとして接続できるストレージシステムの種類と、それぞれのストレージシ ステムの表記に関する備考を次の表にまとめます。表にないストレージシステムについてはお問い 合わせください。なお、外部ストレージシステムとして接続できるのは、ブロックストレージのみ です。ブロックストレージ以外のストレージシステムは接続できません。

外部ストレージシステムごとの固有設定については、「<u>付録 A. 外部ストレージシステム接続時の設</u> <u>定と注意事項</u>」を参照してください。設定に関する記載がない場合、通常、ローカルストレージシ ステムと接続する外部ストレージシステムのポートは、Windows ホストに接続する Target ポート として設定する必要があります。設定の詳細については、必要に応じてサードパーティーベンダに お問い合わせください。

ローカルストレージシステムと外部ストレージシステム間の接続形態については、外部ストレージ システムごとにサポート状況が異なりますので、お問い合わせください。

| ストレージシステム                 | 備考                                                                                 |
|---------------------------|------------------------------------------------------------------------------------|
| VSP One B20 ストレージ<br>システム | <ul> <li>管理ツール上には、「VSP One B20」と表示されます。</li> <li>外部パスのパスモードは Multiです。</li> </ul>   |
| VSP E シリーズストレー<br>ジシステム   | <ul> <li>管理ツール上には、「VSP E series」と表示されます。</li> <li>外部パスのパスモードは Multi です。</li> </ul> |

| ストレージシステム                                                                                          | 備考                                                                                                    |
|----------------------------------------------------------------------------------------------------|----------------------------------------------------------------------------------------------------|
| VSP G130, G150, G350,<br>G370, G700, G900 ストレ<br>ージシステム<br>VSP F350, F370, F700,<br>F900 ストレージシステム | <ul> <li>管理ツール上には、「VSP Gx00」と表示されます。</li> <li>外部パスのパスモードは Multi です。</li> </ul>                                                                    |
| VSP G100, G200, G400,<br>G600, G800 ストレージシ<br>ステム<br>VSP F400, F600, F800 ス<br>トレージシステム            | <ul> <li>管理ツール上には、「VSP Gx00」と表示されます。</li> <li>外部パスのパスモードは Multi です。</li> </ul>                                                                    |
| VSP 5000 シリーズストレ<br>ージシステム                                                                         | <ul> <li>管理ツール上には、「VSP 5000 series」と表示されます。</li> <li>外部パスのパスモードは Multi です。</li> </ul>                                                             |
| VSP G1000, G1500,<br>F1500 ストレージシステ<br>ム                                                           | <ul> <li>・ 管理ツール上には、「VSP G1000」と表示されます。</li> <li>・ 外部パスのパスモードは Multi です。</li> </ul>                                                               |
| HUS VM ストレージシス<br>テム                                                                               | <ul> <li>・ 管理ツール上には、「HUS VM」と表示されます。</li> <li>・ 外部パスのパスモードは Multiです。</li> </ul>                                                                   |
| VSP ストレージシステム                                                                                      | <ul> <li>・ 管理ツール上には、「VSP」と表示されます。</li> <li>・ 外部パスのパスモードは Multiです。</li> </ul>                                                                      |
| USP V ストレージシステ<br>ム                                                                                | <ul> <li>管理ツール上には、「USP V」と表示されます。</li> <li>外部パスのパスモードは Multiです。</li> </ul>                                                                        |
| USP VM ストレージシス<br>テム                                                                               | <ul> <li>管理ツール上には、「USP VM」と表示されます。</li> <li>外部パスのパスモードは Multi です。</li> </ul>                                                                      |
| HUS ストレージシステム                                                                                      | <ul> <li>管理ツール上には、「HUS」と表示されます。</li> <li>外部パスのパスモードは Multiです。</li> </ul>                                                                          |
| AMS ストレージシステム                                                                                      | <ul> <li>「AMS2000 シリーズ」は、AMS2500、AMS2300、AMS2100、または<br/>AMS2010 の総称です。</li> <li>管理ツール上には、「AMS」と表示されます。</li> <li>外部パスのパスモードは Multi です。</li> </ul> |
| VSP One SDS Block スト<br>レージシステム                                                                    | <ul> <li>・ 管理ツール上には、「VSSB」と表示されます。</li> <li>・ 外部パスのパスモードは ALUA です。</li> </ul>                                                                     |
| Hitachi Virtual Storage<br>Platform VX7                                                            | <ul> <li>管理ツール上には、「XP7」と表示されます。</li> <li>外部パスのパスモードは Multiです。</li> </ul>                                                                          |
| Hitachi Virtual Storage<br>Platform VP9500                                                         | <ul> <li>・ 管理ツール上には「P9500」と表示されます。</li> <li>・ 外部パスのパスモードは Multi です。</li> </ul>                                                                    |
| H24000                                                                                             | <ul> <li>・ 管理ツール上には「24000」と表示されます。</li> <li>・ 外部パスのパスモードは Multi です。</li> </ul>                                                                    |
| H20000                                                                                             | <ul> <li>・ 管理ツール上には「20000」と表示されます。</li> <li>・ 外部パスのパスモードは Multi です。</li> </ul>                                                                    |
| HPE XP8 Storage                                                                                    | <ul> <li>管理ツール上には、「XP8」と表示されます。</li> </ul>                                                                                                    |

| ストレージシステム              | 備考                                                                               |
|------------------------|----------------------------------------------------------------------------------|
|                        | ・ 外部パスのパスモードは Multi です。                                                          |
| HPE XP7 Storage        | <ul> <li>・ 管理ツール上には、「XP7」と表示されます。</li> <li>・ 外部パスのパスモードは Multiです。</li> </ul>     |
| HPE P9500              | <ul> <li>・ 管理ツール上には「P9500」と表示されます。</li> <li>・ 外部パスのパスモードは Multiです。</li> </ul>    |
| XP24000                | <ul> <li>管理ツール上には「24000」と表示されます。</li> <li>外部パスのパスモードは Multiです。</li> </ul>        |
| XP20000                | <ul> <li>・ 管理ツール上には「20000」と表示されます。</li> <li>・ 外部パスのパスモードは Multiです。</li> </ul>    |
| SVS200                 | <ul> <li>・ 管理ツール上には、「SVS200」と表示されます。</li> <li>・ 外部パスのパスモードは Multi です。</li> </ul> |
| EVA ストレージシステム          | <ul> <li>・ 管理ツール上には、「EVA」と表示されます。</li> <li>・ 外部パスのパスモードは Single です。</li> </ul>   |
| IBM ストレージシステム          | サポートしているストレージシステムの具体的な形式については、お問い合わせ<br>ください。                                    |
| Dell EMC ストレージシス<br>テム | サポートしているストレージシステムの具体的な形式については、お問い合わせ<br>ください。                                    |
| 富士通ストレージシステ<br>ム       | サポートしているストレージシステムの具体的な形式については、お問い合わせ<br>ください。                                    |
| NEC ストレージシステム          | サポートしているストレージシステムの具体的な形式については、お問い合わせ<br>ください。                                    |
| SUN ストレージシステム          | サポートしているストレージシステムの具体的な形式については、お問い合わせ<br>ください。                                    |
| NetApp ストレージシステ<br>ム   | サポートしているストレージシステムの具体的な形式については、お問い合わせ<br>ください。                                    |
| 3PAR ストレージシステム         | サポートしているストレージシステムの具体的な形式については、お問い合わせ<br>ください。                                    |

#### 関連概念

• 2.1 Universal Volume Manager システムの要件

# 2.1.2 ドライブタイプによる使用推奨度

外部ボリュームのドライブタイプによる使用用途の推奨可否を次の表に示します。

この表は、あくまでも推奨度を示しており、実際の使用可否は、お客様環境の使用方法や性能要件に依存します。

| 田法                        | ドライブタイプ         |      |
|---------------------------|-----------------|------|
| 71322                     | SAS/SSD/FMD/SCM | SATA |
| データベース<br>オンライントランザクション処理 |                 |      |

| 用途                          | ドライブタイプ         |      |  |
|-----------------------------|-----------------|------|--|
|                             | SAS/SSD/FMD/SCM | SATA |  |
| (OLTP)                      |                 |      |  |
| ホストからのファイル操作<br>(読み込み、書き込み) | 0               |      |  |
| ホストからのファイル操作<br>(読み込みが主な用途) | 0               | 0    |  |
| バックアップ                      | 0               | 0    |  |
| アーカイブ                       | 0               | 0    |  |

(凡例)

◎:推奨

〇:使用可

△: 推奨しません

#### 関連概念

• 2.1 Universal Volume Manager システムの要件

# 2.1.3 Universal Volume Manager の要件

Universal Volume Manager の要件を次の表にまとめます。

| 項目                                           | 要件                                                                                                    |
|----------------------------------------------|----------------------------------------------------------------------------------------------------|
| 接続可能な外部ストレージシステムの最大数                         | 4,096 個                                                                                                    |
| 登録可能な外部ストレージシステムの WWN<br>の最大数                | 16,384 個                                                                                                    |
| 外部パスに設定できるポートの構成                             | <ul> <li>ファイバチャネルの場合:ポートの動作モードが、SCSI<br/>モードに設定されていること</li> <li>iSCSIの場合:なし</li> </ul>                                                                                                    |
| マッピングできる外部ストレージシステムの<br>ポートの最大数              | <ul> <li>ファイバチャネルの場合:1個のポートに対して1,024<br/>個</li> <li>iSCSIの場合:1個のポートに対して512個(ただし、<br/>127個以下を推奨します)。</li> </ul>                                                                                                    |
| パスグループの最大数                                   | 63,232 個                                                                                                    |
| 外部ボリュームグループの最大数                              | 63,232 個<br>Dynamic Provisioning を使用している場合は、次の式を満<br>たす必要があります。<br>外部ボリュームグループ数 + 仮想ボリューム数 $\leq$ 63,232                                                                                                    |
| すべての外部ボリュームグループから作成可<br>能な LDEV(外部ボリューム)の最大数 | <ul> <li>VSP One B23:16,384 個</li> <li>VSP One B26:32,768 個</li> <li>VSP One B28:49,152 個</li> <li>Dynamic Provisioning を使用している場合は、次の式を満たす必要があります。</li> <li>外部ボリュームグループに作成した LDEV 数 + 仮想ボリューム数 + 非仮想ボリューム数 ≤ モデルごとの最大数</li> </ul> |
| ひとつの外部ボリュームグループから作成可<br>能な LDEV(外部ボリューム)の最大数 | 2,048 個                                                                                                    |

| 項目                                           | 要件                                                                                                    |
|----------------------------------------------|----------------------------------------------------------------------------------------------------|
| 外部ストレージシステムの1個のボリューム<br>に対して設定できるマッピングパスの最大数 | 8本                                                                                                    |
| マッピングできる外部ストレージシステムの<br>ボリュームの最大容量           | <ul> <li>外部ストレージシステムの1個のボリュームにつき256TB<br/>(549,755,813,888block)。</li> <li>指定した外部ストレージシステムのボリュームが256TB以上の場合、256TBまでは使用できます。</li> <li>256TBを超える領域に記録されているデータにはアクセスできません。</li> </ul>                                                                                                    |
| マッピングできる外部ストレージシステムの<br>ボリュームの最小容量           | <ul> <li>データダイレクトマップ属性を有効にする場合<br/>外部ストレージシステムの1個のボリュームにつき<br/>16,777,216block(約8,192MB)</li> <li>データダイレクトマップ属性を無効にする場合<br/>外部ストレージシステムの1個のボリュームにつき<br/>96,000block(約47MB)</li> </ul>                                                                                                    |
| 1 個のポートに対してマッピングできる外部ス<br>トレージシステムのボリュームの最大数 | スイッチを経由して外部ストレージシステムへ接続する1<br>個のポートが複数の Target ポートに接続されている場合、<br>Target ポートに定義されている LU の合計は 4,096 個まで<br>です。                                                                                                    |
| 外部ボリュームのシステム最大容量                             | 外部ストレージシステム内の4TBまでのボリュームをマッ<br>ピングする場合、外部ボリュームグループとしては、外部ス<br>トレージシステムのボリュームと同じ容量の1個のLDEV<br>(LU)として定義されます。<br>データダイレクトマップ属性が有効なDynamic<br>Provisioningの仮想ボリュームを使用すると、4TBを超える<br>容量の外部ストレージシステムのボリュームを、容量を変更<br>しないで接続元のストレージシステムの仮想ボリュームと<br>してマッピングできます。データダイレクトマップ属性が<br>有効な仮想ボリュームを使ったマッピングについては、『シ<br>ステム構築ガイド』を参照してください。<br>外部ボリュームグループの最大容量を超える領域に記録さ<br>れているデータにはアクセスできません。                                    |
| 外部ボリュームの RAID レベル                            | 内部処理としては、外部ボリュームグループの RAID レベル<br>を一律 RAID-1 として扱っています。管理ツールの表示で<br>は、「-」(ハイフン)が表示されます。また、上位装置 (OS)<br>に報告する外部ストレージシステムに関する値も、RAID レ<br>ベルは一律 RAID-1 として報告されます。                                                                                                    |
| 外部ボリュームグループから作成可能な<br>LDEV の最大容量             | <ul> <li>データダイレクトマップ属性が有効な外部ボリュームグ<br/>ループから LDEV を作成する場合         <ol> <li>1 個の外部ボリュームにつき 256TB                 (549,755,813,888block)。</li> <li>データダイレクトマップ属性が有効でない外部ボリュー<br/>ムグループから LDEV を作成する場合                 1 個の外部ボリュームにつき 4TB                 (8,589,934,592block)。</li> </ol></li></ul> <li>データダイレクトマップ属性が有効な仮想ボリュームを使         <ul> <li>ったマッピングについては、『システム構築ガイド』を参照                 してください。</li> </ul> </li> |

### 関連概念

• 2.1 Universal Volume Manager システムの要件

- (3) ポートに関する注意事項(iSCSIを使用するとき)
- 3.3 マッピング時に設定する外部ボリュームグループ

## 2.2 Universal Volume Manager の操作に関する注意事項

Universal Volume Manager の操作に関する注意事項について説明します。

#### 関連概念

- 2.2.1 マッピング時の注意事項
- ・ 2.2.2 外部ボリュームの属性に関する注意事項
- 2.2.4 性能に関する注意事項
- ・ 2.2.5 外部ストレージシステムの保守に関する注意事項(再マッピング)
- 2.2.6 iSCSI を使用するときの注意事項
- ・ 2.2.7 ファイバチャネルを使用するときの注意事項
- ・ 2.2.8 外部ボリュームのコマンドを同時に複数実行するときの注意事項

### 2.2.1 マッピング時の注意事項

- マッピングする前に、外部ストレージシステムのボリュームがホストからリザーブされていないことを確認してください。
   ホストからリザーブされているボリュームは、マッピングできません。マッピングしたいボリュームがホストからリザーブされている場合は、リザーブの設定を解除してからマッピングしてください。
- マッピングした外部ストレージシステムのボリュームには、ホストからリザーブの設定をしないでください。
  - マッピングしたボリュームにリザーブを設定すると、外部ボリュームが閉塞状態になります。
- マッピングした外部ストレージシステムのボリュームには、ローカルストレージシステム側だけからアクセスしてください。
   例えば、次のような用途でアクセスしないでください。
  - 。 外部ストレージシステム側に接続したホストからアクセスする。
  - 。 外部ストレージシステム側の機能(コピー機能など)を使ってアクセスする。

他の日立ストレージシステムから外部ボリュームとしてアクセスする。
 ローカルストレージシステム以外の装置から、外部ボリュームとして使用中のボリュームにアクセスした場合、ローカルストレージシステム以外の装置とローカルストレージシステム間のアクセスを排他できないため、データ不正が発生する可能性があります。
 ローカルストレージシステムに接続している外部ストレージシステムのボリュームのうち、ローカルストレージシステムのボリュームとしてマッピングされていないボリュームについては、ホストからのアクセスに制限はありません。

- 外部ストレージシステムの中間ボリューム(マルチプラットフォームボリューム)は、ローカ ルストレージシステムのボリュームとしてマッピングしないでください。
- 所有権を持つ外部ストレージシステムを接続する場合、外部ストレージシステムのプライマリコントローラへの外部パスを、プライマリパスとして設定してください。
   所有権とは、ボリュームを制御する独占権のことです。所有権を持つコントローラをプライマリコントローラと呼びます。所有権を持たないコントローラへの外部パスがプライマリパスとして設定されている場合、所有権の切り替えが発生し、性能に影響するおそれがあります。

- 外部ストレージシステムの設定を変更する場合、まず、ローカルストレージシステムにマッピングされている外部ストレージシステムのボリュームを切断してからマッピングを解除し、その後、外部ストレージシステムの設定変更後に再マッピングする必要があります。マッピングをし直さなかった場合、ローカルストレージシステムで外部ボリュームを使用できなくなります。
- 外部ストレージシステムのボリュームがマッピングされているローカルストレージシステムの ボリュームに LU パスまたは NVMe の Namespace が設定されている場合、マッピングは解除 できません。
- 外部ボリュームが、TrueCopy、Universal Replicator、ShadowImage、または global-active device などのペアを作成するボリュームに指定されている場合、マッピングは解除できません。
- 外部ボリュームがプールボリュームに設定されている場合、マッピングは解除できません。
- ・ 外部ボリュームが Quorum ディスクに設定されている場合、マッピングは解除できません。

#### 関連概念

• 2.2 Universal Volume Manager の操作に関する注意事項

#### 関連タスク

- 4.1 外部ストレージシステムのボリュームをマッピングする
- 4.13 外部ストレージシステムのボリュームのマッピングを解除する

### 2.2.2 外部ボリュームの属性に関する注意事項

外部ボリュームグループに作成されるすべての LDEV の外部ボリューム属性は、同じになります。

VLL 機能を使って LDEV を再作成した場合も、属性は引き継がれます。

- ・ 外部ボリュームグループ内の LDEV は、すべて同じキャッシュモードになります。
- 外部ストレージシステム側で設定されているボリュームの属性(例えば、ポートセキュリティ、 LUN Securityの属性など)は、マッピング時には引き継がれません。
   必要に応じて、マッピング後のボリュームに対してローカルストレージシステム側から設定してください。
- ・ 外部ボリュームグループに、T10 PI 属性が有効な LDEV は作成できません。

#### 関連概念

・ 2.2 Universal Volume Manager の操作に関する注意事項

#### 関連タスク

• 4.1 外部ストレージシステムのボリュームをマッピングする

### 2.2.3 外部パスに関する注意事項

### (1) 外部パスとして使用できない経路

ローカルストレージシステムと外部ストレージシステムをファイバチャネルで接続する場合、次の ようなローカルストレージシステムのポートと外部ストレージシステムのポート間の経路は外部パ スとして使用できません。外部パスとして使用できない経路を使用した場合、外部ストレージシス テムからローカルストレージシステムへの接続が切断される可能性があります。外部パスとして使 用できる経路を使用してください。

- 1. 他社製の外部ストレージシステムのポートを起点とし、ローカルストレージシステムのポート を終点とする I/O パス<sup>※</sup>で使用中の経路
- 2. [1] の I/O パスにおけるローカルストレージシステムのポートを、起点として使用する経路

注※

Universal Volume Manager と同様の他社のストレージ仮想化機能等、外部ストレージシステムからローカルストレージシステムに対し I/O を発行する経路を指します。

#### 外部パスとして使用できない経路

ポートAを起点、ポートBを終点とする経路は外部パスとして使用できません。ポートAを起点、 ポートBを終点とする経路を外部パスとして使用した場合、ポートBを起点、ポートAを終点と するI/Oパスが切断される可能性があります。

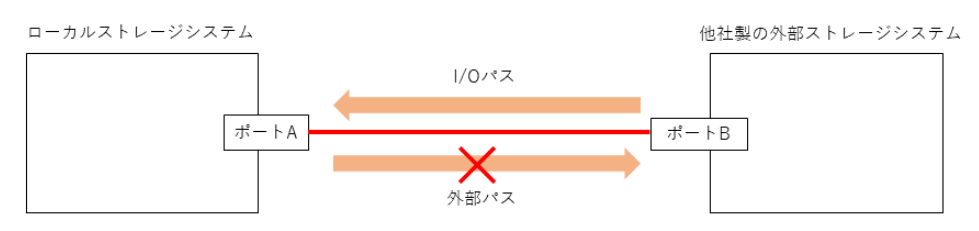

ポートAを起点、ポートCを終点とする経路は外部パスとして使用できません。ポートAを起点、 ポートCを終点とする経路を外部パスとして使用した場合、ポートBを起点、ポートAを終点と するI/Oパスが切断される可能性があります。

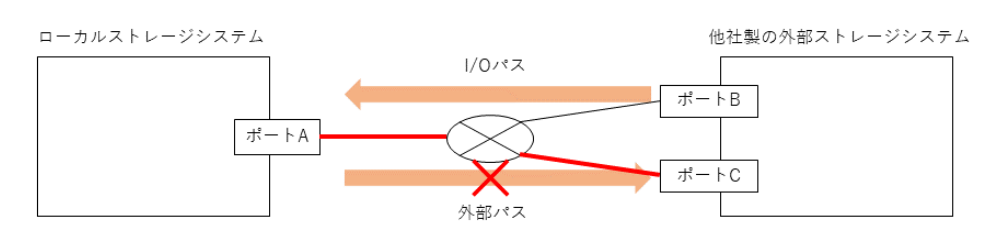

#### メモ

- RAID Manager には、外部ストレージシステムからローカルストレージシステムへの接続の切断の可能性 がある処理を抑止するコマンドオプションがあります。詳細は、「(2) 使用中のパス経路に外部パスを追加 する場合の注意事項」を参照してください。
- 外部ストレージシステムが日立製の場合は、使用中の外部パス、リモートパスと同一経路に外部ストレージシステムへの外部パスを追加できます。ただし、外部ストレージシステムからのパスが一時的に切断される可能性があります。詳細は、「(2) 使用中のパス経路に外部パスを追加する場合の注意事項」を参照してください。

#### 外部パスとして使用できる経路

ポートCを起点、ポートDを終点とする経路を外部パスとして使用可能です。

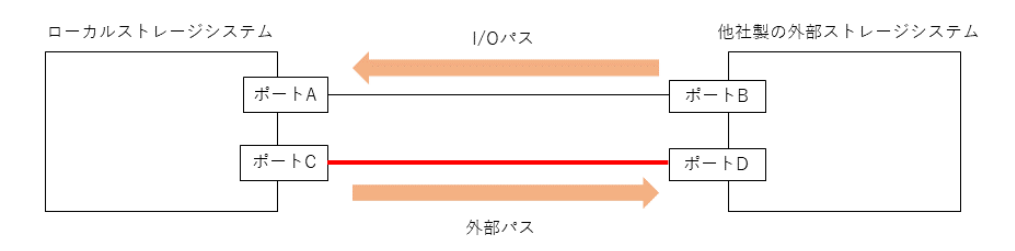

### (2) 使用中のパス経路に外部パスを追加する場合の注意事項

外部パスを追加する際は、同じ経路を使用する他のパスに注意してください。他のパスと同じ経路 への外部パス追加可否を示します。

| 外部ストレ<br>ージシステ<br>ム | 使用中パスの経路への外部パス追加可否                                                                                     | 注意事項                                                                                                    |
|---------------------|----------------------------------------------------------------------------------------------------|----------------------------------------------------------------------------------------------------|
| 日立製                 | <ul> <li>以下の使用中パスの経路に追加できる。</li> <li>日立製ストレージシステムからローカル<br/>ストレージシステムへの外部パス</li> <li>リモートパス</li> </ul> | 次の表に示す操作をすると、使用中パスが、<br>一時的に切断される可能性がある(直ちに再<br>接続されるため、使用中パスの閉塞は発生し<br>ない)。<br>このため、外部ボリュームに対するホスト I/O<br>性能またはリモートコピー性能が一時的に低<br>下する可能性がある。 |
| 他社製                 | 以下の使用中パスの経路に追加できない。<br>・ 他社製の外部ストレージシステムからロ<br>ーカルストレージシステムへの I/O パス                                   | 次の表に示す操作をすると、使用中パスが切<br>断される可能性がある。                                                                                                    |

#### 表1 接続の切断が発生する可能性がある操作

| 管理ツール        | コマンドまたはリクエストライン                                                                         |
|--------------|-----------------------------------------------------------------------------------------|
| RAID Manager | raidcom add external_grp                                                                |
|              | raidcom add path                                                                        |
|              | raidcom discover external_storage                                                       |
|              | raidcom discover lun                                                                    |
| REST API     | POST <ベース URL >/v1/objects/external-parity-groups                                       |
|              | POST <ベース URL >/v1/objects/external-path-groups/<オブジェクト ID>/<br>actions/add-path/invoke |
|              | GET <ベース URL >/v1/objects/external-storage-ports                                        |
|              | GET <ベース URL >/v1/objects/external-storage-luns                                         |

日立製の外部ストレージシステムに上記操作をする場合は、外部パスまたはリモートパスとして使 用中でない経路を使用するよう、接続構成を変更してください。または、外部ボリュームに対する ホスト I/O 性能またはリモートコピー性能が一時的に低下しても問題ないことを確認してから操作 してください。

他社製の外部ストレージシステムに上記操作をする場合は、他社製の外部ストレージシステムから ローカルストレージシステムへの I/O パスに使用していない経路を使用してください。

#### より安全に運用するために

上記の RAID Manager コマンドには、外部ストレージシステムからローカルストレージシステム への接続の切断の可能性がある処理を抑止するコマンドオプション「-safety\_check enable」 を指定できます。

 raidcom discover external\_storage コマンドに-safety\_check enable オプション を指定すると、接続の切断の可能性がある経路は"Unknown"と表示されます。

- 日立製の外部ストレージシステムが"Unknown"の場合は、一時的な接続の切断により当該経路 を使用する外部ボリュームのホスト I/O 性能またはリモートコピー性能が一時的に低下する可 能性があります。外部パスまたはリモートパスとして使用中でない経路を使用するよう、接続 構成を変更してください。または、一時的な性能低下が発生しても問題ない場合には、safety check enableオプションを指定せずにコマンドを実行してください。
- 他社製の外部ストレージシステムが"Unknown"の場合は、他社製の外部ストレージシステムからローカルストレージシステムへの I/O パスに使用していない経路を使用するよう、接続構成を変更してください。
- ・ 詳細は『RAID Manager コマンドリファレンス』を参照してください。

### 2.2.4 性能に関する注意事項

- 外部ボリュームの読み込みや書き込みの性能は、外部ストレージシステムの性能や状況の影響を受けます。
   外部ストレージシステムに高い負荷がかかっている場合、外部ボリュームの読み込みや書き込み処理の速度が遅くなります。
- 外部ボリュームに対して、外部ストレージシステムの I/O 性能以上の I/O をローカルストレージシステムに接続したホストから実行した場合、ホストからのコマンドが時間切れ(Timeout)になるおそれがあります。
   外部ストレージシステムが受け付け可能な I/O 流入量の最大値より、ホストから外部ボリュームへの I/O 流入量が多くなった場合、ホストからローカルストレージシステムへのコマンドがタイムアウトになるおそれがあります。外部ストレージシステムの I/O 流入量の限界を考慮して構成してください。
- 外部ボリュームに対して、本ストレージシステムの各プログラムプロダクトの機能による I/O 処理を実行した場合、外部ストレージシステムの I/O 性能以上に I/O 処理を実行すると、コマ ンドが時間切れ(Timeout)になりエラーが発生することがあります。
   外部ストレージシステムが受け付け可能な I/O 流入量の最大値より、各プログラムプロダクト から外部ボリュームへの I/O 流入量が多くなった場合、各プログラムプロダクトのコマンドが タイムアウトになり、エラーが発生するおそれがあります。外部ストレージシステムの I/O 流 入量の限界を考慮して構成してください。
- ホストから外部ボリュームを使用する場合、外部ボリュームのパス閉塞監視時間に注意してく ださい。

ホストのコマンドタイムアウト時間よりもパス閉塞監視時間が長い場合、外部ストレージシス テムの電源オフ時や障害時に、ホストからのコマンドがタイムアウトになるおそれがあります。 ホスト I/O を重視する場合は、外部ボリュームのパス閉塞監視時間を、ホストのコマンドタイ ムアウト時間以下に設定してください。

#### 関連概念

• 2.2 Universal Volume Manager の操作に関する注意事項

### 2.2.5 外部ストレージシステムの保守に関する注意事項(再マッピング)

外部ストレージシステムの設定を変更する場合、まず、ローカルストレージシステムにマッピング されている外部ストレージシステムのボリュームを切断してからマッピングを解除し、その後、外 部ストレージシステムの設定変更後に再マッピングする必要があります。マッピングをし直さなか った場合、ローカルストレージシステムで外部ボリュームを使用できなくなります。

再マッピングが必要になる外部ストレージシステムの設定の例を次に示します。

- ローカルストレージシステムに接続しているすべての Target ポートの WWN/iSCSI 名を変更 する
- ・ 外部ストレージシステムのシリアル番号を変更する
- 外部ストレージシステムのボリュームの LUN を変更する
- ・ 外部ストレージシステムのボリュームの容量を変更する

上記以外にも、ホストを直接外部ストレージシステムに接続している場合で、ホスト側で再設定が 必要となる外部ストレージシステムの設定を変更したときは、Universal Volume Manager でも再 マッピングが必要です。

ローカルストレージシステムに接続している一部の Target ポートの WWN/iSCSI 名を変更する場合は、ローカルストレージシステムにマッピングされているボリュームを解除する必要はありません。マッピングを解除せずに外部ストレージシステムの WWN/iSCSI 名を変更する流れを次に示します。

1. 外部ストレージシステムの WWN/iSCSI 名を変更します。

WWN/iSCSI名の変更方法については、『システム構築ガイド』を参照してください。WWN/ iSCSI名を変更すると、WWN/iSCSI名を変更した Target ポートを使用している外部パスが閉 塞します。

- **2.** WWN/iSCSI 名を変更した Target ポートとローカルストレージシステムとの間に外部パスを 追加します。
- 3. 手順1で閉塞した外部パスを削除します。

マッピングを解除する前には、LUパスまたは NVMeの Namespace への割り当てを解除したり、 そのボリュームが TrueCopy などのペアを作成していないか、などを確認したりする必要がありま す。

#### 関連概念

・ 2.2 Universal Volume Manager の操作に関する注意事項

#### 関連タスク

- 4.1 外部ストレージシステムのボリュームをマッピングする
- 4.13 外部ストレージシステムのボリュームのマッピングを解除する

### 2.2.6 iSCSI を使用するときの注意事項

iSCSI を使用してシステムを構築するときには、次に示す注意が必要です。

iSCSI に関する説明は、『システム構築ガイド』を参照してください。

#### 関連概念

- 2.2 Universal Volume Manager の操作に関する注意事項
- ・ (1) 外部パスに関する注意事項(iSCSIを使用するとき)
- ・ (2) 物理パスに関する注意事項(iSCSIを使用するとき)
- (3) ポートに関する注意事項(iSCSIを使用するとき)
- ・ (4) ネットワークの設定に関する注意事項(iSCSIを使用するとき)

### (1) 外部パスに関する注意事項(iSCSIを使用するとき)

- 1つのパスグループには、同一のプロトコルの外部パスだけを追加してください。ファイバチャネルとiSCSIの外部パスが、1つのパスグループ内に混在しないようにしてください。
- 外部パスに iSCSI を使用する場合、パス閉塞監視時間は 40 秒以上に設定してください。パス閉 塞監視時間を 40 秒より短く設定した場合、スイッチのスパニングツリーなどネットワーク上の 遅延要因によって、外部パスが閉塞するおそれがあります。
   ホストから外部ボリュームを使用する場合、ホストのコマンドタイムアウト時間は、パス閉塞 監視時間よりも長く設定してください。パス閉塞監視時間がホストのコマンドタイムアウト時 間よりも長い場合、外部ストレージシステムの電源オフ時や障害時に、ホストからのコマンド がタイムアウトになるおそれがあります。
- iSCSI パスを追加したあとで、iSCSI ターゲットへのログインテストを実行して、ログインできるかを確認してください。ログインできない iSCSI パスがあると、これらに対しても接続しようとするのでストレージシステムやネットワークに負荷がかかり、外部ストレージシステムのボリュームを認識できないおそれがあります。
   iSCSI ターゲットへログインできない iSCSI パスは、iSCSI ターゲットの編集や外部ストレージシステムの設定を確認して、ログインできるかを確認してください。または iSCSI パスを削除してください。

### (2) 物理パスに関する注意事項(iSCSIを使用するとき)

- ファイバチャネルまたは iSCSI の物理パスを交換するときには、交換する物理パスを使用して いる外部パスを事前に削除してください。
- ホストとストレージシステム間の物理パス、およびストレージシステム間の物理パスでは、同 ープロトコルを使用することを推奨します。
   次の例のように、使用するプロトコルが混在する場合、ホストとストレージシステム間のコマンドのタイムアウト時間には、ストレージシステム間のコマンドのタイムアウト時間以上の値 を設定してください。
  - 。 ホストとストレージシステム間の物理パス:ファイバチャネル
  - 。 ストレージシステム間の物理パス:iSCSI

### (3) ポートに関する注意事項(iSCSIを使用するとき)

- iSCSIポートのパラメータの設定を変更するときは、一時的にiSCSIの接続が切断され、その 後再接続されます。システムへ影響がないように、I/O 負荷の低い時間帯にパラメータの設定を 変更してください。
- ホストと接続している iSCSI ポートの設定を変更すると、ホストでログが出力されることがありますが、問題ありません。システムログを監視しているシステムでは、アラートが出力されるおそれがあります。アラートが出力された場合は、iSCSI ポートの設定を変更したあと、ホストが再接続されているかどうかを確認してください。
- ストレージシステム間の接続に iSCSI を使用している場合、同一のポートを使用してホストと 接続しているときでも、遅延 ACK を無効にしてください。 ポートの遅延 ACK が有効の場合、ホストから外部ボリュームの認識に時間が掛かることがあり ます。ボリュームが 2,048 個のときは、8 分掛かります。なお、遅延 ACK のデフォルトは有効 に設定されています。
- ポートの選択型 ACK は有効(デフォルト)のままにしてください。
- ・ 長距離での接続など、ストレージシステム間の回線で遅延が発生する環境では、ローカルスト レージシステムと外部ストレージシステムの両方で、iSCSIポートのウィンドウサイズを

1,024KB まで変更できます。なお、iSCSI ポートのウィンドウサイズのデフォルトは 64KB です。

- Universal Volume Manager では、外部ストレージシステムの iSCSI ターゲットごとに、外部 パスの接続が確立されます。1個のポート当たりの iSCSI の外部パス数は最大 512 です。ただ し、1個のポート当たりの外部パス数は、127以下にすることを推奨します。
- iSCSI ポートはフラグメント処理(パケットの分割処理)をサポートしていません。スイッチの最大送信単位(MTU)の値が、iSCSI ポートのMTUの値より小さい場合、パケットが消失し、正常に通信できないおそれがあります。スイッチのMTUの値はiSCSI ポートのMTU値以上の値を設定してください。MTUの設定および値に関しては、スイッチのマニュアルを参照してください。
   なお、iSCSI ポートのMTUの値は1500以下に設定できません。MTUの値が1500未満の

WAN 環境では、フラグメント処理によって分割されたデータを送受信できません。この場合、 WAN 環境に合わせて WAN ルータの最大セグメントサイズ (MSS) を小さくしてから、iSCSI ポートに接続してください。または、MTU の値が 1500 以上の WAN 環境で使用してください。

 Universal Volume Manager で、仮想ポートモードを有効にした iSCSI ポートを使用するには、 RAID Manager によるコマンド操作が必要です。詳細は「<u>付録 E. RAID Manager コマンドリ</u> ファレンス」を参照してください。

また、仮想ポートモードの有効化も、RAID Manager で設定する必要があります。 ローカルストレージシステムの iSCSI ポート内に設定した複数の仮想ポートから同一の外部ス トレージの iSCSI ポートに対して、外部パスを設定しないでください。 物理的な iSCSI ポートで障害が発生した場合、対象となる iSCSI ポート内に設定されたすべて の仮想ポートも障害の影響を受けるため、冗長パスとして機能しません。 したがって、外部ストレージ接続するパスおよび冗長パスは、物理的に異なる iSCSI ポート間 で使用することを推奨します。

・ 1つのポートを、ホストとの接続(Target 属性)とストレージシステムとの接続(Initiator 属性)の両方に使用できます。ただし、25Gbps iSCSIのチャネルボードのポートはストレージシステムとの接続には使用できません。ホストとストレージシステムのどちらかで障害が発生したときに、システムへの影響の範囲を軽減するには、ホストと接続するポートとストレージシステムと接続するポートを、別々のチャネルボード(CHB)に接続することを推奨します。

### (4) ネットワークの設定に関する注意事項(iSCSIを使用するとき)

- iSCSI ポートに接続しているスイッチのポートでは、スパニングツリーの設定を無効にしてく ださい。スイッチでスパニングツリー機能を有効にすると、リンクがアップまたはダウンする ときに、ネットワーク上でパケットがループしなくなります。このときに、パケットが約 30 秒 間遮断されるおそれがあります。スパニングツリーの設定を有効にする必要がある場合は、ス イッチの Port Fast 機能を有効にしてください。
- ストレージシステム間のネットワーク経路で、iSCSIポートの転送速度よりも転送速度が低い
   回線を使用した場合、パケットが消失し、回線品質が低下します。iSCSIポートの転送速度と
   回線が、同一の転送速度となるシステム環境を構築してください。
- ストレージシステム間の回線の遅延はシステム環境によって異なるため、事前にシステムを検 証して、最適な iSCSI ポートのウィンドウサイズの設定を確認してください。回線の遅延の影響が大きいと判断した場合は、WAN 最適化・高速化の装置の適用を検討してください。
- iSCSIを使用する場合、TCP/IPでパケットを送受信します。このため、パケットの量が通信回線の許容量を超えてしまったり、パケットの再送が発生することがあり、性能に大きく影響を与えるおそれがあります。性能を重視する重要なシステムの場合は、ファイバチャネルを使用してください。
外部ストレージシステムとして HUS100 シリーズに接続する場合、検索できる iSCSI ターゲットの数が制限されます。外部ストレージシステムの iSCSI 名がデフォルト(47 文字)の場合、検索できる iSCSI ターゲットの数は 170 です。

### 2.2.7 ファイバチャネルを使用するときの注意事項

ファイバチャネルを使用してシステムを構築するときには、次に示す注意が必要です。

ファイバチャネルに関する説明は、『システム構築ガイド』を参照してください。

### 関連概念

- 2.2 Universal Volume Manager の操作に関する注意事項
- (1) 外部パスに関する注意事項(ファイバチャネルを使用するとき)

### (1) 外部パスに関する注意事項 (ファイバチャネルを使用するとき)

- 外部パスにファイバチャネルを使用してポートスピードを自動(Auto)に指定する場合、パス 閉塞監視時間を10秒以上に指定してください。パス閉塞監視時間を9秒以内に指定する場合 は、ポートスピードを自動(Auto)以外に指定してください。
- パス閉塞監視時間が短い場合、ネットワーク上の遅延やスピードネゴシエーションの時間の超 過によって、パスが閉塞するおそれがあります。
- 64Gbps SFP を搭載したローカルストレージシステムのポートを外部パスに使用する場合、パス閉塞監視時間は35秒以上に設定してください。パス閉塞監視時間を35秒より短く設定した場合、一時的なリンクダウンにより外部パスおよび外部ボリュームが閉塞する可能性があります。
- FC-NVMe 通信を利用するために、ポートの動作モードを NVMe モードに設定したポートは、 外部パスに使用できません。

### 関連概念

• 2.2.7 ファイバチャネルを使用するときの注意事項

### 2.2.8 外部ボリュームのコマンドを同時に複数実行するときの注意事項

RAID Manager、REST API、または VSP One Block Administrator から外部ボリュームの操作を 複数同時実行すると操作が失敗または正しい結果が得られない場合があります。そのため、以下の コマンドは、ストレージシステムに対して1つずつ操作を実行する運用を推奨します。複数同時実 行する運用は非推奨です。

| コマンドの種類            | RAID Manager コマンド                    |
|--------------------|--------------------------------------|
| ポート探索              | raidcom discover external_storage    |
| ボリューム探索            | raidcom discover lun                 |
| iSCSI ターゲットログインテスト | raidcom check external_iscsi_name    |
| iSCSI ターゲット探索      | raidcom discover external_iscsi_name |

メモ

非推奨の運用例を示します。非推奨の運用をすると、正常に動作しない場合があります。

 1人のユーザが、同じストレージシステムに対して、raidcom discover external\_storage コマンド を同時に複数実行する。 複数のユーザが、同じストレージシステムを操作している環境で、同時にそれぞれのユーザが1つまたは複数のraidcom discover external\_storageコマンドを同じストレージシステムに対して実行する。

RAID Manager で外部ボリュームのコマンド操作を同時に複数実行して、エラーが発生した場合の 対処方法を次の表に示します。

| RAID Manager コマンド                                                                                           | コマンドを同時に複数実行したとき<br>に発生する現象 <sup>※</sup>                                                                                                    | 説明                                                                                                    |
|----------------------------------------------------------------------------------------------------|----------------------------------------------------------------------------------------------------|----------------------------------------------------------------------------------------------------|
| <ul> <li>raidcom discover<br/>external_storage</li> <li>raidcom discover lun</li> </ul>                     | <ul> <li>raidcom add path/delete<br/>path コマンドがエラー (エラーコ<br/>ード: EX_CMDRJE、(SSB1,<br/>SSB2): (2EDA, FEEC), (2EDA,<br/>FFFF), (2EDB, FFFF), (2EDB,<br/>FEEC)) で失敗する。</li> <li>raidcom add external_grp<br/>コマンドがエラー (エラーコード:<br/>EX_CMDRJE、(SSB1, SSB2):<br/>(2EDA, FEEC), (2EDB, FEEC)))<br/>で失敗する。</li> <li>raidcom delete<br/>external_grp コマンドが、エラ<br/>ー (エラーコード: EX_CMDRJE、<br/>(SSB1, SSB2): (2EDA, FFFF)) で<br/>失敗する。</li> </ul> | 要因<br>コマンドを同時に複数実行した。<br>対処<br>しばらく待ってから、失敗した操作<br>を1つずつ実行してください。繰<br>り返し発生する場合は、お問い合わ<br>せ先にお問い合わせください。                    |
|                                                                                                    | <ul> <li>raidcom discover<br/>external_storage コマンドで、<br/>外部ストレージシステムが表示さ<br/>れない。</li> <li>raidcom discover lun コマン<br/>ドで、外部ストレージシステムの<br/>LUが表示されない。</li> </ul>                                                                                                    | 要因<br>コマンドを同時に複数実行した。<br>対処<br>構成が正しいか確認し、しばらく<br>待ってから、表示不正になった操作<br>を1つずつ実行してください。繰<br>り返し発生する場合は、お問い合わ<br>せ先にお問い合わせください。 |
| <ul> <li>raidcom check<br/>external_iscsi_name</li> <li>raidcom discover<br/>external_iscsi_name</li> </ul> | <ul> <li>raidcom check         external_iscsi_name コマン         ドがエラー (エラーユード:         EX_CMDRJE, (SSB1,         SSB2)=(2E11, 9B01), (2E14,         9B01), (2EBF, FEEC)) で失敗す         る。</li> <li>raidcom discover         external_iscsi_name コマン         ドがエラー (エラーユード:         EX_CMDRJE, (SSB1,         SSB2)=(2E11, 9B01), (2E114,         9B01), (2EBF, FEEC)) で失敗す         る。</li> </ul>                                         | 要因<br>コマンドを同時に複数実行した。<br>対処<br>しばらく待ってから、再度コマンド<br>を1つずつ実行してください。繰<br>り返し発生する場合は、お問い合わ<br>せ先にお問い合わせください。                    |

注※

REST API または VSP One Block Administrator から、外部ボリュームのコマンドを同時に 複数実行すると、同様の現象が発生する場合があります。

Universal Volume Manager のシステム要件と操作に関する注意事項

REST API で外部ボリュームのコマンド操作を同時に複数実行して、エラーが発生した場合の現象 を次の表に示します。REST API の詳細は、REST API のマニュアルまたは Configuration Manager REST API のマニュアルを参照してください。

|   | REST API                                                                                                    | 対応する RAID Manager コマンド                                                          | 現象                                                                                    |
|---|----------------------------------------------------------------------------------------------------|---------------------------------------------------------------------------------|---------------------------------------------------------------------------------------|
| • | GET <ベース URL > v1/objects/<br>external-storage-ports<br>GET <ベース URL > /v1/<br>objects/storages/<ストレージデ<br>バイス ID >/external-storage-<br>ports                                                                                                    | raidcom discover<br>external_storage                                            | HTTP ステータスコードに<br>503 (Service unavailable)<br>が返却されるか、操作の再<br>実行を促すメッセージが表<br>示されます。 |
| • | GET <ベース URL > /v1/<br>objects/external-storage-luns<br>GET <ベース URL > /v1/<br>objects/storages/<ストレージデ<br>バイス ID >/external-storage-<br>luns                                                                                                    | raidcom discover lun                                                            | HTTP ステータスコードに<br>503 (Service unavailable)<br>が返却されるか、操作の再<br>実行を促すメッセージが表<br>示されます。 |
| • | $\begin{array}{l} \operatorname{POST} < & \overleftarrow{\neg} \neg \exists \operatorname{URL} > /v1/\\ \operatorname{objects/iscsi-ports} < & \exists \vec{\neg} \forall \exists \vec{\gamma} \land \neg \beta \\ \operatorname{ID} > /\operatorname{actions/discover/invoke} \\ \operatorname{POST} < & \overleftarrow{\neg} \neg \exists \operatorname{URL} > /v1/\\ \operatorname{objects/iscsi-ports} < & \exists \vec{\neg} \forall \exists \vec{\gamma} \land \beta \\ \operatorname{ID} > /\operatorname{actions/check/invoke} \\ \operatorname{PUT} < & \overleftarrow{\neg} \neg \exists \operatorname{URL} > /v1/\\ \operatorname{objects/storages} < & \exists \beta & \neg \beta \\ & \overleftarrow{\neg} \neg \exists \operatorname{ID} > /\operatorname{iscsi-ports} < & \exists \vec{\neg} \forall \\ & \exists \beta & \neg \beta \\ & \exists \beta & \forall \beta & \forall \beta \\ \end{array} \\ \begin{array}{l} \operatorname{PUT} < & \overleftarrow{\neg} \neg \exists \\ & \forall \beta & \forall \beta \\ & \forall \beta & \forall \beta & \forall \beta \\ & \forall \beta & \forall \beta & \forall \beta \\ & \forall \beta & \forall \beta \\ & \forall \beta & \forall \beta \\ & \forall \beta & \forall \beta \\ & \forall \beta & \forall \beta \\ & \forall \beta & \forall \beta \\ & \forall \beta & \forall \beta & \forall \beta \\ & \forall \beta & \forall \beta & \forall \beta \\ & \forall \beta & \forall \beta & \forall \beta & \forall \beta \\ & \forall \beta & \forall \beta & \forall \beta & \forall \beta \\ & \forall \beta & \forall \beta & \forall \beta & \forall \beta & \forall \beta & \forall \beta & \forall \beta & \forall \beta & \forall \beta & \forall & \forall$ | raidcom discover<br>external_iscsi_name<br>raidcom check<br>external_iscsi_name | HTTP ステータスコードに<br>503 (Service unavailable)<br>が返却されるか、操作の再<br>実行を促すメッセージが表<br>示されます。 |
| • | $\begin{array}{l} \operatorname{POST} < \!\!\!\!\!\!\!\!\!\!\!\!\!\!\!\!\!\!\!\!\!\!\!\!\!\!\!\!\!\!\!\!\!\!\!$                                                                                                    | raidcom add path<br>raidcom delete path                                         | HTTP ステータスコードに<br>503 (Service unavailable)<br>が返却されるか、操作の再<br>実行を促すメッセージが表<br>示されます。 |

Universal Volume Manager のシステム要件と操作に関する注意事項

|   | REST API                                                                                                    | 対応する RAID Manager コマンド      | 現象                                                                                    |
|---|----------------------------------------------------------------------------------------------------|-----------------------------|---------------------------------------------------------------------------------------|
| • | POST <ベース URL > /v1/<br>objects/external-parity-groups<br>POST <ベース URL > /v1/<br>objects/storages/<ストレージデ<br>バイス ID >/external-parity-<br>groups                                   | raidcom add external_grp    | HTTP ステータスコードに<br>503 (Service unavailable)<br>が返却されるか、操作の再<br>実行を促すメッセージが表<br>示されます。 |
| • | DELETE <ベース URL > /v1/<br>objects/external-parity-groups/<<br>オブジェクト ID ><br>DELETE <ベース URL > /v1/<br>objects/storages/<ストレージデ<br>バイス ID >/external-parity-<br>groups/<オブジェクト ID > | raidcom delete external_grp | HTTP ステータスコードに<br>503 (Service unavailable)<br>が返却されるか、操作の再<br>実行を促すメッセージが表<br>示されます。 |

### 関連概念

・ 2.2 Universal Volume Manager の操作に関する注意事項

### 2.2.9 外部ストレージシステムからの応答遅延の検知と対処

### タイムアウト(レスポンス遅延)の検知

ローカルストレージシステムと接続している外部ストレージシステムの不具合や、ストレージシス テム間のスイッチなどの通信経路の不具合の影響により、ホストのレスポンス遅延が発生する可能 性があります。

ローカルストレージシステムから外部ストレージシステムへコマンドを発行した際に、外部ストレ ージシステムからのレスポンスが、外部パスの I/O タイムアウト値(デフォルトは 15 秒)を超え ると、外部パスのタイムアウトが発生します。外部パスが二重化されている構成では、他方の外部 パスからコマンドがリトライされ、処理が継続されます。しかし、外部ストレージシステムや通信 経路(スイッチなど)の不具合が原因でタイムアウトが発生している場合は、他方の外部パスに切 り替わっても、引き続きタイムアウトが発生する可能性があります。このような外部ストレージシ ステムの不具合や、通信経路の不具合を検知して対策することにより、ホストとストレージシステ ム間のレスポンス遅延が解消される場合があります。

### タイムアウト(レスポンス遅延)の発生通知

- ・ 外部パスのタイムアウトが一定時間内に一定回数以上発生すると、SIM 21d2xx が報告されま す。
- システムオプションモード 1282 を設定することにより、外部パスの I/O タイムアウト値に関わらず、外部ストレージシステムからのレスポンスで、15 秒を超えるレスポンス遅延が一定回数 以上発生した場合も、SIM 21d2xx が報告されます。

システムオプションモード 1282 は、RAID Manager の raidcom modify system\_opt コマンド で設定してください。

### SIM 21d2xx が報告された場合の対処

SIM 21d2xx が報告された場合は、外部ストレージシステムや通信経路に不具合が発生している可能性があります。外部ストレージシステムや通信経路を確認してください。また、外部ストレージシステムや通信経路に不具合がない場合でも、次に示すようなシステム設計の問題や使用上の問題

によって、SIM 21d2xx が報告される可能性があります。これらを確認し、問題がある場合は対策 してください。

- 外部ストレージシステムの各種の設定値
- 外部ストレージシステムの性能を超える負荷
- 通信経路の性能を超える負荷

### 外部パスの I/O タイムアウトの設定に関する注意事項

ホストからの I/O に使用するボリュームの場合は、外部パスの I/O タイムアウト値を 15 秒以内に設 定してください (デフォルトは 15 秒です)。ただし、運用上の都合により、すでに 15 秒より長い 時間が設定されていて、I/O タイムアウト値を変更できない場合は、システムオプションモード 1282 を設定してください。システムオプションモード 1282 を設定せずに I/O タイムアウト値に 15 秒より長い値を設定すると、レスポンス遅延が発生しても(レスポンス遅延の多発によってホス トからアクセスできない状態になっても)、SIM 21d2xx が報告されないことがあります。

### 関連概念

• 4.12 外部ストレージシステムのポートの設定を変更する

### 関連参照

• 付録 E.1 RAID Manager コマンドとアクションの対応表

Universal Volume Manager のシステム要件と操作に関する注意事項

Universal Volume Manager のシステム要件と操作に関する注意事項

# Universal Volume Manager で外部ストレ ージシステムのボリュームとの接続に必要 な設定

Universal Volume Manager の設定操作を開始する前に、外部ストレージシステムのボリュームとの接続に必要な情報を決定します。

- □ 3.1 外部ストレージシステムを接続するポートの設定
- □ 3.2 マッピングする外部ストレージシステムのボリュームを決定するときの制限事項
- □ 3.3 マッピング時に設定する外部ボリュームグループ
- □ 3.4 マッピングに必要なボリュームの属性
- □ 3.5 外部パスの接続と設定
- □ 3.6 外部パスの冗長化(冗長パスの追加)
- □ 3.7 パスグループの設定

# 3.1 外部ストレージシステムを接続するポートの設定

ローカルストレージシステムと外部ストレージシステム間の接続形態に応じて、ローカルストレー ジシステムのポートにトポロジとデータ転送速度を設定してください。トポロジとデータ転送速度 の設定方法については『システム構築ガイド』を参照してください。外部ストレージシステム側で も接続形態に応じた設定が必要になる可能性があります。必要に応じて外部ストレージシステム側 のサポートに確認してください。

ポートに外部ストレージシステムを接続すると、管理ツールの操作端末から外部ストレージシステムの情報を参照できるようになります。外部ストレージシステムへ接続するポート1つに対して 複数台の外部ストレージシステム(日立製品以外のストレージシステムを含む)を混在して接続で きます。このとき、外部ストレージシステムへ接続しているポートが稼働中でも外部ストレージシ ステムを追加できます。

# 3.2 マッピングする外部ストレージシステムのボリュームを決定 するときの制限事項

ポートに外部ストレージシステムを接続すると、外部ストレージシステムのボリュームをローカル ストレージシステムのボリュームとしてマッピングできるようになります。どの外部ストレージシ ステムのどのボリュームをローカルストレージシステムのボリュームとしてマッピングするのかを 確認しておいてください。

マッピングするボリュームを決定するときの制限事項を次に示します。

- 外部ストレージシステムのボリュームをローカルストレージシステムのボリュームとしてマッ ピングしている場合、外部ボリュームグループの最大容量を超える領域に記録されているデー タにはアクセスできません。
   例えば、外部ストレージシステムの100GBのボリュームを70GBの外部ボリュームグループと してマッピングした場合、外部ストレージシステムのボリュームの30GBはローカルストレージシステム側から使用できません。
- 外部ストレージシステムのボリュームをローカルストレージシステムのボリュームとしてマッ ピングする場合、外部ボリュームグループの最小容量を満たさないボリュームはマッピングで きません。
   例えば、外部ストレージシステムの 10GB のボリュームを、最小容量が 30GB 必要な外部ボリ ュームグループとしてマッピングできません。

### 関連タスク

• 4.1 外部ストレージシステムのボリュームをマッピングする

## 3.3 マッピング時に設定する外部ボリュームグループ

外部ストレージシステムのボリュームをローカルストレージシステムのボリュームとして使用する には、外部ストレージシステムのボリュームを外部ボリュームグループにマッピングする必要があ ります。この外部ボリュームグループに作成した LDEV が、外部ボリュームになります。1つの外 部ボリュームグループの中に、複数の LDEV を作成することができます。

外部ボリュームグループには、番号を付ける必要があります。

Universal Volume Manager で外部ストレージシステムのボリュームとの接続に必要な設定

#### 関連概念

・ 2.1.3 Universal Volume Manager の要件

#### 関連タスク

• 4.1 外部ストレージシステムのボリュームをマッピングする

### 3.4 マッピングに必要なボリュームの属性

外部ストレージシステムのボリュームをローカルストレージシステムのボリュームとしてマッピン グするときに、ボリュームの属性を設定します。ボリュームの属性は、マッピング時に設定できま す。

設定する属性を次に説明します。

### キャッシュモード(有効 または 無効)

ホストからの書き込みデータを、外部ストレージシステムに同期で反映させるか(無効)、非同期で 反映させるか(有効)を設定します。ここで設定する有効/無効に関係なく、ローカルストレージシ ステムへの全 I/O は、常にキャッシュを使用します。また、書き込み処理は2つあるキャッシュに 常にバックアップされます。

- キャッシュモードを有効に設定すると、ローカルストレージシステムは、ホストからの書き込みデータをすべてローカルストレージシステム自体のキャッシュに受け取った時点で、ホストに処理の終了を報告します。その後書き込みデータは、外部ストレージシステムに非同期で反映されます。
- キャッシュモードを無効に設定すると、ローカルストレージシステムは、ホストからの書き込みデータをすべて外部ストレージシステムに反映させてから、ホストに処理の終了を報告します。

キャッシュモードの設定について、次の点に注意してください。

理の性能が低下したりするおそれがあります。

- ホストから直接書き込まれたデータ以外(ShadowImage などによって書き込まれたデータ)
   は、キャッシュモードの設定に関係なく非同期で反映されます(有効に設定したときと同じ動作です)。
- キャッシュモードを有効に設定する場合は、システムへの負荷を考慮して設定してください。
   通常、キャッシュモードを有効に設定すると、ローカルストレージシステム自体のキャッシュ を使用してホストからの書き込みデータを非同期で外部ストレージシステムに反映するので、
   ホストからの書き込みに対するレスポンスが速くなったり、ホストからの書き込み処理の性能が向上したりします。
   ただし、キャッシュの使用率が 60%を超えるような、システムへの負荷が高い環境では、負荷
   を下げるためにローカルストレージシステムがホストからの書き込みを抑止します。
   このため、キャッシュモードを有効に設定しても、キャッシュモードを無効に設定したときと
   比べて、ホストからの書き込みに対するレスポンスが遅くなったり、ホストからの書き込み処
- Dynamic Provisioning 用のプールにプールボリュームとして登録されている LDEV があり、かつ、そのプールから容量削減機能が有効な仮想ボリュームが作成されている場合、ホストからその仮想ボリュームへ直接書き込まれたデータは、キャッシュモードの設定に関係なく、非同期で反映されます。

### キャッシュ流入制御(有効または無効)

外部ストレージシステムのボリュームへの書き込みができなくなった場合に、キャッシュメモリへ の書き込みを制限するか(有効)、書き込みを続けるか(無効)を設定します。デフォルトでは、無 効(書き込みを続ける)が設定されています。

- キャッシュ流入制御を有効に設定すると、外部ストレージシステムのボリュームへの書き込み ができなくなった場合、キャッシュメモリへの書き込みを制限します。キャッシュメモリへの 書き込みを制限することで、キャッシュメモリにデステージできないデータがたまることを防 ぎます。
- キャッシュ流入制御を無効に設定すると、外部ストレージシステムのボリュームへの書き込みができなくなったあとでも、リトライ中に発生した外部ボリュームへのI/O はキャッシュメモリに書き込まれます。外部ボリュームへの書き込みができるようになると、キャッシュメモリの内容が外部ストレージシステムのボリュームに書き込まれます(デステージされます)。

### ALUA モードの使用(有効または無効)

ローカルストレージシステム側でパスモードに ALUA を使用するかどうかを設定します。デフォ ルトでは、外部ストレージシステムのプロファイル情報で ALUA をサポートしている場合は有効、 ALUA をサポートしていない場合は無効が設定されています。ただし、外部ストレージシステムの 装置名称が(generic)と表示されるストレージシステムの場合は、デフォルトが選択したボリューム によって異なります。

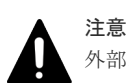

外部ストレージシステムの装置名称が(generic)と表示されるストレージシステムの場合、Universal Volume Manager で ALUA モードの使用をサポートしていない外部ストレージシステムであっても ALUA モードのデ フォルト値が有効になる可能性があります。その場合、ALUA モードを無効に変更してください。 各外部スト レージシステムの ALUA モードのサポート状況についてはお問い合わせください。

### ロードバランスモード(標準ラウンドロビン、拡張ラウンドロビン、または無効)

外部ストレージシステムへの I/O の負荷分散方式(ロードバランスモード)を設定します。デフォ ルトでは、標準ラウンドロビン(推奨値)が設定されています。ただし、外部ストレージシステム の装置名称が(generic)と表示されるストレージシステムの場合は、デフォルトが選択したボリュー ムによって異なります。選択したボリュームの ALUA 設定が可能な場合は標準ラウンドロビン、不 可能な場合は無効が設定されます。

- ロードバランスモードを標準ラウンドロビンに設定すると、外部ストレージシステムに対して、 I/O が可能な複数のパスに I/O を振り分けます。連続性がない I/O を多く発行する (シーケンシャルな I/O が少ない)場合に有効です。
- ロードバランスモードを拡張ラウンドロビンに設定すると、外部ストレージシステムに対して、 I/O が可能な複数のパスに I/O を振り分けます。ただし、シーケンシャル I/O の場合は、外部ボ リュームを一定の間隔で区切ったときに、同じ区間への I/O には同じパスを使用することで、 I/O を振り分ける頻度を少なくします。1 つ前の I/O と連続性のある I/O の場合、外部ストレー ジシステムのキャッシュ機能によって読み込み速度の向上が期待できます。連続性がある I/O を多く発行する(シーケンシャルな I/O が多い)場合に有効です。
- ロードバランスモードを無効にすると、Single モードと同じく、外部ストレージシステムに対して、I/O が可能なパスのうち優先順位が最も高いパスだけを使用して I/O を実行します。ロードバランスモードを無効にすると負荷分散が実施されません。このため、ロードバランスモードを無効にしないことを推奨します。

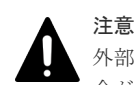

外部ストレージシステムの種別やシステム構成によって拡張ラウンドロビンを設定しても性能が向上しない場 合があります。その場合はデフォルトである標準ラウンドロビンを設定してください。

### 関連タスク

- 4.1 外部ストレージシステムのボリュームをマッピングする
- 4.8 外部ボリュームグループのキャッシュモードを変更する
- 4.9 外部ボリュームへのキャッシュ書き込みを制御する

## 3.5 外部パスの接続と設定

ケーブルを使用して、外部ストレージシステムとローカルストレージシステム間を複数の経路で接続しておきます。このとき、ローカルストレージシステムの異なるクラスタのポートから外部ストレージシステムに接続してください。なお、iSCSIで外部ストレージシステムと接続する場合は、 10Gbps iSCSI チャネルボードのポートを使用してください。25Gbps iSCSI チャネルボードのポートは使用できません。

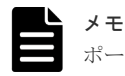

ポートの動作モードを NVMe モードに設定したポートは、外部パスに使用できません。

#### 関連概念

・ 3.5.1 外部ボリュームのパスモードの種類

#### 関連タスク

- ・ 4.2.2 既存のパスグループに外部パスを追加する
- 4.2.3 外部パスの優先順位を変更する
- 4.2.5 外部パスを削除する

### 3.5.1 外部ボリュームのパスモードの種類

外部ボリュームのパスモードには、Single モード、Multi モード、および ALUA モードがありま す。パスモードがどのモードになるかは、接続する外部ストレージシステムによって決まっていま す。各外部ストレージシステムのパスモードについては、「<u>2.1.1 外部ストレージシステムとして接</u> 続できるストレージシステムの種類」を参照してください。

パスモードの設定を変更できるのは、ALUA モードだけです。

- Single モードの場合は、優先順位が最も高いパス(プライマリパス)だけが使用され、外部ボ リュームへの I/O が実行されます。プライマリパスに障害が起きた場合に、次に優先順位が高 いパスを使用します。
- Multiモードの場合は、定義されているすべてのパスが使用されます。複数のパスを使用して負荷を分散しながら外部ボリュームへの I/O が実行されます(ラウンドロビン制御)。
- ALUA モードの場合は、定義されているすべてのパスが使用されます。複数のパスを使用して 負荷を分散しながら外部ボリュームへの I/O が実行されます(ラウンドロビン制御)。ただし、 Passive 状態のポートに接続されている外部パスは使用しません。

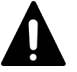

注意

外部ストレージシステムの装置名称が(generic)と表示されるストレージシステムの場合、Universal Volume Manager で ALUA モードの使用をサポートしていない外部ストレージシステムであっても ALUA モードのデ

例えば、パスモードが Single モードの外部ストレージシステムのボリュームをマッピングすると、 マッピング時に設定されたプライマリパスを使用して I/O を実行します。ストレージシステムの保 守作業のときや、チャネルプロセッサに故障が発生したときなど、マッピング時に設定されたプラ イマリパスが使用できなくなった場合、パスは自動的に冗長パスに切り替えられます。パスが冗長 パスに切り替えられることで、I/O を続行できます。

プライマリパスが使用できない状態が3分間継続すると、パスは冗長パスに切り替えられます。

パスモードが Multi モードまたは ALUA モードの場合は、外部ストレージシステムへの I/O の負荷 分散方式(ロードバランスモード)を選択できます。

- 標準ラウンドロビン方式 複数のパスの I/O を制御する標準的な方式です。外部ストレージシステムに対して、I/O が可能 な複数のパスに I/O を振り分けます。拡張ラウンドロビンを適用して I/O 性能が低下する場合 は、この方式を適用してください。
- 拡張ラウンドロビン方式 複数のパスの I/O を制御する拡張方式です。外部ストレージシステムに対して、I/O が可能な複 数のパスに I/O を振り分けます。ただし、シーケンシャル I/O の場合は、外部ボリュームを一 定の間隔で区切ったときに、同じ区間への I/O には同じパスを使用することで、I/O を振り分け る頻度を少なくします。

ロードバランスモードを無効にした場合は、Single モードと同じく、外部ストレージシステムに対して、I/O が可能なパスのうち優先順位が最も高いパスだけを使用して I/O を実行します。

#### 関連概念

• 3.5 外部パスの接続と設定

### 関連タスク

- 4.10 外部ボリュームグループのパスモードを変更する
- 4.11 外部ストレージシステムへの I/O の負荷分散方式を変更する

## 3.6 外部パスの冗長化(冗長パスの追加)

冗長化した外部パスの集まりの中で、優先度が最も高い外部パスをプライマリパスと呼び、プライマリパス以外の外部パスを冗長パスと呼びます。

マッピングしたボリュームの使用を開始するには、外部ボリュームグループから外部ストレージシ ステムのボリュームへの外部パスを設定する必要があります。

外部パスの冗長化(冗長パスの追加)は、外部パスの設定と同時にできます。また、ボリュームの マッピングが完了したあとに、冗長パスを追加することもできます。

### 関連概念

- ・ 3.6.1 冗長パスの設定例
- 3.6.2 冗長パスへの I/O 実行パス切り替えの例 (パスモードが Single モードの場合)
- ・ 3.6.3 冗長パスへの I/O 実行パス切り替えの例 (パスモードが Multi モードの場合)

### 関連タスク

- 4.2.2 既存のパスグループに外部パスを追加する
- 4.2.3 外部パスの優先順位を変更する
- 4.2.5 外部パスを削除する

### 3.6.1 冗長パスの設定例

### 冗長パスの設定例(スイッチなし)

冗長パスの設定例を図に示します。この例では、ローカルストレージシステムで外部ストレージシ ステムへ接続するポートに設定されている「CL1-A」と「CL2-A」に、それぞれ「外部ポート A」 と「外部ポート B」という外部ストレージシステムのポートを接続しています。またこの図で 「CL1」のポートと「CL2」のポートを指定しているように、冗長パスにはローカルストレージシス テムの異なるクラスタのポートを指定する必要があります。

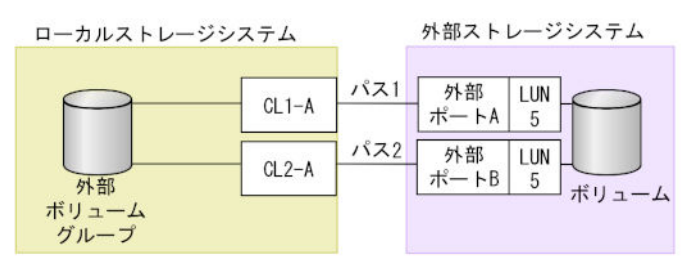

### 冗長パスの設定例(スイッチあり)

スイッチを使う場合の冗長パスの設定例を図に示します。この例では、ローカルストレージシステムで2個のポートを指定し、スイッチを経由して、外部ストレージシステムのポートに接続しています。この場合、ローカルストレージシステムで2個の異なるクラスタのポートを指定しているため、冗長パスの設定は有効になります。

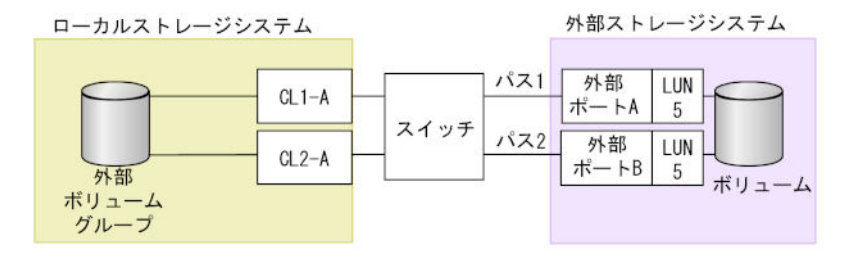

### 冗長パスの設定として無効な例

次の例でも、外部ボリュームグループと外部ストレージシステムのボリュームの間に2個のパスが 設定されています。しかし、ローカルストレージシステムで指定されているポートは1個で、スイ ッチを経由して、外部ストレージシステムで2個のポートを指定しています。Universal Volume Manager の冗長パスの設定では、ローカルストレージシステムで2個の異なるクラスタのポートを 設定する必要があるため、この例の設定は推奨できません。

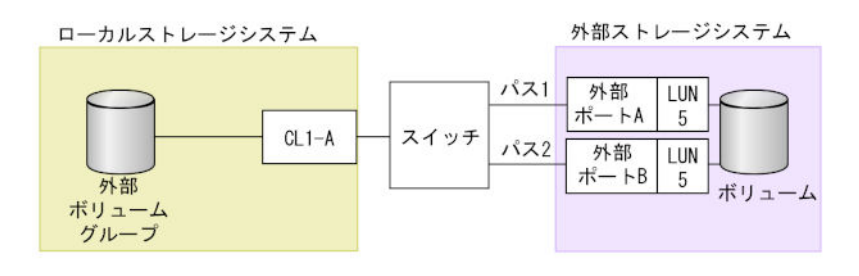

### 関連概念

・ 3.6 外部パスの冗長化(冗長パスの追加)

# 3.6.2 冗長パスへの I/O 実行パス切り替えの例 (パスモードが Single モードの場合)

次の図は、パスモードが Single の場合の例を示しています。I/O を実行しているパスに障害が発生 すると、次に優先順位の高いパスを使用して I/O が実行されます。

I/O を実行しているパスより優先順位の高いパスを回復すると、I/O を実行するパスは、回復したパスに自動的に切り替えられます。

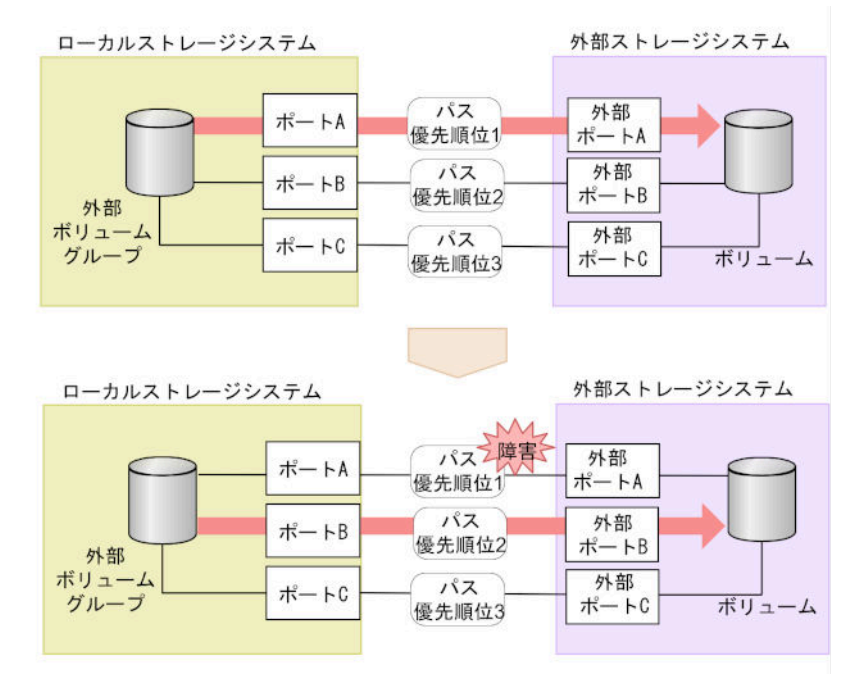

### 関連概念

・ 3.6 外部パスの冗長化(冗長パスの追加)

# 3.6.3 冗長パスへの I/O 実行パス切り替えの例(パスモードが Multi モードの場合)

次の図は、パスモードが Multiの場合の例を示しています。1個のパスに障害が発生すると、障害が発生したパス以外のパスを使用して I/O が実行されます。

障害が発生したパスを回復すると、回復したパスの使用を自動的に再開します。

Universal Volume Manager で外部ストレージシステムのボリュームとの接続に必要な設定

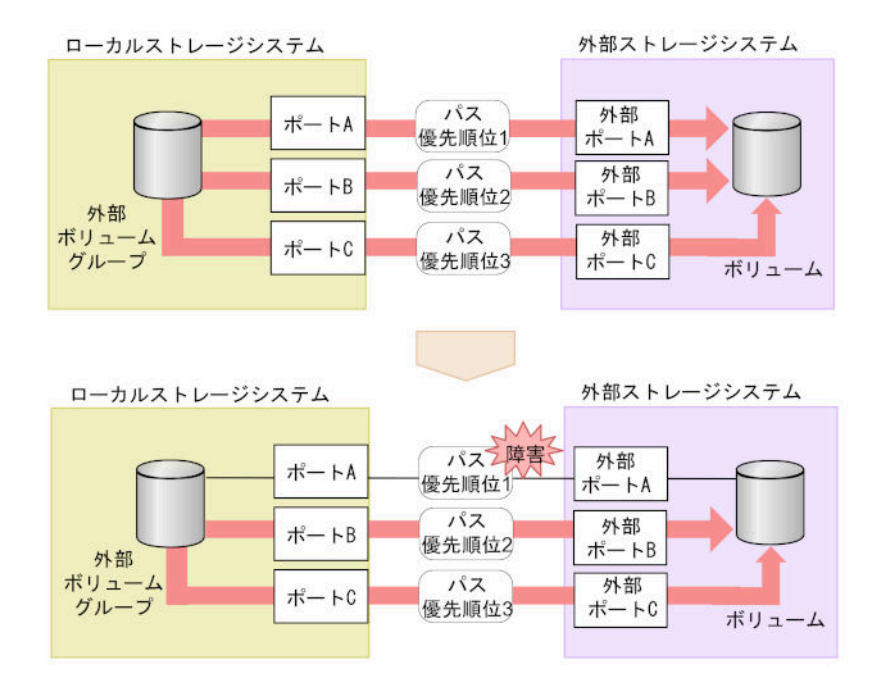

#### 関連概念

・ 3.6 外部パスの冗長化(冗長パスの追加)

# 3.7 パスグループの設定

経路に含まれるケーブルやスイッチの障害、またはチャネルプロセッサの障害などに備えて、外部 パスの冗長化を推奨します。冗長化によって、外部ストレージシステムの保守時などにも外部ボリ ュームの使用を継続できます。外部パスは、8本まで冗長化できます。

冗長化した外部パスの集まりを複数の外部ボリュームグループが使用する場合、この外部ボリュー ムグループをグループ化できます。このグループをパスグループと呼びます。

パスグループは、外部ストレージシステムのボリュームをマッピングするときに自動的に設定され ます。パスグループだけを新規に追加できません。

### 関連タスク

- 4.2.2 既存のパスグループに外部パスを追加する
- 4.2.3 外部パスの優先順位を変更する
- 4.2.5 外部パスを削除する

Universal Volume Manager で外部ストレージシステムのボリュームとの接続に必要な設定

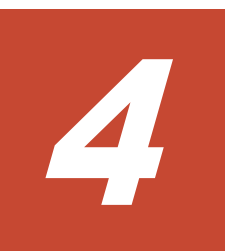

# **Universal Volume Manager**の操作

Universal Volume Manager を使用すると、外部ストレージシステムのボリュームをローカルスト レージシステムのボリュームとしてマッピングするなど、外部ボリュームを使用するために必要な 設定操作を実行できます。

この章では、RAID Manager による、Universal Volume Manager を使った外部ボリュームの設定 操作の流れ、前提条件、および注意事項を説明します。RAID Manager の詳細な操作方法について は、『RAID Manager コマンドリファレンス』を参照してください。

- □ 4.1 外部ストレージシステムのボリュームをマッピングする
- □ 4.2 外部パスの設定と変更
- □ 4.3 外部ボリュームの詳細情報を確認する
- □ 4.4 外部ストレージシステムのボリュームへの接続を切断する
- □ 4.5 外部ストレージシステムのボリュームに再接続する
- □ 4.6外部ストレージシステムのボリュームへの外部パスの接続を切断する
- □ 4.7 外部ストレージシステムのボリュームへの外部パスを再接続する
- □ 4.8 外部ボリュームグループのキャッシュモードを変更する
- □ 4.9 外部ボリュームへのキャッシュ書き込みを制御する
- □ 4.10 外部ボリュームグループのパスモードを変更する
- □ 4.11 外部ストレージシステムへの I/O の負荷分散方式を変更する
- □ 4.12 外部ストレージシステムのポートの設定を変更する
- □ 4.13 外部ストレージシステムのボリュームのマッピングを解除する
- □ 4.14 外部ボリュームグループに割り当てられた MP ユニットを変更する
- □ 4.15 ストレージシステムの電源操作

# 4.1 外部ストレージシステムのボリュームをマッピングする

外部ストレージシステムのボリュームをローカルストレージシステムのボリュームとしてマッピン グします。

### 操作で使用するコマンド

- 外部ストレージシステムのポート一覧の取得 (raidcom discover external\_storage コ マンド)
- 外部ストレージシステム側のポートのLU一覧の取得 (raidcom discover lun コマンド)
- 外部パスグループ情報の取得 (raidcom get path コマンド)
- 外部ストレージシステムのボリュームのマッピング (raidcom add external\_grp コマンド)
- ボリュームの作成 (raidcom add ldev コマンド)

次のコマンドは、iSCSI 接続の場合のみ使用します。

- 外部ストレージシステム側ポートの iSCSI ターゲット情報の取得 (raidcom discover external iscsi name コマンド)
- 外部ストレージシステム側ポートの iSCSI 名の登録 (raidcom add external\_iscsi\_name コマンド)
- 外部ストレージシステムの iSCSI 名の取得 (raidcom get external\_iscsi\_name コマンド)
- 外部ストレージシステムの iSCSI ターゲットへのログインテスト (raidcom check external iscsi name コマンド)

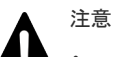

- raidcom check external\_iscsi\_name コマンドを実行するには、コマンドを実行するホ ストが IPv6 をサポートしている必要があります。ホストが IPv6 をサポートしていない場合 は、EX\_ENOSUP で拒否されます。
- 64Gbps SFP を搭載したローカルストレージシステムのポートを外部パスに使用する場合、パス閉塞監視時間は35秒以上に設定してください。パス閉塞監視時間を35秒より短く設定した場合、一時的なリンクダウンにより外部パスおよび外部ボリュームが閉塞する可能性があります。

### 前提条件

・ 必要なロール:ストレージ管理者 (プロビジョニング) ロール

### 操作の流れ

ローカルストレージシステムのポートに接続した外部ストレージシステムのボリュームをマッピン グして、外部ボリュームを作成します。操作の流れを次に示します。

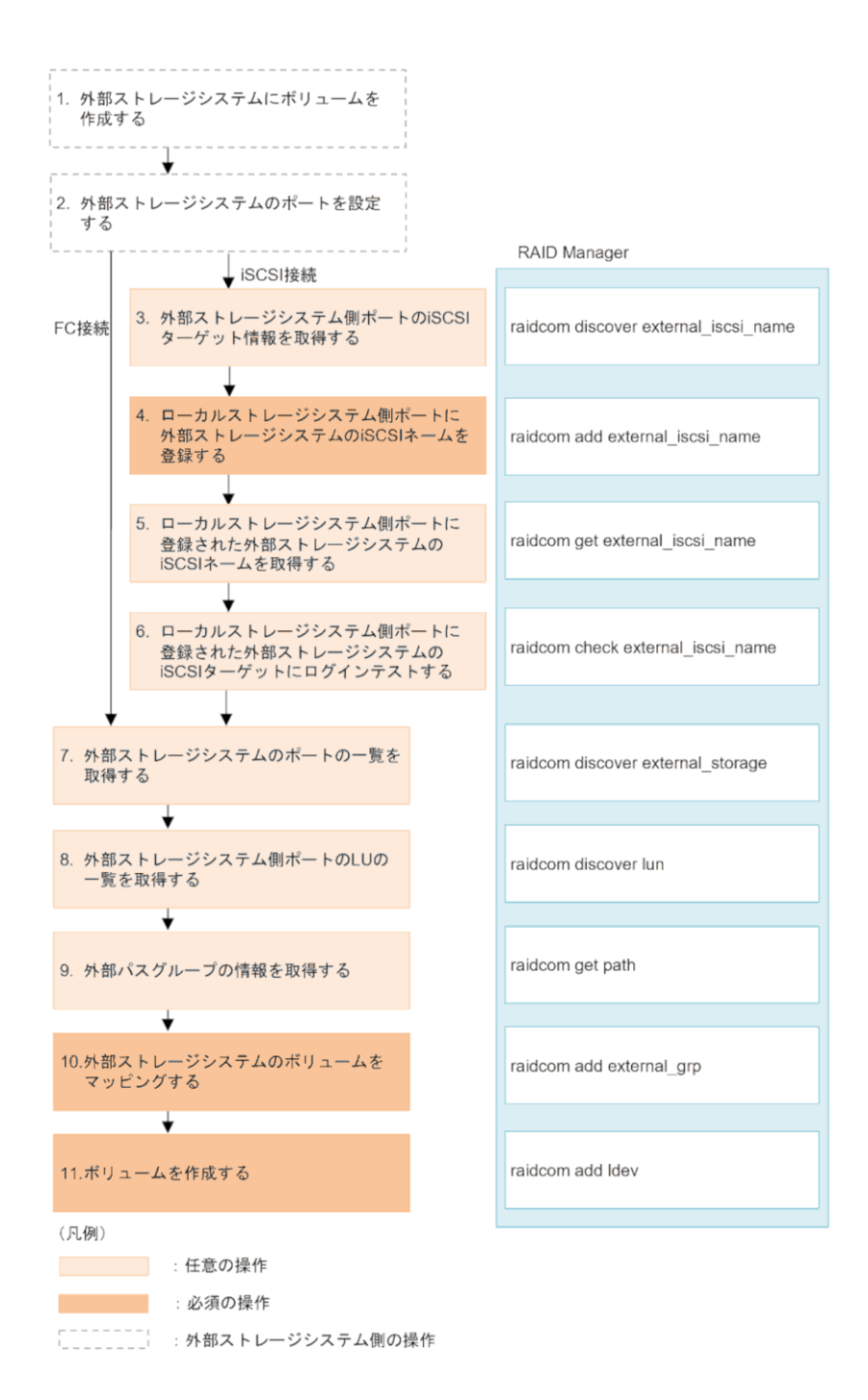

- 外部ストレージシステムにボリュームを作成する
   外部ストレージシステムにボリュームを作成します。操作方法は、ご使用の外部ストレージシ ステムのマニュアルを参照してください。
- 外部ストレージシステムのポートを設定する 外部ストレージシステムのポートとシステムオプションを設定します。操作方法は、ご使用の 外部ストレージシステムのマニュアルを参照してください。
- 3. 外部ストレージシステム側ポートの iSCSI ターゲット情報を取得する(iSCSI 接続の場合) 外部ストレージシステムと iSCSI 接続している場合に、外部ストレージシステム側ポートの iSCSI ターゲットを探索し、情報を取得します。
- ローカルストレージシステム側ポートに外部ストレージシステム側ポートの iSCSI 名を登録する(iSCSI 接続の場合)

外部ストレージシステムと iSCSI 接続している場合に、取得した外部ストレージシステム側ポートの iSCSI 名を、ローカルストレージシステム側ポートに登録します。

- 5. ローカルストレージシステム側ポートに登録された外部ストレージシステムの iSCSI 名を取得 する(iSCSI 接続の場合) 外部ストレージシステムと iSCSI 接続している場合に、ローカルストレージシステム側ポート に登録されている外部ストレージシステム側ポートの iSCSI 名を取得します。
- ローカルストレージシステム側ポートに登録された外部ストレージシステムの iSCSI ターゲットにログインテストする(iSCSI 接続の場合) 外部ストレージシステムと iSCSI 接続している場合に、取得した iSCSI 名で外部ストレージシステムの iSCSI ターゲットにログインできるかどうかをテストします。
- 外部ストレージシステムのポートの一覧を取得する 接続した外部ストレージシステムのポートの情報を取得します。取得した情報は、ボリューム をマッピングする際に使用します。
- 外部ストレージシステム側ポートのLUの一覧を取得する 接続した外部ストレージシステムのポートに定義されたLUの情報を取得します。取得した情報は、ボリュームをマッピングする際に使用します。
- 9. 外部パスグループの情報を取得する 既存の外部パスグループを利用してマッピングするときは、外部パスグループの情報を取得し てパスグループ ID を確認します。
- 10. 外部ストレージシステムのボリュームをマッピングする 外部ボリュームグループを作成して、マッピングしたい外部ストレージシステムのボリューム の情報を登録します。既存のパスグループを利用しない場合、マッピングと同時にパスグルー プが作成されます。
- **11.** ボリュームを作成する ローカルストレージシステムに作成した外部ボリュームグループにボリュームを作成します。

#### 注意事項

- ・ 各外部ボリュームグループに作成できる各 LDEV の最大容量は 4TB です。データ移行等の目的で、外部ストレージシステムの 4TB 以上のボリュームをローカルストレージシステムの1つのボリュームにマッピングする必要がある場合、データダイレクトマップを使用します。データダイレクトマップについては、『システム構築ガイド』を参照してください。
- ファイバチャネル接続の場合、マッピングに使用する通信経路に制限があります。制限に該当 する経路を使用してマッピングした場合、通信の切断が発生する可能性があります。詳細は 「2.2.3 外部パスに関する注意事項」を参照してください。
- パスグループのみを作成することはできません。必ず同時に外部ボリュームグループを作成する必要があります。
- 外部ボリュームグループ番号に設定できる値については、「<u>E.2 RAID Manager のオプションの</u> パラメータの設定範囲」で確認してください。ただし、設定範囲内の値を指定していても、外 部ボリュームグループの最大数までしか作成できません。

### 関連概念

- 2.2.1 マッピング時の注意事項
- ・ 2.2.2 外部ボリュームの属性に関する注意事項
- ・ 2.2.5 外部ストレージシステムの保守に関する注意事項(再マッピング)
- ・ 3.2 マッピングする外部ストレージシステムのボリュームを決定するときの制限事項
- 3.3 マッピング時に設定する外部ボリュームグループ

- 3.4 マッピングに必要なボリュームの属性
- ・ 4.1.1 接続する外部ストレージシステムのポートに管理 LU が設定されている場合の注意事項
- ・ 付録 D.2 リモートコマンドデバイスとしてマッピングできるコマンドデバイス
- ・ 付録 D.3 リモートコマンドデバイスの注意事項

### 関連タスク

- ・ 付録 B.1 Universal Volume Manager と Volume Migration の外部ボリューム運用の流れ
- ・ 付録 B.2 Universal Volume Manager と TrueCopy の外部ボリューム運用の流れ
- ・ 付録 B.3 Universal Volume Manager と Universal Replicator の外部ボリューム運用の流れ
- ・ 付録 B.4 Universal Volume Manager と ShadowImage の外部ボリューム運用の流れ

### 4.1.1 接続する外部ストレージシステムのポートに管理 LU が設定されてい る場合の注意事項

ローカルストレージシステムと接続する外部ストレージシステムのポートに管理 LU(例: Universal Xport LU)が設定されている場合、特定の操作が必要です。管理 LU とは、特定のアプ リケーションが発行するコマンドを受け取り、アプリケーションを制御および管理するための LU のことです。管理 LU は特定のアプリケーションからの制御情報を格納するため、外部ボリューム としては使用できません。コマンドデバイスは管理 LU ではありません。

ポート探索およびボリューム探索を実行する前には、外部ストレージシステムで次のどれかの操作 をしてください。

次の操作をしなかった場合、ポート探索時およびボリューム探索時に、管理 LU を持つ外部ストレ ージシステムを認識できないおそれがあります。

- ローカルストレージシステムと接続するポートから、管理LUを削除する。
- ローカルストレージシステムと接続するポートに、管理LUのLUNよりも小さいLUNを持つ データ格納用LUを最低1つ設定する。
- ・ セキュリティ機能を使用して、管理 LU のアクセス属性を読み書き禁止に設定する。

### 関連タスク

• 4.1 外部ストレージシステムのボリュームをマッピングする

## 4.2 外部パスの設定と変更

外部パスの設定と変更について説明します。

### 関連概念

- 4.2.1 外部パスを設定するときの注意事項
- ・ 4.2.7 外部パスの変更

### 関連タスク

- 4.2.2 既存のパスグループに外部パスを追加する
- 4.2.3 外部パスの優先順位を変更する
- 4.2.4 iSCSI ターゲットを編集する
- 4.2.5 外部パスを削除する

- 4.2.6 iSCSI ターゲットの iSCSI 名を削除する
- ・ 4.2.8 既存のすべての外部パスを入れ替える場合の設定の流れ

### 4.2.1 外部パスを設定するときの注意事項

外部パスを設定するときの注意事項を次に示します。

- 既存の外部パスをすべて削除して新しく追加した外部パスと入れ替えることは、1回の操作ではできません。外部パスの入れ替え時には2回以上の操作に分け、1回目の設定時に既存の外部パスの設定を少なくとも1個は残すようにしてください。
- 外部パスがあるチャネルボードを減設する際には、減設前にあらかじめその外部パスをすべて 削除しておく必要があります。その外部パスを削除せずにチャネルボードを減設した場合、チャネルボードの減設に失敗します。

### 4.2.2 既存のパスグループに外部パスを追加する

### 操作で使用するコマンド

- 外部パスグループの情報の取得 (raidcom get path コマンド)
- 外部パスの追加 (raidcom add path コマンド)

### 前提条件

必要なロール:ストレージ管理者(プロビジョニング)ロール

### 操作の流れ

ローカルストレージシステムと外部ストレージシステム間の外部パスを複数設定することで、外部 ストレージシステムのボリュームへのアクセス経路を冗長化できます。複数の外部パスを設定する には、パスグループにパスを追加します。パスグループは、ボリュームをマッピングするときに自 動的に作成されます。操作の流れを次に示します。

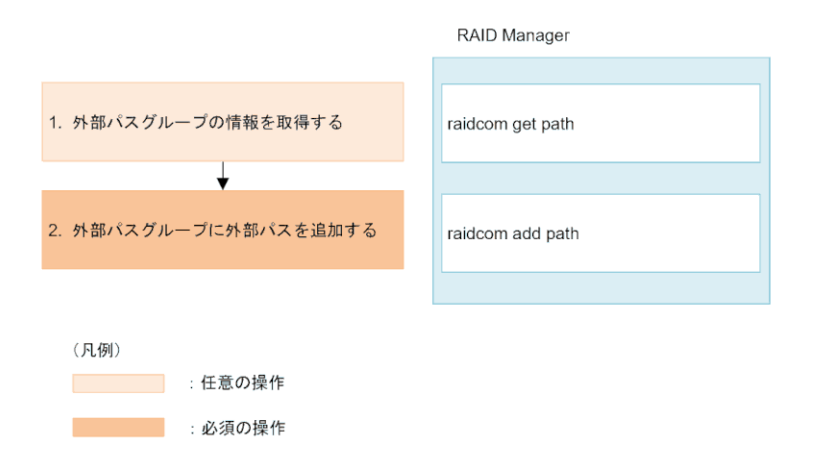

- 1. 外部パスグループの情報を取得する 操作対象の外部パスグループの情報を取得して、パスグループ ID を確認します。
- 外部パスグループに外部パスを追加する
   外部パスグループを指定して外部パスを追加します。

### 注意事項

- ファイバチャネル接続の場合、外部パスとして使用する通信経路に制限があります。制限に該当する経路を外部パスとして使用した場合、通信の切断が発生する可能性があります。詳細は「2.2.3 外部パスに関する注意事項」を参照してください。
- パスを追加した順番に従って、パスの優先順位が決まります。パスの優先度の変更方法については「4.2.3 外部パスの優先順位を変更する」を参照してください。

### 関連概念

- 3.5 外部パスの接続と設定
- ・ 3.6 外部パスの冗長化(冗長パスの追加)
- 3.7 パスグループの設定
- ・ 4.2.7 外部パスの変更

### 関連タスク

・ 4.2.8 既存のすべての外部パスを入れ替える場合の設定の流れ

### 4.2.3 外部パスの優先順位を変更する

### 操作で使用するコマンド

- 外部パスグループ情報の取得 (raidcom get path コマンド)
- 外部パスの削除 (raidcom delete path コマンド)
- 外部パスの追加 (raidcom add path コマンド)

### 前提条件

・ 必要なロール:ストレージ管理者(プロビジョニング) ロール

### 操作の流れ

外部パスの優先順位は、外部パスグループに登録された順に高くなります。パスの優先度を変更し たい場合は、優先度を上げたいパスより先に登録されたパスを削除してから、再度パスを登録して ください。外部パス操作の流れを次に説明します。

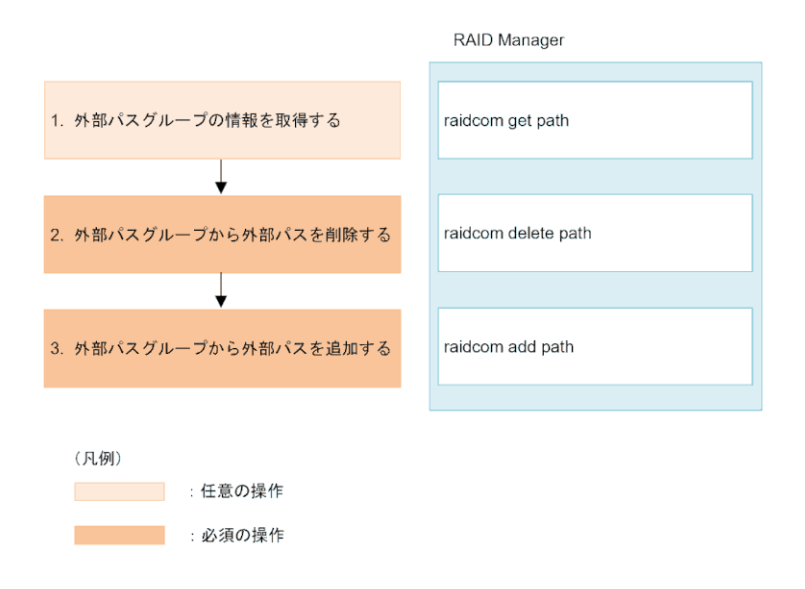

- 1. 外部パスグループの情報を取得する 操作対象の外部パスグループの情報を取得して、外部パスの優先順位やパスグループ ID を確認 します。
- 外部パスグループから外部パスを削除する
   外部パスグループから外部パスを削除する優先順位を下げる外部パスをパスグループから削除します。
- 外部パスグループに外部パスを追加する 削除した外部パスを外部パスグループに再度追加します。複数のパスを追加する場合は、優先 度の高い順に追加します。

### 注意事項

- ロードバランスモードが標準ラウンドロビンまたは拡張ラウンドロビンの場合、外部パスの優先度は参照しないため、外部パスの優先度を意識する必要はありません。
- パスの優先度変更に伴い一時的にパスを削除することで、外部パスの冗長性が一時的に低下します。業務影響の少ない時間帯に実施してください。

### 関連概念

- 3.5 外部パスの接続と設定
- ・ 3.6 外部パスの冗長化 (冗長パスの追加)
- 3.7 パスグループの設定

### 4.2.4 iSCSI ターゲットを編集する

ローカルストレージシステム側ポートに登録した外部ストレージシステムの iSCSI ターゲットの CHAP 設定を編集します。

### 操作で使用するコマンド

- CHAP 認証モードと CHAP 認証方向の編集(raidcom add external\_iscsi\_name コマンド)
- CHAP ユーザ名と CHAP ユーザのシークレットパスワードの編集 (raidcom modify external chap user コマンド)

### 前提条件

- 必要なロール:ストレージ管理者(プロビジョニング)ロール
- ・ ホストが I/O 処理を実行していないこと。

### 4.2.5 外部パスを削除する

#### 操作で使用するコマンド

• 外部パスの削除 (raidcom delete path コマンド)

### 前提条件

・ 必要なロール:ストレージ管理者 (プロビジョニング) ロール

### 関連概念

- 3.5 外部パスの接続と設定
- ・ 3.6 外部パスの冗長化(冗長パスの追加)
- 3.7 パスグループの設定
- ・ 4.2.7 外部パスの変更

### 関連タスク

・ 4.2.8 既存のすべての外部パスを入れ替える場合の設定の流れ

### 4.2.6 iSCSI ターゲットの iSCSI 名を削除する

ローカルストレージシステム側のポートに登録されている、外部ストレージシステム側の iSCSI 名の情報を削除します。

### 操作で使用するコマンド

• iSCSIターゲットの iSCSI名の削除 (raidcom delete external\_iscsi\_name コマンド)

### 前提条件

- ・ 必要なロール:ストレージ管理者 (プロビジョニング) ロール
- ・ 指定した iSCSI ターゲットを Universal Volume Manager の外部パスで使用していないこと。

### 4.2.7 外部パスの変更

外部パスを変更するには、変更したい外部パスを削除し、別の外部パスを新たに外部パスとして定 義します。

### 関連タスク

- ・ 4.2.2 既存のパスグループに外部パスを追加する
- 4.2.5 外部パスを削除する
- ・ 4.2.8 既存のすべての外部パスを入れ替える場合の設定の流れ

### 4.2.8 既存のすべての外部パスを入れ替える場合の設定の流れ

既存のすべての外部パスを新しく追加した外部パスと入れ替える方法について、例を挙げて説明します。

次の図は、設定の流れと外部パスの状態を示しています。既存の外部パスAおよびBを削除し、新 しく追加した外部パスCおよびDを追加する場合、既存の外部パスAおよびBを両方とも一度に 削除できません。正常に動作する既存の外部パスが少なくとも1本設定されている必要があるか らです。この場合、まず外部パスAを削除して新しく外部パスCを追加し、設定を適用します。そ のあと、外部パスBを削除して新しく外部パスDを追加します。

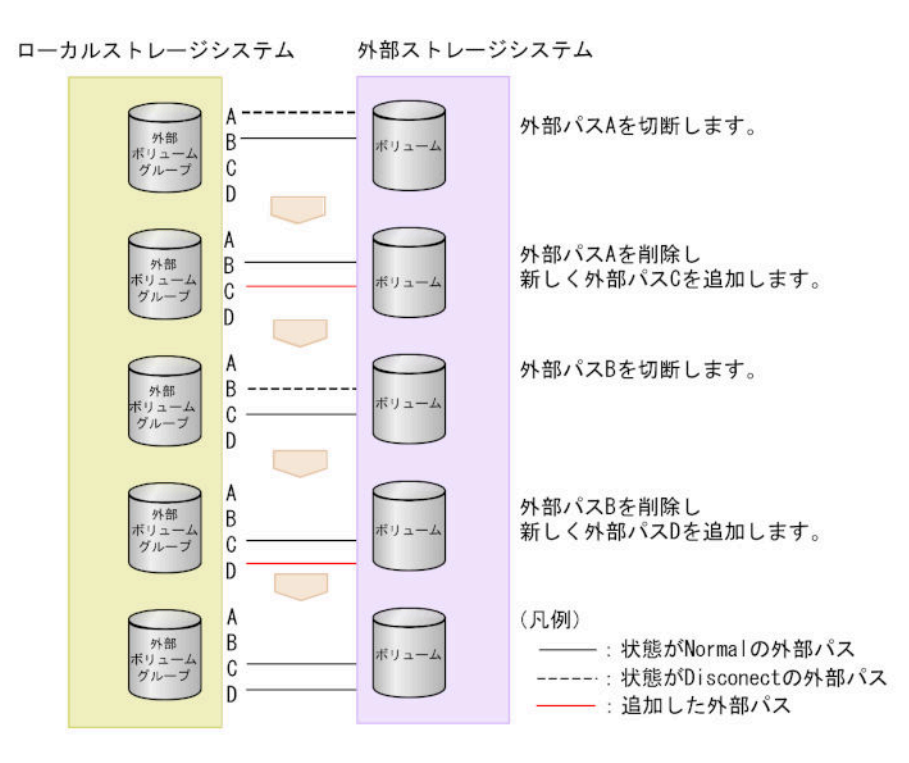

既存のすべての外部パス(AおよびB)を新しく追加した外部パス(CおよびD)と入れ替える流 れを次に示します。

### 操作手順

- 1. 外部パスAを切断します。
- 2. 外部パスAが使用しているケーブルを抜き、外部パスCが使用するケーブルを接続します。
- 3. 外部パスAの定義を解除して、外部パスCを追加します。
- 4. 外部パスCの状態が正常であることを確認します。
   この時点では、正常なパスとして外部パスBおよびCが設定されています。
   以降の手順に従って、外部パスBを削除し、新しい外部パスDを追加します。
- 5. 外部パス B を切断します。
- 6. 外部パス B が使用しているケーブルを抜き、外部パス D が使用するケーブルを接続します。
- 7. 外部パス B の定義を解除して、外部パス D を追加します。
- 8. 外部パスDの状態が正常であることを確認します。

### 関連概念

・ 4.2.7 外部パスの変更

### 関連タスク

- 4.2.2 既存のパスグループに外部パスを追加する
- 4.2.5 外部パスを削除する
- 4.6 外部ストレージシステムのボリュームへの外部パスの接続を切断する

# 4.3 外部ボリュームの詳細情報を確認する

### 操作で使用するコマンド

- 外部ボリュームグループ情報の取得 (raidcom get external grp コマンド)
- 外部パスグループ情報の取得 (raidcom get path コマンド)
- ローカルストレージシステム側ポートに登録された外部ストレージシステムの iSCSI 名 (raidcom get external iscsi name コマンド)

### 前提条件

必要なロール:ストレージ管理者(プロビジョニング)ロール

### 関連参照

• 5.2 外部パスのトラブルシューティング

# 4.4 外部ストレージシステムのボリュームへの接続を切断する

メンテナンスのために外部ストレージシステムの電源をオフにしたり、ボリュームのマッピング設 定を解除したりする場合、事前に外部ストレージシステムのボリュームへの接続を切断する必要が あります。また、マッピングされているボリュームに外部ストレージシステムからアクセスする場 合も、事前にローカルストレージシステムから外部ストレージシステムのボリュームへの接続を切 断してください。外部ストレージシステムからのアクセスが終了し、ローカルストレージシステム からアクセスするには、関連項目を参照し外部ボリュームの使用を再開してください。

外部ストレージシステムのボリュームへの接続を切断すると、外部ボリュームへのホスト I/O の受け付けが停止され、すでにキャッシュメモリに蓄えられているデータがすべて外部ストレージシステムのボリュームに書き込まれます(デステージされます)。

外部ストレージシステムのボリュームへの接続を切断しても、マッピング時の設定は保持されます。 そのため、一度外部ストレージシステムのボリュームへの接続を切断しても、切断したときの設定 で再接続できます。

注意

データダイレクトマップ属性の仮想ボリュームを削除する場合、事前にデータダイレクトマップ属性のボリュームへの接続を切断する必要があります。データダイレクトマップ属性のボリュームへの接続を切断することにより、プールボリューム閉塞を示す SIM RC=627xxx (xxx はプール ID) が出力される可能性があります。デ ータダイレクトマップ属性の仮想ボリュームの削除については、『システム構築ガイド』を参照してください。

### 外部ストレージシステムのボリュームへの接続を切断する前に必要な操作

外部ストレージシステムのボリュームへの接続を切断する前に必要な操作を次に示します。

| 外部ボリュームの使用状況                  | 必要な操作                                                                                              |
|-------------------------------|----------------------------------------------------------------------------------------------------|
| ホストから外部ボリュームに I/O を<br>実行中である | ホストからボリュームへの I/O を停止して、アンマウントしてくださ<br>い。<br>ホストから I/O を実行中に接続を切断すると、ボリュームへのホスト<br>I/O は強制的に停止されます。 |

| 外部ボリュームの使用状況                                                   | 必要な操作                                                                                                    |
|----------------------------------------------------------------|----------------------------------------------------------------------------------------------------|
| コピー系プログラムプロダクト <sup>※</sup> を<br>使用してペアに設定されている<br>LDEV がある    | ペアを解除してください。<br>ただし、ShadowImageペアの状態が PSUE の場合は、ペアを解除し<br>なくても外部ストレージシステムのボリュームへの接続を切断できま<br>す。                                                                                                |
| Dynamic Provisioning 用のプール<br>にプールボリュームとして登録され<br>ている LDEV がある | 外部ボリュームが登録されているプールと関連づけられているすべて<br>の DP-VOL に対して、次のすべての操作をしてください。<br>・ Dynamic Provisioning のボリュームの運用を停止する。                                                                                    |
|                                                                | <ul> <li>Dynamic Provisioning のボリュームを閉塞させる。</li> <li>データダイレクトマップ属性が有効な外部ボリュームの場合は、</li> <li>そのボリュームと関連づけられたデータダイレクトマップ属性が</li> <li>有効な Dynamic Provisioning のボリュームだけを閉塞させる。</li> </ul>         |
|                                                                | <ul> <li>Dynamic Provisioning 用のプールから、容量削減機能が有効な仮<br/>想ボリュームが作成されており、かつ、そのプールに登録されて<br/>いるプールボリュームに障害が発生している場合は、そのプール<br/>ボリュームの障害を回復させる。また、重複排除用システムデー<br/>タボリュームが作成されている場合は閉塞させる。</li> </ul> |
| Volume Migration で移動中の<br>LDEV がある                             | Volume Migration ペアを削除してください。                                                                                                    |
| global-active device の Quorum デ<br>ィスクで使用している                  | Quorum ディスクの設定を解除してください。                                                                                                    |

### 注※

ShadowImage、Universal Replicator、TrueCopy、または global-active device を指します。

### 操作で使用するコマンド

外部ストレージシステムのボリュームへの接続の切断 (raidcom disconnect external\_grp コマンド)

### 前提条件

- ・ 必要なロール:ストレージ管理者 (プロビジョニング) ロール
- 外部ストレージシステムのボリュームへの接続を切断する前に必要な操作をすべて完了していること。

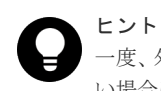

ー度、外部ストレージシステムのボリュームへの接続を切断したあと、再度外部ストレージシステムを操作した い場合は、操作したいボリュームを再接続します。

### 関連概念

• 2.2.1 マッピング時の注意事項

### 関連タスク

- ・ (2) 外部ストレージシステムの電源をオフにする(計画停止する)
- 4.13 外部ストレージシステムのボリュームのマッピングを解除する
- 4.5 外部ストレージシステムのボリュームに再接続する

# 4.5 外部ストレージシステムのボリュームに再接続する

次に示す場合には、外部ストレージシステムのボリュームを再接続することで、外部ボリュームの 使用を再開できます。

- ・ 切断した外部ストレージシステムのボリュームへの接続を再開する場合
- 外部ボリュームの状態が閉塞状態になっている場合

すべての外部パスに障害が発生すると、ローカルストレージシステムは外部ボリュームの状態 を閉塞状態にします。この場合、まずは外部ストレージシステムのボリュームを再接続してく ださい。

再接続しても外部ボリュームの状態が回復しない場合は、関連項目を参照し、トラブルシュー ティングの手順に従って外部パスを回復してください。外部パスの回復後、閉塞状態になった 外部ボリュームを使用可能な状態に回復するために、外部ストレージシステムのボリュームを 再接続してください。

・ 停止していた外部ボリュームの使用を再開する場合

マッピングの設定を保持したまま使用を停止しているボリュームを再接続する場合、ローカル ストレージシステムのボリュームとしてマッピングしているボリュームの定義済みの構成情報 と、実際の外部ストレージシステムのボリュームの状態が一致していることを確認してくださ い。また、パスの状態やその他のマッピング構成定義をすべて確認してください。確認の結果、 マッピングしたボリュームとして使用を再開できる場合は、外部ボリュームへの I/O を可能な 状態に設定してください。

外部ストレージシステムのボリュームを再接続した場合、外部ボリュームの使用を再開できる状態 にあるときは、外部ボリュームへの I/O が許可され、ボリュームの使用を再開できます。しかし、 外部ボリュームの使用を再開できる状態にない場合は、外部ボリュームは閉塞状態のままになりま す。

#### 操作で使用するコマンド

外部ストレージシステムのボリュームへの再接続(raidcom check\_ext\_storage external grp コマンド)

### 前提条件

・ 必要なロール:ストレージ管理者 (プロビジョニング) ロール

### 関連概念

• 5.1 Universal Volume Manager の一般的なトラブルシューティング

### 関連タスク

・ (3) 計画停止後、外部ストレージシステムを再接続する

# 4.6 外部ストレージシステムのボリュームへの外部パスの接続を 切断する

外部ストレージシステムのボリュームとの接続は保ったまま、外部パスをメンテナンスする場合に、 外部パスを切断します。外部パスを切断すると、外部パスの使用を停止して、ストレージシステム から外すための準備を整えます。外部パスの使用を再開するには、外部パスを再接続します。

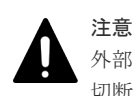

外部パスの切断は、外部ストレージシステムのボリュームへの接続を停止する操作ではありません。外部パスを 切断するには、操作対象にする外部パスを使用している外部ストレージシステムのボリュームに対して、操作対 象にする外部パス以外に、正常な状態の外部パスが設定されている必要があります。

### 操作で使用するコマンド

 外部ストレージシステムのボリュームへの外部パスの切断 (raidcom disconnect path コ マンド)

### 前提条件

・ 必要なロール:ストレージ管理者(プロビジョニング)ロール

### 関連タスク

- ・ 4.2.8 既存のすべての外部パスを入れ替える場合の設定の流れ
- 4.7 外部ストレージシステムのボリュームへの外部パスを再接続する

# 4.7 外部ストレージシステムのボリュームへの外部パスを再接続 する

切断によって停止していた外部パスの使用を再開する(回復する)場合に、外部パスを再接続しま す。

### 操作で使用するコマンド

 外部ストレージシステムのボリュームへの外部パスの再接続 (raidcom check ext storage path コマンド)

### 前提条件

- ・ 必要なロール:ストレージ管理者 (プロビジョニング) ロール
- ・ パスの接続状態が回復可能な状態であること。

### 関連タスク

• 4.6 外部ストレージシステムのボリュームへの外部パスの接続を切断する

# 4.8 外部ボリュームグループのキャッシュモードを変更する

キャッシュモードの設定では、ホストからの書き込みデータを、外部ストレージシステムに同期で 反映させるか(無効)、非同期で反映させるか(有効)を設定します。

### 操作で使用するコマンド

 外部ボリュームグループのキャッシュモードの変更 (raidcom modify external grp コマンド)

### 前提条件

・ 必要なロール:ストレージ管理者 (プロビジョニング) ロール

• 3.4 マッピングに必要なボリュームの属性

## 4.9 外部ボリュームへのキャッシュ書き込みを制御する

キャッシュ流入制御の設定では、外部ストレージシステムのボリュームとの通信ができなくなった 場合に、キャッシュへの書き込みを制限するか(有効)、書き込みを続けるか(無効)を設定しま す。キャッシュ流入制御の設定は、デフォルトでは無効(書き込みを続ける)です。

### 操作で使用するコマンド

• 外部ボリュームのキャッシュ書き込み制御 (raidcom modify external grp コマンド)

### 前提条件

必要なロール:ストレージ管理者(プロビジョニング)ロール

# 4.10 外部ボリュームグループのパスモードを変更する

外部ボリュームグループのパスモードを、ALUA モード有効または無効に変更できます。

### 操作で使用するコマンド

• 外部ボリュームグループのパスモード変更 (raidcom modify external grp コマンド)

### 前提条件

- ・ 必要なロール:ストレージ管理者 (プロビジョニング) ロール
- ・ 外部ストレージシステムが ALUA をサポートしていること

ALUA モードが使用できる外部ボリュームグループに対して ALUA モードを有効にした場合に、 パスモードが ALUA モードになります。ALUA モードが使用できない外部ボリュームグループに 対して ALUA モードを有効にした場合は、外部ストレージシステムのプロファイル情報のパスモー ドになります。

外部ストレージシステムのプロファイル情報のパスモードは、raidcom get path コマンドで参照できます。

### ▲ 注意 外部

外部ストレージシステムの装置名称が(generic)と表示されるストレージシステムの場合、Universal Volume Manager で ALUA モードの使用をサポートしていない外部ストレージシステムであっても ALUA モードのデ フォルト値が有効になる可能性があります。その場合、ALUA モードを無効に変更してください。 各外部スト レージシステムの ALUA モードのサポート状況についてはお問い合わせください。

### 関連概念

・ 3.5.1 外部ボリュームのパスモードの種類

# 4.11 外部ストレージシステムへの I/O の負荷分散方式を変更する

外部ボリュームグループごとに、外部ストレージシステムへの I/O の負荷分散方式(ロードバラン スモード)を変更できます。

### 操作で使用するコマンド

 外部ストレージシステムへの I/O 負荷分散方式の変更(raidcom modify external\_grp コ マンド)

### 前提条件

- 必要なロール:ストレージ管理者(プロビジョニング)ロール
- ・ パスモードが Multi モードまたは ALUA モードであること

### 関連概念

• 3.5.1 外部ボリュームのパスモードの種類

# 4.12 外部ストレージシステムのポートの設定を変更する

外部パスの設定(Q depth、I/O タイムアウト時間、パス閉塞監視時間)を変更します。

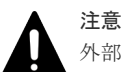

外部ストレージシステムのポートの設定を変更するときの注意事項を次に示します。

- デフォルトの設定で問題がない場合は、デフォルトの設定のまま使用してください。
- ホストからの I/O に使用するボリュームの場合は、I/O タイムアウト時間を 15 秒以内に設定してください (タイムアウトに関する詳細は「2.2.9 外部ストレージシステムからの応答遅延の検知と対処」を参照)。
- ホストからの I/O に使用しないボリュームの場合は、外部ストレージシステムの推奨値に合わせて設定を変 更できます。

### ▶ メモ

I/O タイムアウト時間およびパス閉塞監視時間に設定できる値については、「<u>E.2 RAID Manager のオプション</u> のパラメータの設定範囲」で確認してください。

I/O タイムアウト時間およびパス閉塞監視時間の初期値は次のとおりです。

- I/O タイムアウト時間:15 秒
- パス閉塞監視時間:10秒

### 操作で使用するコマンド

• 外部ストレージシステムのポート設定の変更 (raidcom modify path コマンド)

### 前提条件

・ 必要なロール:ストレージ管理者 (プロビジョニング) ロール

# 4.13 外部ストレージシステムのボリュームのマッピングを解除す る

外部ストレージシステムのボリュームのマッピングを解除するには、外部ボリュームグループを削除します。外部ボリュームグループを削除すると、外部ボリュームグループと外部ストレージシス テムのボリュームのマッピングを解除できますが、マッピングを解除したボリューム内のデータは 削除されません。

パスグループは、パスグループに属する最後の外部ボリュームグループを削除したときに削除されます。

### 操作で使用するコマンド

 外部ストレージシステムのボリュームのマッピング解除(raidcom delete external\_grp コマンド)

#### 前提条件

- ・ 必要なロール:ストレージ管理者 (プロビジョニング) ロール
- 外部ストレージシステムのボリュームを切断して、キャッシュ内のデータをすべてボリューム に書き込んでおくこと。

#### 注意事項

- 外部ボリュームグループの強制削除を実行した場合、外部ストレージシステム側に書き込まれていないローカルストレージシステム側のキャッシュ上のデータは保証されません。
- ローカルストレージシステムに閉塞部位がある場合は、操作できないことがあります。ローカルストレージシステムの閉塞部位を回復させてから、再度操作してください。

### 関連概念

- 2.2.1 マッピング時の注意事項
- ・ 2.2.5 外部ストレージシステムの保守に関する注意事項(再マッピング)
- ・ (1) 外部ストレージシステムの電源操作

#### 関連参照

・ 4.4 外部ストレージシステムのボリュームへの接続を切断する

# 4.14 外部ボリュームグループに割り当てられた MP ユニットを変 更する

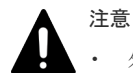

外部ボリュームグループの MP ユニット ID の変更は、できるだけ I/O 負荷の低い時間帯に実施してください。

また、I/O 負荷の高い操作中には実施しないでください。I/O 負荷が高い操作の例として、ShadowImage、 TrueCopy、global-active device、Universal Replicator の初期コピー中があります。

・ 外部ボリュームグループの MP ユニット ID を変更後、同じ外部ボリュームグループに対して MP ユニット ID を再度変更する場合は、30 分以上経過してから実施してください。

- 外部ボリュームグループの MP ユニット ID を変更する場合は、VSP One Block Administrator の System Monitor を併用することを推奨します。変更の前後で性能モニタリングを利用して、装置の負荷状況を確認 してください。
- 外部ボリュームグループの MP ユニット ID の変更は、変更前および変更後ともに MP ユニットのキャッシュのライトペンディング率(%)ができるだけ低い時間帯に実施してください。ライトペンディング率(%)が 50%未満のときに実施することを推奨します。
- 一度に多数の外部ボリュームグループに対して MP ユニット ID を変更しないでください。MP ユニット ID を一度に変更する外部ボリュームグループ数、および変更される外部ボリュームグループに掛かる負荷 は、同じ MP ユニット ID が割り当てられた全外部ボリュームグループの 10%以下を目安として設定してく ださい。

### 操作で使用するコマンド

 外部ボリュームグループに割り当てられた MP ユニットの変更 (raidcom modify external\_grp コマンド)

### 前提条件

・ 必要なロール:ストレージ管理者(システムリソース管理)ロール

## 4.15 ストレージシステムの電源操作

Universal Volume Manager の使用を開始してから、ローカルストレージシステムや外部ストレージシステムの電源をオフにしたり、再度オンにしたりする手順を説明します。

外部ストレージシステムの電源だけをオフ、オンにする場合、Universal Volume Manager の操作 を実行する必要があります。

### 関連概念

- ・ 4.15.1 ローカルストレージシステムだけの電源操作
- ・ 4.15.2 外部ストレージシステムだけの電源操作
- ・ 4.15.3 ローカルストレージシステムと外部ストレージシステムの電源操作

### 4.15.1 ローカルストレージシステムだけの電源操作

ローカルストレージシステムの電源だけをオフ、オンにする手順を説明します。

### 関連概念

・ 4.15 ストレージシステムの電源操作

### 関連タスク

- (1) ローカルストレージシステムの電源をオフにする(計画停止する)
- ・ (2) 計画停止後、ローカルストレージシステムを再接続する

### (1) ローカルストレージシステムの電源をオフにする(計画停止する)

ローカルストレージシステムの電源をオフにすると、ローカルストレージシステムのキャッシュメ モリ内のデータのうち、外部ボリュームのデータがすべて外部ストレージシステムのボリュームに 書き込まれます (デステージされます)。

### 操作手順

- 1. ローカルストレージシステムに対する I/O を停止します。
- 外部ボリュームを使用したペアをすべて分割します。
   ペア分割操作については、ペア分割に使用するプログラムプロダクトのマニュアルを参照してください。
- 3. すべての外部ボリュームが正常な状態であるか、または切断されていることを確認します。
- そのほかにローカルストレージシステムの電源をオフにするために必要な操作があれば、実行 します。
- 5. ローカルストレージシステムの電源をオフにします。

### 関連概念

・ 4.15.1 ローカルストレージシステムだけの電源操作

### (2) 計画停止後、ローカルストレージシステムを再接続する

外部ストレージシステムへの接続を切断してからローカルストレージシステムの電源がオフにされ ている場合、再度電源をオンにしても、ローカルストレージシステムから外部ストレージシステム のボリュームにはアクセスできません。外部ボリュームの使用を再開する場合は、切断したすべて のボリュームを再接続(外部ストレージシステムを再接続)してください。外部ストレージシステ ムを再接続すると、ローカルストレージシステムのボリュームとしてマッピングしているボリュー ムの定義済みの構成情報と、実際の外部ストレージシステムのボリュームの状態が一致しているこ とが確認されます。確認の結果、マッピングしたボリュームとして使用できる場合は、外部ボリュ ームへの I/O が許可され、ボリュームの使用を再開できます。

なお、外部ストレージシステムへの接続を切断するには、マッピングしたすべてのボリュームを切 断する操作をします。

外部ボリュームグループの切断操作により、キャッシュメモリに蓄えられているデータが外部スト レージシステムのボリュームに書き込まれます。すべてのデータが書き込まれると、外部ボリュー ムは切断された状態になります。

### 操作手順

- 1. ローカルストレージシステムの電源をオンにします。
- 外部ストレージシステムへの接続を切断してからローカルストレージシステムの電源をオフに した場合は、外部ストレージシステムを再接続します。
- ペアをすべて再同期させます。
   ペア再同期操作については、ペア分割に使用するプログラムプロダクトのマニュアルを参照してください。
- 4. ローカルストレージシステムに対する I/O を開始します。

### 関連概念

・ 4.15.1 ローカルストレージシステムだけの電源操作

### 4.15.2 外部ストレージシステムだけの電源操作

外部ストレージシステムだけの電源操作について説明します。

### 関連概念

・ 4.15 ストレージシステムの電源操作

・ (1) 外部ストレージシステムの電源操作

### 関連タスク

- (2) 外部ストレージシステムの電源をオフにする(計画停止する)
- ・ (3) 計画停止後、外部ストレージシステムを再接続する

### (1) 外部ストレージシステムの電源操作

ローカルストレージシステムの電源がオンのままで、外部ストレージシステムの電源をオン、オフ する場合は、Universal Volume Manager の次の操作を実行する必要があります。

#### 外部ストレージシステムの切断

外部ストレージシステムをメンテナンスしたり、計画的に停止したりする場合に実行します。切断 対象の外部ストレージシステムの、マッピングしたすべてのボリュームを切断することで、外部ス トレージシステムを切断します。外部ストレージシステムのボリュームを切断すると、まず、ロー カルストレージシステムの外部ボリュームに対して、ホストからの I/O の受け付けが停止されます。 そして、ローカルストレージシステムのキャッシュメモリに蓄えられているデータのうち、外部ボ リュームに書き込みが必要なデータがすべて外部ストレージシステムのボリュームに書き込まれま す (デステージされます)。

#### 外部ストレージシステムの再接続

切断したすべてのボリュームを再接続することで、外部ストレージシステムを再接続します。外部 ストレージシステムのボリュームを再接続すると、ローカルストレージシステムのボリュームとし てマッピングしているボリュームの定義済みの構成情報と、実際の外部ストレージシステムのボリ ュームの状態が一致していることが確認されます。確認の結果、マッピングしたボリュームとして 使用できる場合は、外部ボリュームへの I/O が許可され、ボリュームの使用を再開できます。外部 ストレージシステムの再接続は、外部ストレージシステムの切断により、一度 I/O が不可になった 状態から回復する場合に使用します。パスに障害が発生している場合は、パス障害の原因を取り除 いて回復できる状態にしてから外部ストレージシステムを再接続してください。

### 関連概念

• 4.15.2 外部ストレージシステムだけの電源操作

### 関連タスク

• 4.13 外部ストレージシステムのボリュームのマッピングを解除する

### (2) 外部ストレージシステムの電源をオフにする(計画停止する)

#### 前提条件

・ 必要なロール:ストレージ管理者 (プロビジョニング) ロール

#### 操作手順

- 電源をオフにしたい外部ストレージシステムのボリュームのうち、ローカルストレージシステムのボリュームとしてマッピングしているボリュームに対して、I/Oを停止します。
- 外部ストレージシステムのボリュームを、ローカルストレージシステムの DP プールのプール ボリュームとして定義している場合は、すべての Dynamic Provisioning の仮想ボリューム (DP-VOL)を閉塞させてください。DP-VOLの閉塞の手順については、『システム構築ガイド』 を参照してください。
- 電源をオフにしたい外部ストレージシステムのすべてのボリュームへの接続を切断します。
   外部ボリュームに対する I/O が不可になり、ローカルストレージシステムのキャッシュメモリ 内のデータがすべて外部ストレージシステムのボリュームに書き込まれます (デステージされ ます)。
- そのほかに外部ストレージシステムの電源をオフにするために必要な操作があれば、実行します。
- 5. 外部ストレージシステムの電源をオフにします。

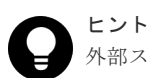

外部ストレージシステムを切断したあと、マッピングしていたボリュームを再度ローカルストレージシステムの ボリュームとして使用したい場合には、外部ストレージシステムを再接続します。

#### 関連概念

・ 4.15.2 外部ストレージシステムだけの電源操作

#### 関連参照

• 4.4 外部ストレージシステムのボリュームへの接続を切断する

## (3) 計画停止後、外部ストレージシステムを再接続する

外部ストレージシステムを切断してから外部ストレージシステムの電源がオフにされている場合、 再度外部ストレージシステムの電源をオンにしても、ローカルストレージシステムから外部ボリュ ームにはアクセスできません。外部ボリュームの使用を再開する場合は、外部ストレージシステム を再接続してください。外部ストレージシステムを再接続すると、ローカルストレージシステムの ボリュームとしてマッピングしているボリュームの定義済みの情報と、実際の外部ストレージシス テムのボリュームの状態が一致していることが確認されます。確認の結果、マッピングしたボリュ ームとして使用できる場合は、外部ボリュームへの I/O が許可され、ボリュームの使用を再開でき ます。

#### 操作手順

- 1. マッピングしているボリュームが存在している外部ストレージシステムの電源をオンにしま す。
- 2. 外部ストレージシステムのボリュームに再接続します。
- 外部ストレージシステムのボリュームを、ローカルストレージシステムの DP プールのプール ボリュームとして定義している場合は、閉塞させたすべての DP-VOL を回復させます。DP-VOL の回復手順については、『システム構築ガイド』を参照してください。

#### 関連概念

- ・ 4.15.2 外部ストレージシステムだけの電源操作
- 4.5 外部ストレージシステムのボリュームに再接続する

## 4.15.3 ローカルストレージシステムと外部ストレージシステムの電源操作

ローカルストレージシステムと外部ストレージシステムの両方の電源をオフ、オンにする手順を説 明します。

#### 関連概念

・ 4.15 ストレージシステムの電源操作

Universal Volume Manager の操作

#### 関連タスク

- (1) ローカルストレージシステムと外部ストレージシステムの電源をオフにする
- (2) ローカルストレージシステムと外部ストレージシステムの電源をオンにする

## (1) ローカルストレージシステムと外部ストレージシステムの電源をオフにする

注意 ローカルストレージシステムと外部ストレージシステムの両方の電源をオフにする場合は、先にローカルストレ ージシステムの電源をオフにしてから、外部ストレージシステムの電源をオフにしてください。

#### 操作手順

- 1. ローカルストレージシステムに対する I/O を停止します。
- 外部ボリュームを使用したペアをすべて分割します。
   ペア分割操作については、ペア分割に使用するプログラムプロダクトのマニュアルを参照してください。
- 3. すべての外部ボリュームが正常な状態であるか、または切断されていることを確認します。
- ローカルストレージシステムの電源をオフにします。
   完全にローカルストレージシステムの電源がオフになったことを確認してから、次の操作に進んでください。
- 外部ストレージシステムの電源をオフにします。
   完全に外部ストレージシステムの電源がオフになったことを確認してください。

#### 関連概念

• 4.15.3 ローカルストレージシステムと外部ストレージシステムの電源操作

## (2) ローカルストレージシステムと外部ストレージシステムの電源をオンにする

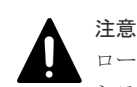

ローカルストレージシステムと外部ストレージシステムの両方の電源をオンにする場合は、先に外部ストレージ システムの電源をオンにしてから、ローカルストレージシステムの電源をオンにしてください。

#### 操作手順

- 外部ストレージシステムの電源をオンにします。 完全に外部ストレージシステムの電源がオンになったことを確認してから、次の操作に進んで ください。
- ローカルストレージシステムの電源をオンにします。
   完全にローカルストレージシステムの電源がオンになったことを確認してから、次の操作に進んでください。
- ペアをすべて再同期させます。
   ペア再同期操作については、ペア分割に使用するプログラムプロダクトのマニュアルを参照してください。
- 4. ローカルストレージシステムに対する I/O を開始します。

#### 関連概念

• 4.15.3 ローカルストレージシステムと外部ストレージシステムの電源操作

# Universal Volume Manager のトラブルシューティング

この章では、RAID Manager による、Universal Volume Manager のトラブルシューティング情報 と対処方法を記載しています。管理ツールの操作端末の操作および通常の保守点検は、ユーザの責 任で行ってください。管理ツールの一般的なエラーと対処については、各管理ツールのマニュアル を参照してください。

- □ 5.1 Universal Volume Manager の一般的なトラブルシューティング
- □ 5.2 外部パスのトラブルシューティング
- □ 5.3 ボリューム探索のトラブルシューティング
- □ 5.4 お問い合わせ先

## 5.1 Universal Volume Manager の一般的なトラブルシューティング

| エラー                                            | 対処                                                                                                    |
|------------------------------------------------|----------------------------------------------------------------------------------------------------|
| 外部ボリュームに接続できない <sup>※</sup> 。                  | <ul> <li>次の原因が考えられます。確認してエラーを取り除き、再度実行してください。</li> <li>スイッチの電源が OFF になっている。</li> <li>スイッチで障害が発生した。</li> <li>ケーブルが正しく接続されていない。</li> <li>外部ストレージシステム内で構成が変更され、該当するボリュームが削除された。</li> <li>外部ストレージシステム内で該当するボリュームに障害が発生した。</li> <li>外部ストレージシステム内でパスが変更された。</li> <li>ローカルストレージシステムのポート属性が変更された。</li> <li>トポロジ情報が正しく設定されていない。</li> <li>ローカルストレージシステムと外部ストレージシステム間のリンクアップ処理が完了していない(結線から 35 秒以上級過してから操作を再実施してください)</li> </ul> |
| 外部ストレージシステムのボリュームを外部ボリュームグルー<br>プとしてマッピングできない。 | <ul> <li></li></ul>                                                                                                    |
| 外部ボリュームを削除できない。                                | 外部ボリュームを削除する前に外部ストレージシステムを撤去<br>してしまった等の原因で外部ストレージシステムのボリューム<br>を切断できない場合は、外部ボリュームを強制削除(接続を切<br>断していない外部ボリュームグループを削除)してください。                                                                                                    |
| 外部パスが閉塞している。                                   | <ul> <li>エラー項目「外部ストレージシステムのボリュームに接続できない」に示す原因が考えられますので、確認してエラーを取り除き、再度実行してください。エラー項目「外部ストレージシステムのボリュームに接続できない」に該当しないときは、次を実施してください。</li> <li>次に示す2点のどちらを確認してもパスが回復しない場合は、サポートセンタに連絡してください。</li> <li>ローカルストレージシステムと外部ストレージシステム間のケーブルが接続されているかを確認してください。</li> <li>ローカルストレージシステムと外部ストレージシステム間のケーブルが接続されている場合は、ケーブルをいったん抜き、再度差してください。30秒経過後、管理ツールの操作端末からパス状態を確認してください。</li> </ul>                                         |

Universal Volume Manager の一般的なエラーと対処を次の表に示します。

| エラー                                                                                                    | 対処                                                                                                    |
|----------------------------------------------------------------------------------------------------|----------------------------------------------------------------------------------------------------|
| 対処が必要な状態の外部パスが存在する。                                                                                                    | raidcom get path コマンドの「PHS」が、「NML」または<br>「DSC」以外の場合、外部パスへの対処が必要です。<br>上記に該当する場合は、「 <u>5.2 外部パスのトラブルシューティン</u><br><u>グ</u> 」を参照して、必要な対処を実施してください。                                                                                                    |
| ポート探索やボリューム探索の結果、外部ストレージシステム<br>のボリュームが認識できない。                                                                                                    | 「 <u>5.3 ボリューム探索のトラブルシューティング</u> 」に示す原因が<br>考えられます。対処を実施して、再度実行してください。                                                                                                    |
| ポート探索の結果、Unknownと表示される外部ストレージシス<br>テムが追加され、外部ストレージシステムを認識しない。                                                                                                    | 外部パスとして使用できない経路を使用して外部ストレージシ<br>ステムを接続しています。「 <u>5.3 ボリューム探索のトラブルシュ</u><br><u>ーティング</u> 」を参照して、対処してください。                                                                                                    |
| 外部ボリュームが閉塞している。                                                                                                    | <ul> <li>次の原因が考えられます。確認してエラーを取り除き、再度実行してください。</li> <li>設定したすべての外部パスが閉塞している(抜かれている)。</li> <li>外部ボリュームの属性が、Read/Write 属性ではない。</li> <li>外部ボリュームが障害のため閉塞している。</li> </ul>                                                                                                    |
| 外部ストレージシステムのボリューム、または外部パスを再接<br>続した後、10分以上経過してもボリュームおよび外部パスの状<br>態が CHK (チェック中)のまま変わらない。                                                                                 | 外部ストレージシステムのボリューム、または外部パスを再接<br>続してください。繰り返し操作しても同じ結果のときは、サポ<br>ートセンタに連絡してください。                                                                                                    |
| 外部ストレージシステムのボリュームを切断後、デステージ処<br>理が進まず外部ボリュームの状態が切断にならない。                                                                                                    | キャッシュ内のデータをボリュームに書き込む処理(デステー<br>ジ処理)は、ボリュームの容量が大きくなるほど時間が掛かり<br>ます。処理速度は、接続している外部ストレージシステムの性<br>能や状態などによって、処理速度は変化します。<br>外部ストレージシステムがデータ書き込み処理を実施可能な状<br>態であること、および、外部ストレージシステムのデータ書き<br>込み処理状況を確認してください。外部ストレージシステムに<br>問題がなく、ローカルストレージシステムから外部ストレージ<br>システムにデータが送信されていない場合、サポートセンタに<br>連絡してください。 |
| <ul> <li>以下の RAID Manager コマンドに、-safety_check<br/>enable オプションを設定して実行したが、「VENDOR_ID」<br/>と「PRODUCT_ID」に「Unknown」と表示される。<br/>raidcom discover external_storage</li> </ul> | <ul> <li>左記3つのトラブルは、以下のどちらかで対処してください。</li> <li>外部ストレージシステムが他社製の場合:</li> <li>「(1) 外部パスとして使用できない経路」に示す、外部パスとして使用できる経路に変更してください。</li> </ul>                                                                                                    |
| <ul> <li>以下の RAID Manager コマンドに、-safety_check<br/>enable オプションを設定して実行したが、外部ストレージ<br/>システムのボリュームが表示されない。<br/>raidcom discover lun</li> </ul>                              | <ul> <li>外部ストレージシステムが日立製の場合:</li> <li>以下の経路を使用して外部ストレージシステムを接続している可能性があります。「<u>5.3 ボリューム探索のトラブルシューティング</u>」を参照して、対処してください。</li> </ul>                                                                                                    |
| <ul> <li>以下の RAID Manager コマンドに、-safety_check<br/>enable オプションを設定して実行したが、コマンドが失敗<br/>する。<br/>raidcom add external_grp<br/>raidcom add path</li> </ul>                    | <ul> <li>外部パス(日立製ストレージシステムがローカルストレ<br/>ージシステムを外部ストレージシステムとして接続)として使用中の経路</li> <li>リモートパスとして使用中の経路</li> </ul>                                                                                                    |

注※

外部ボリュームに接続できない場合、以下の現象が発生する可能性があります。

- ・ ポート探索で外部ストレージシステムのポート情報が出力されない。
- ・ ボリューム探索で外部ストレージシステムのボリューム情報が出力されない。
- 外部ストレージシステムのボリュームのマッピングに失敗する。
- ・ 外部パスを追加できない。

- ・ 外部パスの再接続を実施しても外部パスが閉塞したままになる。
- 外部ストレージシステムのボリュームへの再接続をしても、外部ボリュームが閉塞したままになる。
- ・ 外部ストレージシステムのボリュームの切断に失敗する。

• 4.5 外部ストレージシステムのボリュームに再接続する

## 5.2 外部パスのトラブルシューティング

外部ボリュームグループが閉塞または警告状態の場合、該当する外部ボリュームグループが属する パスグループに正常でない外部パスがあります。外部パスの状態と必要な対処を次の表に示しま す。RAID Manager の raidcom get path コマンドで-key opt オプションを指定し、「PHS」 に表示される 16 進数の値を確認してください。いずれの状態にも該当しない場合、サポートセン タに連絡してください。

| 値    | 状態                                 | 説明                                                                                                    | 対処                                                                                                    |
|------|------------------------------------|----------------------------------------------------------------------------------------------------|----------------------------------------------------------------------------------------------------|
| 0x01 | Unknown                            | 状態が不確定です。                                                                                                    | パスの状態を特定できません。サポ<br>ートセンタに連絡してください。                                                                                                 |
| 0x02 | Cannot detect<br>port              | <ul> <li>パスが解除されています。または、</li> <li>外部ストレージシステムのポートを</li> <li>検出できません。外部ストレージシ</li> <li>ステムとの接続状況に問題があります。</li> <li>切えば、次に示すような原因が</li> <li>考えられます。</li> <li>物理的に、ケーブルが正しく接続されていない。</li> <li>外部ストレージシステムへ接続しているポートと Target ポートとで、トポロジの設定が合っていない。</li> <li>ポートにセキュリティが設定されているため、ローカルストレージシステムからは外部ストレージシステムのボリュームを認識できない。</li> <li>スイッチを経由して接続している場合、スイッチの設定が適切ではない。</li> </ul> | 外部ストレージシステムとの接続状<br>況を確認してください。回復できな<br>い場合は、サポートセンタに連絡し<br>てください。                                                                  |
| 0x03 | Blockade                           | 外部ストレージシステムへ接続して<br>いるポートが閉塞状態です。                                                                                                    | ファームウェア交換、パッケージ交<br>換などによって、外部ストレージシ<br>ステムへ接続しているポートが閉塞<br>しています。ローカルストレージシ<br>ステムの状態を確認してください。<br>回復できない場合は、サポートセン<br>タに連絡してください。 |
| 0x04 | External device<br>setting changed | 外部ストレージシステムの設定が変<br>更されました(パス定義が削除され<br>ました。またはストレージシステム<br>が変更されました)。                                                                                                    | 外部ストレージシステムのポートは<br>認識できています。外部ストレージ<br>システムのマニュアルを参照し、マ<br>ッピングしている外部ストレージシ<br>ステムのボリュームの設定情報が変                                    |

| 値    | 状態                   | 説明                                                                                                    | 対処                                                                                                    |
|------|----------------------|----------------------------------------------------------------------------------------------------|----------------------------------------------------------------------------------------------------|
|      |                      |                                                                                                    | 更されるような操作が実行されてい<br>ないかどうか、確認してください。                                                                                                    |
| 0x05 | LDEV size<br>reduced | 外部ストレージシステムの容量の定<br>義が変更されました(容量が減らさ<br>れました)。                                                                                             | 外部ストレージシステムのボリュー<br>ム容量を確認してください。一度外<br>部ボリュームグループを削除してか<br>ら、再度マッピングしてください。                                                                       |
| 0x06 | Not ready            | 外部ストレージシステムから<br>「NOTREADY」と応答がありまし<br>た。外部ストレージシステムのドラ<br>イブがスピンアップ中、またはボリ<br>ュームがフォーマット中のおそれが<br>あります。                                   | 該当するパスを使って外部ストレー<br>ジシステムにアクセスできない状態<br>です。外部ストレージシステムの状<br>態を確認してください。回復できな<br>い場合は、サポートセンタに連絡し<br>てください。                                         |
| 0x07 | Illegal request      | 外部ストレージシステムから<br>「ILLEGALREQUEST」と応答があ<br>りました。外部ストレージシステム<br>のボリュームに対してコマンドを実<br>行できません。外部ストレージシス<br>テムのボリュームに、データ保護が<br>設定されているおそれがあります。 | 外部ストレージシステムのポートは<br>認識できています。外部ストレージ<br>システムの設定を確認してくださ<br>い。回復できない場合は、サポート<br>センタに連絡してください。                                                       |
| 0x08 | Command<br>aborted   | 外部ストレージシステムから<br>「ABORTEDCOMMAND」と応答が<br>ありました。外部ストレージシステ<br>ム側で障害が発生しているおそれが<br>あります。                                                     | 外部ストレージシステムのポートは<br>認識できています。外部ストレージ<br>システムの設定と、外部ストレージ<br>システムとの接続状況(ケーブルや<br>スイッチは故障していないか、など)<br>を確認してください。回復できない<br>場合は、サポートセンタに連絡して<br>ください。 |
| 0x09 | Busy                 | 外部ストレージシステムは BUSY<br>状態です。                                                                                                    | 外部ストレージシステムのポートは<br>認識できています。外部ストレージ<br>システムの設定と、外部ストレージ<br>システムの負荷状態(極端に負荷の<br>かかる構成になっていないか、など)<br>を確認してください。回復できない<br>場合は、サポートセンタに連絡して<br>ください。 |
| 0x0a | LDEV reserved        | 外部ストレージシステムのボリュー<br>ムに SCSI Reserve が設定されてい<br>ます。                                                                                         | 外部ストレージシステムのボリュー<br>ムの SCSI Reserve を解除してくだ<br>さい。                                                                                                 |
| 0x0b | Response error       | 異常な応答による閉塞状態です。外<br>部ストレージシステムのボリューム<br>にアクセスできないおそれがありま<br>す。また、外部ストレージシステム<br>のボリュームに、データ保護が設定<br>されているおそれがあります。                         | 外部ストレージシステムのポートは<br>認識できています。外部ストレージ<br>システムの設定と状態を確認してく<br>ださい。回復できない場合は、サポ<br>ートセンタに連絡してください。                                                    |
| 0x0c | Timeout              | 異常応答のため再実行しましたが、<br>タイムアウトになりました。                                                                                                    | 外部ストレージシステムのポートは<br>認識できています。外部ストレージ<br>システムとの接続状況(ケーブルや<br>スイッチは故障していないか、など)<br>を確認してください。回復できない<br>場合は、サポートセンタに連絡して<br>ください。                     |

| 値    | 状態                    | 説明                                                                                                    | 対処                                                                                                    |
|------|-----------------------|----------------------------------------------------------------------------------------------------|----------------------------------------------------------------------------------------------------|
| 0x0d | Initiator port        | 外部ストレージシステムのポート属<br>性が Initiator ポートに変更されま<br>した。                                                      | 外部ストレージシステムのポート属<br>性を Target ポートに設定してくだ<br>さい。回復できない場合は、サポー<br>トセンタに連絡してください。                                                                                                    |
| 0x0f | Unknown port          | 外部ストレージシステムのポート属<br>性が不明です。                                                                            | <ul> <li>外部ストレージシステムのポートは</li> <li>認識できています。外部ストレージシステムとの接続状況(ケーブルやスイッチは故障していないか、など)を確認してください。</li> <li>また、外部ストレージシステムが冗長パス構成の場合に、次の原因で外部パスの状態が「Unknown」になるおそれがあります。パス構成を見直し、必要な外部パスを追加してください。</li> <li>外部パスグループのパス数に対して外部ボリュームグループのパス数が不足している</li> <li>外部パスグループと外部ボリュームグループのパス構成が一致してない</li> <li>回復できない場合は、サポートセンタに連絡してください。</li> </ul> |
| 0x10 | Internal error        | プログラムエラーです。または、論<br>理的な矛盾が発生しています。                                                                     | サポートセンタに連絡してくださ<br>い。                                                                                                    |
| 0x11 | Target error          | 外部ストレージシステム側でコント<br>ローラ閉塞などによるポートの障害<br>を検出した状態です。                                                     | 外部ストレージシステムの状態を確認し、正常な状態に回復してください。回復できない場合は、サポート<br>センタに連絡してください。                                                                                                    |
| 0x12 | Unavailable           | 外部ストレージシステムから<br>「Unavailable」と応答がありました。<br>外部ストレージシステムから、接続<br>しているポートの切り替えを要求さ<br>れている状態です。          | 冗長パスのうち Standby 状態のパ<br>スがプライマリパスに自動で切り替<br>わります。プライマリパスに切り替<br>わると、パスの状態は正常になりま<br>す。                                                                                                    |
| 0x13 | Backoff               | 外部ストレージシステムから<br>「Backoff」と応答がありました。外<br>部ストレージシステムのボリューム<br>に一時的な障害が発生したため、そ<br>の障害の回復を待っている状態で<br>す。 | プライマリパスがこの状態になって<br>も、すぐには冗長パスに切り替わり<br>ません。障害が回復したあとは、正<br>常になります。回復しない場合は、<br>パスの状態は別の状態に移行しま<br>す。                                                                                                    |
| 0x14 | Device check<br>error | 外部ストレージシステムのボリュー<br>ムをマッピングしましたが、対象ボ<br>リュームにアクセスできません。                                                | 外部ストレージシステムの対象ボリ<br>ュームの状態を確認してください。<br>正常でない場合は、正常な状態に回<br>復してください。<br>フォーマットされていない場合は、<br>フォーマットを実施してください。                                                                                                    |
| 0x15 | Medium error          | 外部ストレージシステムの対象ボリ<br>ュームにアクセスできなくなりまし<br>た。                                                             | 外部ストレージシステムの対象ボリ<br>ュームの状態を確認してください。<br>正常でない場合は、正常な状態に回<br>復してください。<br>フォーマットされていない場合は、<br>フォーマットを実施してください。                                                                                                    |

| 値            | 状態             | 説明                                  | 対処                                                                                                    |
|--------------|----------------|-------------------------------------|----------------------------------------------------------------------------------------------------|
| 0x1b         | Destage Failed | キャッシュ内のデータをボリューム<br>に書き込む処理に失敗しました。 | 外部ストレージシステムのボリュー<br>ムを再接続して外部パスの状態を正<br>常に回復させたあと、再度外部スト<br>レージシステムのボリュームへの接<br>続を切断してください。この操作を<br>数回繰り返してもマッピングパスの<br>状態が「Destage Failed」となる場<br>合は、サポートセンタに連絡してく<br>ださい。 |
| 0x41         | Standby        | 外部ストレージシステムのポートが<br>待機状態です。         | ポートの状態は正常ですが、I/O は受け付けできません。                                                                                                    |
| 0x42<br>0x45 | Passive        | 外部ストレージシステムのポートが<br>不活性状態です。        | ポートの状態は正常ですが、I/O に使用されていません。                                                                                                    |

### 関連タスク

• 4.3 外部ボリュームの詳細情報を確認する

## 5.3 ボリューム探索のトラブルシューティング

| ポート | 探索やボリ | ューム探索に失敗す | る要因と、 | 必要な対処を次に示 | します。 |
|-----|-------|-----------|-------|-----------|------|
|-----|-------|-----------|-------|-----------|------|

| 要因                                                                   | 対処                                                                                                    |
|----------------------------------------------------------------------|----------------------------------------------------------------------------------------------------|
| ローカルストレージシステムと外部ストレ<br>ージシステムのポートが接続されていない。                          | ローカルストレージシステムのポートと外部ストレージシス<br>テムのポートを接続してください。                                                                                                    |
| スイッチのケーブルが正しく接続されてい<br>ない。または、スイッチのポートが閉塞して<br>いる。                   | ケーブルをスイッチの正しいポートに接続してください。ま<br>たは、スイッチのポートの状態を正常にしてください。                                                                                                    |
| スイッチのゾーニングが正しく設定されて<br>いない。                                          | スイッチのゾーニング設定を見直し、ローカルストレージシス<br>テムの外部ストレージシステムへ接続しているポートと外部<br>ストレージシステムのポートが通信できるようにしてくださ<br>い。                                                                                                    |
| 外部ストレージシステムのボリュームが、<br>RESERVATION CONFLICT を返却した。                   | 外部ストレージシステムのボリュームのリザーブ状態を解除<br>してください。                                                                                                    |
| 外部ストレージシステムのポートセキュリ<br>ティが設定されている。                                   | ローカルストレージシステムが外部ストレージシステムのポ<br>ートにアクセスできるように、ポートセキュリティの設定を解<br>除するか、外部ストレージシステムのセキュリティ設定を変更<br>してください。                                                                                                    |
| 外部ストレージシステムのポートに、LU が<br>定義されていない。                                   | 外部ストレージシステムのポートに、LU を定義してください。                                                                                                    |
| 外部ストレージシステムのボリュームの容<br>量が、Universal Volume Manager のサポー<br>ト容量未満である。 | <ul> <li>次のどちらかを実施してください。</li> <li>外部ストレージシステムのボリュームの容量を、<br/>Universal Volume Manager のサポート容量以上に増や<br/>す。</li> <li>セキュリティの機能を使用するか、または接続している外<br/>部ストレージシステムのポートからその LU 設定を削除し<br/>て、容量が足りないボリュームをローカルストレージシス<br/>テムから認識できないように設定する。</li> </ul> |

| 要因                                                                                         | 対処                                                                                                    |
|--------------------------------------------------------------------------------------------|----------------------------------------------------------------------------------------------------|
| 外部ストレージシステムのボリュームが、管<br>理 LU として定義されている。                                                   | 外部ストレージシステムのポートに管理 LU(例:Universal<br>Xport LU)が設定されている場合、次のどれかを実施してく<br>ださい。                                                                                                    |
|                                                                                            | <ul> <li>ローカルストレージシステムと接続するポートに、管理<br/>LUのLUNよりも小さいLUNを持つデータ格納用LU<br/>を最低1つ設定する。</li> </ul>                                                                                                    |
|                                                                                            | <ul> <li>ローカルストレージシステムと接続するポートから、管理<br/>LUを削除する。</li> </ul>                                                                                                    |
|                                                                                            | <ul> <li>セキュリティ機能を使用して、管理LUのアクセス属性を<br/>読み書き禁止に設定する。</li> </ul>                                                                                                    |
| 外部ストレージシステムのリモートコマン                                                                        | 次のどちらかを実施してください。                                                                                                    |
| ドデバイスをカスケード接続した。                                                                           | <ul> <li>リモートコマンドデバイスをカスケード接続しないよう<br/>にする。</li> </ul>                                                                                                    |
|                                                                                            | <ul> <li>セキュリティの機能を使用するか、または接続している外部ストレージシステムのポートからその LU 設定を削除して、リモートコマンドデバイスをローカルストレージシステムから認識できないように設定する。</li> </ul>                                                                                                    |
| ポート探索で取得された外部ストレージシ                                                                        | 次のどちらかを実施してください。                                                                                                    |
| ステムの情報が、プロファイル情報にない。                                                                       | <ul> <li>Universal Volume Manager がサポートする外部ストレージシステムを接続する。</li> </ul>                                                                                                    |
|                                                                                            | <ul> <li>その外部ストレージシステムが Universal Volume<br/>Manager でサポートされているかをサポートセンタに確<br/>認する。サポートされている場合、外部ストレージシステ<br/>ムをサポートする DKCMAIN ファームウェアのバージョ<br/>ンをインストールするか、外部ストレージシステムのプロ<br/>ファイル情報をインストールすると、外部ストレージシス<br/>テムと接続できるようになります。</li> </ul> |
| 外部ストレージシステムへのログインに失                                                                        | 次のどちらかを実施してください。                                                                                                    |
| 敗した。                                                                                       | <ul> <li>外部ストレージシステムのポートの状態を確認し、正常な<br/>状態にする。</li> </ul>                                                                                                    |
|                                                                                            | <ul> <li>ローカルストレージシステムからログインできるように、</li> <li>外部ストレージシステムで WWN などを登録する。</li> </ul>                                                                                                    |
| 外部ストレージシステムのボリュームが正<br>常な状態でない。また、外部ストレージシス<br>テムからの情報取得に失敗した、またはエラ<br>ーが返ってきた。            | 外部ストレージシステムやボリュームの状態を確認し、正常な<br>状態にしてください。                                                                                                    |
| 外部パスとして使用できない経路で外部ス<br>トレージシステムと接続している。                                                    | 他社製の外部ストレージシステムへの接続では、次の経路を外<br>部パスに使用できません。                                                                                                    |
|                                                                                            | <ul> <li>外部ストレージシステムのポートを起点とし、ローカルス<br/>トレージシステムのポートを終点とする I/O パスで使用中<br/>の経路</li> </ul>                                                                                                    |
|                                                                                            | 上記以外の経路を使用して外部ストレージシステムを接続し<br>てください。                                                                                                    |
| 外部パス(2台の日立製ストレージシステム<br>が、相互に外部ストレージシステムとして接<br>続)またはリモートパスで使用中の経路で外<br>部ストレージシステムと接続している。 | RAID Manager から-safety_check enable オプションを<br>指定せずに、コマンドを実行してください。<br>注意:<br>上記操作をすると、当該経路を使用する外部ボリュームのホス<br>ト I/O 性能またはリモートコピー性能が一時的に低下すろ可                                                                                               |
|                                                                                            | 能性があります。外部パスまたはリモートパスとして使用中                                                                                                    |

| 要因 | 対処                                              |
|----|-------------------------------------------------|
|    | でない経路に変更するか、一時的な性能低下が問題ないことを<br>確認してから操作してください。 |

## 5.4 お問い合わせ先

- 保守契約をされているお客様は、以下の連絡先にお問い合わせください。
   日立サポートサービス: <u>http://www.hitachi-support.com/</u>
- ・ 保守契約をされていないお客様は、担当営業窓口にお問い合わせください。

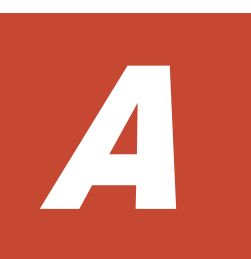

## 外部ストレージシステム接続時の設定と注 意事項

外部ストレージシステム接続時の設定と注意事項について説明します。

- A.1 VSP One B20 のストレージシステム接続時の設定
- □ A.2 VSP 5000 シリーズストレージシステム接続時の設定
- □ A.3 VSP G1000, G1500 および VSP F1500 ストレージシステム接続時の設定
- A.4 VSP G130, G150, G350, G370, G700, G900、VSP F350, F370, F700, F900 および VSP E シリーズのストレージシステム接続時の設定
- A.5 VSP G100, G200, G400, G600, G800 および VSP F400, F600, F800 のストレージシステム接続時の設定
- □ A.6 VSP ストレージシステム接続時の設定
- A.7 USP V/VM ストレージシステム接続時の設定
- □ A.8 HUS VM ストレージシステム接続時の設定
- □ A.9 HUS または AMS2000 シリーズのストレージシステム接続時の設定と注意事項
- □ A.10 VSP One SDS Block ストレージシステム接続時の注意事項
- □ A.11 SVS200 ストレージシステム接続時の設定
- □ A.12 HPE EVA ストレージシステム接続時のファームウェアバージョン
- □ A.13 HPE Nimble Storage/Alletra 接続時の注意事項
- □ A.14 HPE Primera A630/A650/A670/C630/C650/C670 接続時の注意事項
- □ A.15 Oracle (旧 SUN) StorEdge 6120/6320 ストレージシステム接続時の設定

- □ A.16 Oracle (旧 SUN) StorageTek V2X2 ストレージシステム接続時の注意事項
- □ A.17 Dell EMC VNX シリーズ接続時の設定
- □ A.18 Dell EMC Symmetrix シリーズ/DMX シリーズ/V-MAX/PowerMax 接続時の設定と注意 事項
- □ A.19 IBM DS3000/DS4000/DS5000 シリーズのシステムオプションパラメータ
- □ A.20 IBM SVC シリーズのシステムオプションパラメータ
- □ A.21 IBM V840/V3000/V5000/V7000/V9000 接続時の設定と注意事項
- □ A.22 IBM XIV シリーズ接続時のシリアル番号表示の差異
- □ A.23 Fujitsu FibreCAT CX シリーズ接続時の設定と注意事項
- A.24 Fujitsu ETERNUS DX60 S2/DX80 S2/DX90 S2 または Fujitsu ETERNUS DX400 S2
   シリーズ接続時のシステムオプションパラメータ設定
- □ A.25 Fujitsu ETERNUS DX8900 S4/DX8900 S3/DX8700 S3/DX60 S5/DX100 S5/DX200
   S5/DX500 S5/DX600 S5/DX900 S5/AF150 S3/AF250 S3/AF650 S3 接続時のシステムオプションパラメータ設定
- □ A.26 HPE(旧 SGI) IS4600 シリーズ接続時のシステムオプションパラメータ
- □ A.27 3PAR T400、T800、F400、V800、V400、StoreServ シリーズ接続時の注意事項
- □ A.28 Seagate Exos X シリーズ接続時の設定と注意事項
- □ A.29 日立製品以外のストレージシステム接続時の設定

## A.1 VSP One B20 のストレージシステム接続時の設定

外部ストレージシステムとして VSP One B20 のストレージシステムを接続する場合は、ローカル ストレージシステムと接続する外部ストレージシステムのポートに、ホストモード 2C (Windows Extension) または 0C ((Deprecated) Windows) (※) を設定してください。

注※

ホストモード 2C と 0C に機能的な差異はありません。ホストモード 2C の設定を推奨します。

## A.1.1 VSP One B20 のストレージシステム側で回復が必要となるパス障害の例

|                              | 確認方法と回復方法の例                                                                                                    |
|------------------------------|----------------------------------------------------------------------------------------------------|
| ボリュームのパス設定を変更した。             | ローカルストレージシステムからマッピングしているボリュームのパス<br>の設定を確認してください。パスの設定が変更されていた場合は、マッ<br>ピングしたときの設定に戻してください。その後、ローカルストレージ<br>システム側からボリュームの再接続を実施してください。                                                                                                    |
| ボリュームのアクセス属性を変更<br>した。       | ローカルストレージシステムからマッピングしているボリュームのアク<br>セス属性を確認してください。アクセス属性によってボリュームが保護<br>されている場合は、保護を解除してください。その後、ローカルストレ<br>ージシステム側からボリュームの再接続を実施してください。                                                                                                   |
| ボリュームがデータコピーのペア<br>に設定されている。 | ローカルストレージシステムからマッピングしているボリュームが<br>ShadowImage、TrueCopy、Universal Replicator、または global-active<br>device などのペアに設定されていないかを確認してください。ペアに設<br>定されている場合、ペアの状態によってボリュームが保護されることが<br>あります。ボリュームが保護されている場合は、ペアの状態を変更する<br>か、またはペアを削除してください。         |
| 外部ストレージシステムとの接続<br>状況に問題がある。 | <ul> <li>例えば、次のような要因により外部パスが閉塞する可能性があります。</li> <li>ケーブルが正しく接続されていない。</li> <li>外部ストレージシステムへ接続しているポートと外部ストレージシステムのポートとで、トポロジの設定が合っていない。</li> <li>スイッチを経由して接続している場合、スイッチの設定が適切ではない。</li> <li>ケーブルが正しく接続されているかを確認し、ポートを正しく設定してください。</li> </ul> |
| LUN セキュリティが有効になって<br>いる。     | ローカルストレージシステムからマッピングしているボリュームの<br>LUN セキュリティの状態を確認してください。LUN セキュリティが有<br>効になっている場合は、LUN セキュリティの 設定に誤りがないかどう<br>か確認してください。                                                                                                    |

## A.2 VSP 5000 シリーズストレージシステム接続時の設定

外部ストレージシステムとして VSP 5000 シリーズストレージシステムを接続する場合は、ローカ ルストレージシステムと接続する VSP 5000 シリーズストレージシステムのポートに、ホストモー ド 0C ((Deprecated) Windows) または 2C (Windows Extension) を設定し、ローカルストレー ジシステムと接続する VSP 5000 シリーズストレージシステムのポートのポート属性を Target ま たは Bidirectional にしてください。

#### 関連参照

・ 付録 A.2.1 VSP 5000 シリーズストレージシステム側で回復が必要となるパス障害の例

## A.2.1 VSP 5000 シリーズストレージシステム側で回復が必要となるパス障害の例

パス状態が正常でない場合、外部ストレージシステム側に要因がある可能性があります。外部スト レージシステム側で、次の表に記載する確認方法の例に従って要因の有無を確認してください。要 因があった場合、回復方法の例に従って回復してください。パスの状態が回復できない場合はお問 い合わせください。

| 要因                           | 確認方法と回復方法の例                                                                                                    |
|------------------------------|----------------------------------------------------------------------------------------------------|
| ボリュームのパス設定を変更した。             | ローカルストレージシステムからマッピングしているボリュームのパス<br>の設定を確認してください。パスの設定が変更されていた場合は、マッ<br>ピングしたときの設定に戻してください。その後、ローカルストレージ<br>システム側からボリュームの再接続を実施してください。                                                                                                    |
| ボリュームのアクセス属性を変更<br>した。       | ローカルストレージシステムからマッピングしているボリュームのアク<br>セス属性を確認してください。アクセス属性によってボリュームが保護<br>されている場合は、保護を解除してください。その後、ローカルストレ<br>ージシステム側からボリュームの再接続を実施してください。                                                                                                   |
| ボリュームがデータコピーのペア<br>に設定されている。 | ローカルストレージシステムからマッピングしているボリュームが<br>ShadowImage、TrueCopy、Universal Replicator、または global-active<br>device などのペアに設定されていないかを確認してください。ペアに設<br>定されている場合、ペアの状態によってボリュームが保護されることが<br>あります。ボリュームが保護されている場合は、ペアの状態を変更する<br>か、またはペアを削除してください。         |
| 外部ストレージシステムとの接続<br>状況に問題がある。 | <ul> <li>例えば、次のような要因により外部パスが閉塞する可能性があります。</li> <li>ケーブルが正しく接続されていない。</li> <li>外部ストレージシステムへ接続しているポートと外部ストレージシステムのポートとで、トポロジの設定が合っていない。</li> <li>スイッチを経由して接続している場合、スイッチの設定が適切ではない。</li> <li>ケーブルが正しく接続されているかを確認し、ポートを正しく設定してください。</li> </ul> |
| LUN セキュリティが有効になって<br>いる。     | ローカルストレージシステムからマッピングしているボリュームの<br>LUN セキュリティの状態を確認してください。LUN セキュリティが有<br>効になっている場合は、LUN セキュリティの 設定に誤りがないかどう<br>か確認してください。                                                                                                    |

#### 関連概念

• 付録 A.2 VSP 5000 シリーズストレージシステム接続時の設定

## A.3 VSP G1000, G1500 および VSP F1500 ストレージシステム 接続時の設定

外部ストレージシステムとして VSP G1000, G1500 および VSP F1500 ストレージシステムを接続 する場合は、ローカルストレージシステムと接続する VSP G1000, G1500 および VSP F1500 スト レージシステムのポートに、ホストモード OC ((Deprecated) Windows) または 2C (Windows Extension)を設定し、ローカルストレージシステムと接続する VSP G1000, G1500 および VSP F1500 ストレージシステムのポートのポート属性を Target にしてください。

#### 関連参照

 付録 A.3.1 VSP G1000, G1500 および VSP F1500 ストレージシステム側で回復が必要となる パス障害の例

## A.3.1 VSP G1000, G1500 および VSP F1500 ストレージシステム側で回復 が必要となるパス障害の例

パス状態が正常でない場合、外部ストレージシステム側に要因がある可能性があります。外部スト レージシステム側で、次の表に記載する確認方法の例に従って要因の有無を確認してください。要 因があった場合、回復方法の例に従って回復してください。パスの状態が回復できない場合はお問 い合わせください。

| 要因                           | 確認方法と回復方法の例                                                                                                    |
|------------------------------|----------------------------------------------------------------------------------------------------|
| ボリュームのパス設定を変更した。             | ローカルストレージシステムからマッピングしているボリュームのパス<br>の設定を確認してください。パスの設定が変更されていた場合は、マッ<br>ピングしたときの設定に戻してください。その後、ローカルストレージ<br>システム側からボリュームの再接続を実施してください。                                                                                                    |
| ボリュームのアクセス属性を変更<br>した。       | ローカルストレージシステムからマッピングしているボリュームのアク<br>セス属性を確認してください。アクセス属性によってボリュームが保護<br>されている場合は、保護を解除してください。その後、ローカルストレ<br>ージシステム側からボリュームの再接続を実施してください。                                                                                                   |
| ボリュームがデータコピーのペア<br>に設定されている。 | ローカルストレージシステムからマッピングしているボリュームが<br>ShadowImage、TrueCopy、Universal Replicator、または global-active<br>device などのペアに設定されていないかを確認してください。ペアに設<br>定されている場合、ペアの状態によってボリュームが保護されることが<br>あります。ボリュームが保護されている場合は、ペアの状態を変更する<br>か、またはペアを削除してください。         |
| 外部ストレージシステムとの接続<br>状況に問題がある。 | <ul> <li>例えば、次のような要因により外部パスが閉塞する可能性があります。</li> <li>ケーブルが正しく接続されていない。</li> <li>外部ストレージシステムへ接続しているポートと外部ストレージシステムのポートとで、トポロジの設定が合っていない。</li> <li>スイッチを経由して接続している場合、スイッチの設定が適切ではない。</li> <li>ケーブルが正しく接続されているかを確認し、ポートを正しく設定してください。</li> </ul> |
| LUN セキュリティが有効になって<br>いる。     | ローカルストレージシステムからマッピングしているボリュームの<br>LUN セキュリティの状態を確認してください。LUN セキュリティが有<br>効になっている場合は、LUN セキュリティの 設定に誤りがないかどう<br>か確認してください。                                                                                                    |

外部ストレージシステム接続時の設定と注意事項

## A.4 VSP G130, G150, G350, G370, G700, G900、VSP F350, F370, F700, F900 および VSP E シリーズのストレージシステム 接続時の設定

外部ストレージシステムとして VSP G130, G150, G350, G370, G700, G900、VSP F350, F370, F700, F900 および VSP E シリーズのストレージシステムを接続する場合は、ローカルストレージ システムと接続する VSP G130, G150, G350, G370, G700, G900、VSP F350, F370, F700, F900 および VSP E シリーズのストレージシステムのポートに、ホストモード 2C (Windows Extension) または 0C ((Deprecated) Windows) (\*\*) を設定してください。

#### 注※

ホストモード 2C と 0C に機能的な差異はありません。ホストモード 2C の設定を推奨します。

#### 関連参照

 付録 A.4.1 VSP G130, G150, G350, G370, G700, G900、VSP F350, F370, F700, F900 および VSP E シリーズのストレージシステム側で回復が必要となるパス障害の例

## A.4.1 VSP G130, G150, G350, G370, G700, G900、VSP F350, F370, F700, F900 および VSP E シリーズのストレージシステム側で回復が必要となる パス障害の例

| 要因                           | 確認方法と回復方法の例                                                                                                    |
|------------------------------|----------------------------------------------------------------------------------------------------|
| ボリュームのパス設定を変更した。             | ローカルストレージシステムからマッピングしているボリュームのパス<br>の設定を確認してください。パスの設定が変更されていた場合は、マッ<br>ピングしたときの設定に戻してください。その後、ローカルストレージ<br>システム側からボリュームの再接続を実施してください。                                                                                             |
| ボリュームのアクセス属性を変更<br>した。       | ローカルストレージシステムからマッピングしているボリュームのアク<br>セス属性を確認してください。アクセス属性によってボリュームが保護<br>されている場合は、保護を解除してください。その後、ローカルストレ<br>ージシステム側からボリュームの再接続を実施してください。                                                                                           |
| ボリュームがデータコピーのペア<br>に設定されている。 | ローカルストレージシステムからマッピングしているボリュームが<br>ShadowImage、TrueCopy、Universal Replicator、または global-active<br>device などのペアに設定されていないかを確認してください。ペアに設<br>定されている場合、ペアの状態によってボリュームが保護されることが<br>あります。ボリュームが保護されている場合は、ペアの状態を変更する<br>か、またはペアを削除してください。 |
| 外部ストレージシステムとの接続<br>状況に問題がある。 | <ul><li>例えば、次のような要因により外部パスが閉塞する可能性があります。</li><li>ケーブルが正しく接続されていない。</li></ul>                                                                                                    |

| 要因                       | 確認方法と回復方法の例                                                                                                    |  |  |
|--------------------------|----------------------------------------------------------------------------------------------------|--|--|
|                          | <ul> <li>外部ストレージシステムへ接続しているポートと外部ストレージシ<br/>ステムのポートとで、トポロジの設定が合っていない。</li> </ul>                                          |  |  |
|                          | <ul> <li>スイッチを経由して接続している場合、スイッチの設定が適切ではない。</li> <li>ケーブルが正しく接続されているかを確認し、ポートを正しく設定してください。</li> </ul>                      |  |  |
| LUN セキュリティが有効になって<br>いる。 | ローカルストレージシステムからマッピングしているボリュームの<br>LUN セキュリティの状態を確認してください。LUN セキュリティが有<br>効になっている場合は、LUN セキュリティの 設定に誤りがないかどう<br>か確認してください。 |  |  |

 付録 A.4 VSP G130, G150, G350, G370, G700, G900、VSP F350, F370, F700, F900 および VSP E シリーズのストレージシステム接続時の設定

## A.4.2 Power Saving または Power Saving Plus を使用する VSP G800 接 続時の注意事項

Power Saving または Power Saving Plus を使用する VSP G800 は、外部ストレージシステムとし て使用できません。

## A.5 VSP G100, G200, G400, G600, G800 および VSP F400, F600, F800 のストレージシステム接続時の設定

外部ストレージシステムとして VSP G100, G200, G400, G600, G800 および VSP F400, F600, F800 ストレージシステムを接続する場合は、ローカルストレージシステムと接続する VSP G100, G200, G400, G600, G800 および VSP F400, F600, F800 ストレージシステムのポートに、ホスト モード OC ((Deprecated) Windows) または 2C (Windows Extension) を設定してください。

#### 関連参照

 付録 A.5.1 VSP G100, G200, G400, G600, G800 および VSP F400, F600, F800 のストレージ システム側で回復が必要となるパス障害の例

## A.5.1 VSP G100, G200, G400, G600, G800 および VSP F400, F600, F800 のストレージシステム側で回復が必要となるパス障害の例

| 要因               | 確認方法と回復方法の例                                                                                                    |  |
|------------------|----------------------------------------------------------------------------------------------------|--|
| ボリュームのパス設定を変更した。 | ローカルストレージシステムからマッピングしているボリュームのパス<br>の設定を確認してください。パスの設定が変更されていた場合は、マッ<br>ピングしたときの設定に戻してください。その後、ローカルストレージ<br>システム側からボリュームの再接続を実施してください。 |  |

| 要因                           | 確認方法と回復方法の例                                                                                                    |  |
|------------------------------|----------------------------------------------------------------------------------------------------|--|
| ボリュームのアクセス属性を変更<br>した。       | ローカルストレージシステムからマッピングしているボリュームのアク<br>セス属性を確認してください。アクセス属性によってボリュームが保護<br>されている場合は、保護を解除してください。その後、ローカルストレ<br>ージシステム側からボリュームの再接続を実施してください。                                                                                                   |  |
| ボリュームがデータコピーのペア<br>に設定されている。 | ローカルストレージシステムからマッピングしているボリュームが<br>ShadowImage、TrueCopy、Universal Replicator、または global-active<br>device などのペアに設定されていないかを確認してください。ペアに設<br>定されている場合、ペアの状態によってボリュームが保護されることが<br>あります。ボリュームが保護されている場合は、ペアの状態を変更する<br>か、またはペアを削除してください。         |  |
| 外部ストレージシステムとの接続<br>状況に問題がある。 | <ul> <li>例えば、次のような要因により外部パスが閉塞する可能性があります。</li> <li>ケーブルが正しく接続されていない。</li> <li>外部ストレージシステムへ接続しているポートと外部ストレージシステムのポートとで、トポロジの設定が合っていない。</li> <li>スイッチを経由して接続している場合、スイッチの設定が適切ではない。</li> <li>ケーブルが正しく接続されているかを確認し、ポートを正しく設定してください。</li> </ul> |  |
| LUN セキュリティが有効になって<br>いる。     | ローカルストレージシステムからマッピングしているボリュームの<br>LUN セキュリティの状態を確認してください。LUN セキュリティが有<br>効になっている場合は、LUN セキュリティの 設定に誤りがないかどう<br>か確認してください。                                                                                                    |  |

 付録 A.5 VSP G100, G200, G400, G600, G800 および VSP F400, F600, F800 のストレージシ ステム接続時の設定

## A.6 VSP ストレージシステム接続時の設定

外部ストレージシステムとして VSP ストレージシステムを接続する場合は、ローカルストレージシ ステムと接続する VSP ストレージシステムのポートに、ホストモード 0C ((Deprecated) Windows) または 2C (Windows Extension) を設定し、ローカルストレージシステムと接続する VSP ストレージシステムのポートのポート属性を Target にしてください。

#### 関連参照

・ 付録 A.6.1 VSP ストレージシステム側で回復が必要となるパス障害の例

## A.6.1 VSP ストレージシステム側で回復が必要となるパス障害の例

| 要因               | 確認方法と回復方法の例                                                          |  |
|------------------|----------------------------------------------------------------------|--|
| ボリュームのパス設定を変更した。 | ローカルストレージシステムからマッピングしているボリュームのパス<br>の設定を確認してください。パスの設定が変更されていた場合は、マッ |  |

| 要因                           | 確認方法と回復方法の例                                                                                                    |
|------------------------------|----------------------------------------------------------------------------------------------------|
|                              | ピングしたときの設定に戻してください。その後、ローカルストレージ<br>システム側からボリュームの再接続を実施してください。                                                                                                    |
| ボリュームのアクセス属性を変更<br>した。       | ローカルストレージシステムからマッピングしているボリュームのアク<br>セス属性を確認してください。アクセス属性によってボリュームが保護<br>されている場合は、保護を解除してください。その後、ローカルストレ<br>ージシステム側からボリュームの再接続を実施してください。                                                                       |
| ボリュームがデータコピーのペア<br>に設定されている。 | ローカルストレージシステムからマッピングしているボリュームが<br>ShadowImage、TrueCopy、または Universal Replicator などのペアに<br>設定されていないかを確認してください。ペアに設定されている場合、<br>ペアの状態によってボリュームが保護されることがあります。ボリュー<br>ムが保護されている場合は、ペアの状態を変更するか、またはペアを削<br>除してください。 |
| 外部ストレージシステムとの接続<br>状況に問題がある。 | 例えば、次のような要因により外部パスが閉塞する可能性があります。<br>・ ケーブルが正しく接続されていない                                                                                                    |
|                              | <ul> <li>外部ストレージシステムへ接続しているポートと外部ストレージシ<br/>ステムのポートとで、トポロジの設定が合っていない。</li> <li>スイッチを経由して接続している場合、スイッチの設定が適切では<br/>ない。</li> <li>ケーブルが正しく接続されているかを確認し、ポートを正しく設定して<br/>ください。</li> </ul>                           |
| LUN セキュリティが有効になって<br>いる。     | ローカルストレージシステムからマッピングしているボリュームの<br>LUN セキュリティの状態を確認してください。LUN セキュリティが有<br>効になっている場合は、LUN セキュリティの 設定に誤りがないかどう<br>か確認してください。                                                                                      |

・ 付録 A.6 VSP ストレージシステム接続時の設定

## A.7 USP V/VM ストレージシステム接続時の設定

外部ストレージシステムとして USP V/VM ストレージシステムを接続する場合は、ローカルスト レージシステムと接続する USP V/VM ストレージシステムのポートに、ホストモード 0C ((Deprecated) Windows) または 2C (Windows Extension) を設定し、ローカルストレージシス テムと接続する USP V/VM ストレージシステムのポートのポート属性を Target にしてください。

#### 関連参照

・ 付録 A.7.1 USP V/VM ストレージシステム側で回復が必要となるパス障害の例

## A.7.1 USP V/VM ストレージシステム側で回復が必要となるパス障害の例

| 要因               | 確認方法と回復方法の例                                                          |  |
|------------------|----------------------------------------------------------------------|--|
| ボリュームのパス設定を変更した。 | ローカルストレージシステムからマッピングしているボリュームのパス<br>の設定を確認してください。パスの設定が変更されていた場合は、マッ |  |

| 要因                           | 確認方法と回復方法の例                                                                                                    |
|------------------------------|----------------------------------------------------------------------------------------------------|
|                              | ピングしたときの設定に戻してください。その後、ローカルストレージ<br>システム側からボリュームの再接続を実施してください。                                                                                                    |
| ボリュームのアクセス属性を変更<br>した。       | ローカルストレージシステムからマッピングしているボリュームのアク<br>セス属性を確認してください。アクセス属性によってボリュームが保護<br>されている場合は、保護を解除してください。その後、ローカルストレ<br>ージシステム側からボリュームの再接続を実施してください。                                                                        |
| ボリュームがデータコピーのペア<br>に設定されている。 | ローカルストレージシステムからマッピングしているボリュームが<br>ShadowImage、TrueCopy、または Universal Replicator などのペアに<br>設定されていないかを確認してください。ペアに設定されている場合、<br>ペアの状態によってボリュームが保護されることがあります。ボリュー<br>ムが保護されている場合は、ペアの状態を変更するか、またはペアを削<br>除してください。  |
| 外部ストレージシステムとの接続<br>状況に問題がある  | 例えば、次のような要因により外部パスが閉塞する可能性があります。                                                                                                    |
|                              | <ul> <li>ケーブルが止しく接続されていない。</li> <li>外部ストレージシステムへ接続しているポートと外部ストレージシ<br/>ステムのポートとで、トポロジの設定が合っていない。</li> <li>スイッチを経由して接続している場合、スイッチの設定が適切では<br/>ない。</li> <li>ケーブルが正しく接続されているかを確認し、ポートを正しく設定して<br/>ください。</li> </ul> |
| LUN セキュリティが有効になって<br>いる。     | ローカルストレージシステムからマッピングしているボリュームの<br>LUN セキュリティの状態を確認してください。LUN セキュリティが有<br>効になっている場合は、LUN セキュリティの 設定に誤りがないかどう<br>か確認してください。                                                                                       |

• 付録 A.7 USP V/VM ストレージシステム接続時の設定

## A.8 HUS VM ストレージシステム接続時の設定

外部ストレージシステムとして HUS VM ストレージシステムを接続する場合は、ローカルストレ ージシステムと接続する HUS VM ストレージシステムのポートに、ホストモード OC ((Deprecated) Windows) または 2C (Windows Extension) を設定し、ローカルストレージシス テムと接続する HUS VM ストレージシステムのポートのポート属性を Target にしてください。

#### 関連参照

・ 付録 A.8.1 HUS VM のストレージシステム側で回復が必要となるパス障害の例

## A.8.1 HUS VM のストレージシステム側で回復が必要となるパス障害の例

パス状態が正常でない場合、外部ストレージシステム側に要因がある可能性があります。外部スト レージシステム側で、次の表に記載する確認方法の例に従って要因の有無を確認してください。要 因があった場合、回復方法の例に従って回復してください。パスの状態が回復できない場合はお問 い合わせください。

| 要因               | 確認方法と回復方法の例                                                          |  |
|------------------|----------------------------------------------------------------------|--|
| ボリュームのパス設定を変更した。 | ローカルストレージシステムからマッピングしているボリュームのパス<br>の設定を確認してください。パスの設定が変更されていた場合は、マッ |  |

外部ストレージシステム接続時の設定と注意事項

| 要因                           | 確認方法と回復方法の例                                                                                                    |
|------------------------------|----------------------------------------------------------------------------------------------------|
|                              | ピングしたときの設定に戻してください。その後、ローカルストレージ<br>システム側からボリュームの再接続を実施してください。                                                                                                    |
| ボリュームのアクセス属性を変更<br>した。       | ローカルストレージシステムからマッピングしているボリュームのアク<br>セス属性を確認してください。アクセス属性によってボリュームが保護<br>されている場合は、保護を解除してください。その後、ローカルストレ<br>ージシステム側からボリュームの再接続を実施してください。                                                                       |
| ボリュームがデータコピーのペア<br>に設定されている。 | ローカルストレージシステムからマッピングしているボリュームが<br>ShadowImage、TrueCopy、または Universal Replicator などのペアに<br>設定されていないかを確認してください。ペアに設定されている場合、<br>ペアの状態によってボリュームが保護されることがあります。ボリュー<br>ムが保護されている場合は、ペアの状態を変更するか、またはペアを削<br>除してください。 |
| 外部ストレージシステムとの接続<br>状況に問題がある。 | 例えば、次のような要因により外部パスが閉塞する可能性があります。<br>・ ケーブルが正しく接続されていない                                                                                                    |
|                              | <ul> <li>外部ストレージシステムへ接続しているポートと外部ストレージシ<br/>ステムのポートとで、トポロジの設定が合っていない。</li> <li>スイッチを経由して接続している場合、スイッチの設定が適切では<br/>ない。</li> <li>ケーブルが正しく接続されているかを確認し、ポートを正しく設定して<br/>ください。</li> </ul>                           |
| LUN セキュリティが有効になって<br>いる。     | ローカルストレージシステムからマッピングしているボリュームの<br>LUN セキュリティの状態を確認してください。LUN セキュリティが有<br>効になっている場合は、LUN セキュリティの 設定に誤りがないかどう<br>か確認してください。                                                                                      |

・ 付録 A.8 HUS VM ストレージシステム接続時の設定

## A.9 HUS または AMS2000 シリーズのストレージシステム接続時 の設定と注意事項

HUS または AMS2000 シリーズのストレージシステム接続時の設定と注意事項について説明します。

### 関連概念

• 付録 A.9.6 HUS または AMS2000 シリーズと接続時の注意事項

#### 関連参照

- ・ 付録 A.9.1 HUS または AMS2000 シリーズの接続時のシステムオプションパラメータ
- ・ 付録 A.9.2 HUS または AMS2000 シリーズと接続時のシリアル番号とモデルの関係
- ・ 付録 A.9.3 HUS または AMS2000 シリーズと接続時のポートの WWN とコントローラの関係
- 付録 A.9.4 HUS または AMS2000 シリーズのストレージシステム側で回復が必要となるパス 障害の例
- ・ 付録 A.9.5 HUS または AMS2000 シリーズ接続時の省電力機能使用時の注意事項

## A.9.1 HUS または AMS2000 シリーズの接続時のシステムオプションパラ メータ

HUS または AMS2000 シリーズのストレージシステムでポートを設定するときのシステムオプションパラメータの設定を次の表に示します。

その他のオプションは関係しません。

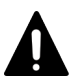

注意

HUS または AMS2000 シリーズのストレージシステムを接続する場合は、使用する外部ストレージシステムへ 接続するポートのデータ転送速度を自動(Auto)以外の固定値に設定してください。また、HUS または AMS2000 シリーズのストレージシステムの Target ポートのデータ転送速度も、ローカルストレージシステム で設定したポートのデータ転送速度に合わせた固定値に、外部ストレージシステム側で設定してください。

| 画面名称             | 設定項目                 | パラメータの設定                                                                                                    |
|------------------|----------------------|----------------------------------------------------------------------------------------------------|
| Boot Options     | システムスタート属性           |                                                                                                    |
|                  | ・ シングルモード            | HUS または AMS2000 シリーズのストレージ<br>システムが 1 コントローラの構成の場合に設定<br>してください。                                                                                                    |
|                  | ・ デュアルアクティブモー<br>ド   | HUS または AMS2000 シリーズのストレージ<br>システムが 2 コントローラの構成の場合に設定<br>してください。                                                                                                    |
|                  | 計画停止ディレイ時間           | 関係なし                                                                                                    |
|                  | ドライブ閉塞モード            | 関係なし                                                                                                    |
|                  | ベンダ ID               | HITACHI (デフォルト) から変更しないでくだ<br>さい。                                                                                                    |
|                  | プロダクト ID             | DF600F (デフォルト) から変更しないでくださ<br>い。                                                                                                    |
|                  | ROM ファームウェアバージ<br>ョン | 関係なし                                                                                                    |
|                  | RAM ファームウェアバージ<br>ョン | 関係なし                                                                                                    |
| System Parameter | オプション                | 関係なし                                                                                                    |
|                  | プロセッサ障害発生時の動作        | 「障害をリセット」に設定してください。                                                                                                    |
|                  | Web タイトル             | 関係なし                                                                                                    |
|                  | ライトアンドベリファイ実行        | 「OFF」に設定してください。                                                                                                    |
| Port Options     | ポートオプション             | <ul> <li>[PLOGIタイムアウト防止モード]を<br/>「OFF」に設定してください。</li> <li>直結時は、次のモードも「OFF」に設定し<br/>てください。         <ul> <li>[リセット/LIPモード(信号伝達)]</li> <li>[リセット/LIPモード(処理伝達)]</li> <li>[LIPポート全リセットモード]</li> </ul> </li> </ul> |
| ホストグループオプショ      | HUS/AMS:基本設定         | 「標準モード」に設定してください。                                                                                                    |
|                  | HUS/AMS:詳細設定         | 何も設定しないでください。                                                                                                    |

外部ストレージシステム接続時の設定と注意事項

## A.9.2 HUS または AMS2000 シリーズと接続時のシリアル番号とモデルの 関係

ストレージシステムのシリアル番号とモデルの関係を次の表に示します。

シリアル番号の「X」は任意の文字または数字です。

| 装置名 | シリアル番号   | モデル               |
|-----|----------|-------------------|
| HUS | 95XXXXXX | HUS 150           |
|     | 93XXXXXX | HUS 130           |
|     | 91XXXXXX | HUS 110           |
| AMS | 87XXXXXX | AMS 2500          |
|     | 85XXXXXX | AMS 2300          |
|     | 83XXXXXX | AMS 2100、AMS 2010 |

HUS または AMS2000 シリーズのストレージシステムのモデルを変更した場合、上記の表に示すようにシリアル番号も変更となります。このため、HUS または AMS2000 シリーズのストレージシステムを外部ストレージシステムとして使用していた場合、モデルを変更するとマッピングしていた外部ストレージシステムのボリュームが閉塞することがあります。閉塞したボリュームを再び使用するためには、該当するボリュームのマッピングを解除したあとに、再度マッピングする必要があります。

#### 関連概念

・ 付録 A.9 HUS または AMS2000 シリーズのストレージシステム接続時の設定と注意事項

## A.9.3 HUS または AMS2000 シリーズと接続時のポートの WWN とコント ローラの関係

外部ストレージシステムが HUS または AMS2000 シリーズとストレージシステムの場合は、ポートの WWN から、コントローラ 0 側か、コントローラ 1 側かを確認できます。

ポートのWWNとコントローラの関係を次の表にまとめます。

WWNの「X」は任意の文字または数字です。ただし、同じ筐体内のポートは同じ値になります。

| モデル                            | コントローラ     | ポートの WWN                                  |
|--------------------------------|------------|-------------------------------------------|
| AMS 2100<br>AMS 2010           | コントローラ 0 側 | XXXXXXXXXXXXXXXXXXXXXXXXXXXXXXXXXXXXXX    |
|                                | コントローラ1側   | XXXXXXXXXXXXXX2<br>XXXXXXXXXXXXXXXX       |
| HUS 130<br>HUS 110<br>AMS 2300 | コントローラ 0 側 | XXXXXXXXXXXXXXXXXXXXXXXXXXXXXXXXXXXXXX    |
|                                | コントローラ1側   | XXXXXXXXXXXXXXXX<br>XXXXXXXXXXXXXXXXXXXXX |

| モデル                 | コントローラ     | ポートの WWN                                       |
|---------------------|------------|------------------------------------------------|
|                     |            | XXXXXXXXXXXXXXX                                |
| HUS 150<br>AMS 2500 | コントローラ 0 側 | XXXXXXXXXXXXXXXXXXXXXXXXXXXXXXXXXXXXXX         |
|                     | コントローラ1側   | XXXXXXXXXXXXXXX8<br>XXXXXXXXXXXXX9<br>XXXXXXXX |

HUS または AMS2000 シリーズのストレージシステムのモデルを変更した場合、上記の表に示すようにポートの WWN も変更となります。このため、HUS または AMS2000 シリーズのストレージ システムを外部ストレージシステムとして使用していた場合、モデルを変更するとマッピングして いた外部パスが閉塞することがあります。閉塞した外部パスを再び使用するためには、再度外部パスを追加したあとに、閉塞した外部パスを削除する必要があります。

### 関連概念

・ 付録 A.9 HUS または AMS2000 シリーズのストレージシステム接続時の設定と注意事項

## A.9.4 HUS または AMS2000 シリーズのストレージシステム側で回復が必要となるパス障害の例

| 要因                           | 確認方法と回復方法の例                                                                                                    |
|------------------------------|----------------------------------------------------------------------------------------------------|
| ボリュームのパス設定を変更した。             | ローカルストレージシステムからマッピングしているボリュームのパス<br>の設定を確認してください。パスの設定が変更されていた場合は、マッ<br>ピングしたときの設定に戻してください。その後、ローカルストレージ<br>システム側からボリュームの再接続を実施してください。                                                |
| ボリュームのアクセス属性を変更<br>した。       | ローカルストレージシステムからマッピングしているボリュームのアク<br>セス属性を確認してください。アクセス属性によってボリュームが保護<br>されている場合は、保護を解除してください。その後、ローカルストレ<br>ージシステム側からボリュームの再接続を実施してください。                                              |
| ボリュームがデータコピーのペア<br>に設定されている。 | ローカルストレージシステムからマッピングしているボリュームが<br>ShadowImage または TrueCopy などのペアに設定されていないかを確<br>認してください。ペアに設定されている場合、ペアの状態によってボリ<br>ュームが保護されることがあります。ボリュームが保護されている場合<br>は、ペアの状態を変更するか、またはペアを削除してください。 |
| 外部ストレージシステムとの接続<br>状況に問題がある。 | 例えば、次のような要因により外部パスが閉塞する可能性があります。                                                                                                    |

| 要因                       | 確認方法と回復方法の例                                                                                                    |
|--------------------------|----------------------------------------------------------------------------------------------------|
|                          | <ul> <li>ケーブルが正しく接続されていない。</li> <li>外部ストレージシステムへ接続しているポートと外部ストレージシ<br/>ステムのポートとで、トポロジの設定が合っていない。</li> <li>スイッチを経由して接続している場合、スイッチの設定が適切では<br/>ない。</li> <li>ケーブルが正しく接続されているかを確認し、ポートを正しく設定して<br/>ください。</li> </ul> |
| LUN セキュリティが有効になって<br>いる。 | ローカルストレージシステムからマッピングしているボリュームの<br>LUN セキュリティの状態を確認してください。LUN セキュリティが有<br>効になっている場合は、LUN セキュリティの 設定に誤りがないかどう<br>か確認してください。                                                                                       |

・ 付録 A.9 HUS または AMS2000 シリーズのストレージシステム接続時の設定と注意事項

## A.9.5 HUS または AMS2000 シリーズ接続時の省電力機能使用時の注意事 項

外部ストレージシステムで省電力機能を使用するときは、スピンダウンしている外部ボリュームに 対してホストからアクセスしないでください。スピンダウンしている外部ボリュームにホストから アクセスすると、外部ボリュームが閉塞します。ホストからアクセスする場合は、省電力機能を無 効にしてからアクセスしてください。

外部ボリュームが閉塞した場合、数時間経つと外部ボリュームは自動的に回復します。外部ストレ ージシステムのボリュームを再接続して、外部ボリュームを手動で回復することもできます。

#### 関連概念

・ 付録 A.9 HUS または AMS2000 シリーズのストレージシステム接続時の設定と注意事項

## A.9.6 HUS または AMS2000 シリーズと接続時の注意事項

 HUS または AMS2000 シリーズ側のタイムアウトによるボリュームの全パス閉塞を防止する ために、次のタイマー値を変更してください。

| タイマー変更箇所                                        | 推奨値                        |
|-------------------------------------------------|----------------------------|
| ローカルストレージシステム側外部接続ポートの I/O タイムアウト値 <sup>※</sup> | 25 秒以上<br>(設定可能時間:5~240秒)  |
| ローカルストレージシステム側外部接続ポートのパス閉塞監視時間※                 | 35 秒以上<br>(設定可能時間:5~180 秒) |
| ホストのコマンドタイムアウト時間                                | 60 秒以上                     |

注※

設定方法は、「<u>4.12 外部ストレージシステムのポートの設定を変更する</u>」を参照してくだ さい。

外部ストレージシステムとして HUS または AMS2000 シリーズを使用する場合、外部ストレージシステムに対する負荷が高くなり過ぎないようにしてください。
 外部ストレージシステムとして HUS または AMS2000 シリーズを使用する場合、外部パスのモードは Multi モードです。このため、パス数や外部ストレージシステムのボリューム数が多い

外部ストレージシステム接続時の設定と注意事項

と外部ストレージシステムに対する負荷が高くなり、ホストからローカルストレージシステム へのコマンドやローカルストレージシステムから外部ストレージシステムへのコマンドがタイ ムアウトになる場合があります。外部ストレージシステムに対する負荷が高くなり過ぎないよ うに、次のことを推奨します。

- 外部ストレージシステムの各ボリュームのパス数が2つになるように、HUSまたは AMS2000シリーズ側でマッピングしてください。その際、HUSまたはAMS2000シリー ズ側のポートがパスごとに別のコントローラとなるように設定してください。
- ・ HUS または AMS2000 シリーズ1台当たりに同時に発行されるコマンドのキュー数を 500
   以下にしてください。1台当たりのコマンドキュー数の計算方法を次に示します。
   「キューの数 × 外部ストレージシステムのボリュームのパス数 × 同時にコマンドが発行される外部ボリューム数 ≦ 500」
- ・ HUS または AMS2000 シリーズのボリュームをコピー系プログラムプロダクトを使用してコ ピーする場合、コピー操作が複数の RAID グループに分散されるように実施してください。 形成コピーや再同期化するときにコピーできるペア数には上限があります。このため、複数の 外部ボリュームに対してコピー操作をした場合、コピー操作の順番によっては特定の RAID グ ループにコピー操作が集中する場合があります。特定の RAID グループにコピー操作が集中す ると、HUS または AMS2000 側のドライブがボトルネックとなり、十分な性能が出ない場合が あります。

### 関連概念

・ 付録 A.9 HUS または AMS2000 シリーズのストレージシステム接続時の設定と注意事項

#### 関連タスク

• 4.12 外部ストレージシステムのポートの設定を変更する

## A.10 VSP One SDS Block ストレージシステム接続時の注意事項

 VSP One SDS Block は ALUA 接続のみをサポートしています。ALUA モードを無効に設定し ないでください。

VSP One SDS Block のボリュームをマッピングした際の ALUA モードのデフォルト値は有効 です。

ALUA モードを無効に設定した場合、VSP One SDS Block 側のポート状態が Active/Non-Optimized である外部パスを使用して I/O が発行されることにより、性能低下が発生するおそれがあります。

- ロードバランスモードはデフォルトの標準ラウンドロビン(推奨値)で使用してください。 ALUA モードを有効、かつロードバランスモードを無効に設定した状態で、VSP One SDS Block のソフトウェア更新などによりノードが再起動されると、元の I/O 実行状態に戻るまで に、1時間程度かか る場合があります。
- VSP One SDS Block のノード(物理サーバ)数を8以下にし、外部パスをVSP One SDS Block の各ノードに均等に定義してください。
   VSP One SDS Block では、LUごとに1つのノードのポートのみがActive/Optimize、その他 のノードのポートはActive/Non-Optimize に設定されます。
   一方、ローカルストレージシステムの外部パスの最大数はLUごとに8です。このため、VSP

One SDS Block のノード数が9以上の場合、すべて外部パスのポート状態が Non-Optimized に設定される可能性があります。この結果、VSP One SDS Block のノード数が9以上の場合

は、VSP One SDS Block 側のポート状態が Active/Non-Optimized である外部パスを使用して I/O が発行されることにより、性能低下が発生するおそれがあります。

 VSP One SDS Block の外部ボリュームを ShadowImage のセカンダリボリュームとして使用 する場合、外部パスの I/O タイムアウト値を 120 秒に設定してください(デフォルトのタイム アウト値は 15 秒です)。もし VSP One SDS Block のノードに障害が発生すると、パスの交替 に最大 120 秒程度かかります。

## A.11 SVS200 ストレージシステム接続時の設定

外部ストレージシステムとして SVS200 ストレージシステムを接続する場合は、ローカルストレー ジシステムと接続する SVS200 ストレージシステムのポートに、ホストモード OC ((Deprecated) Windows) または 2C (Windows Extension)を設定し、ローカルストレージシステムと接続する SVS200 ストレージシステムのポートのポート属性を Target にしてください。

### 関連参照

・ 付録 A.11.1 SVS200 ストレージシステム側で回復が必要となるパス障害の例

## A.11.1 SVS200 ストレージシステム側で回復が必要となるパス障害の例

パス状態が正常でない場合、外部ストレージシステム側に要因がある可能性があります。外部スト レージシステム側で、次の表に記載する確認方法の例に従って要因の有無を確認してください。要 因があった場合、回復方法の例に従って回復してください。パスの状態が回復できない場合はお問 い合わせください。

| 要因                           | 確認方法と回復方法の例                                                                                                    |
|------------------------------|----------------------------------------------------------------------------------------------------|
| ボリュームのパス設定を変更した。             | ローカルストレージシステムからマッピングしているボリュームのパス<br>の設定を確認してください。パスの設定が変更されていた場合は、マッ<br>ピングしたときの設定に戻してください。その後、ローカルストレージ<br>システム側からボリュームの再接続を実施してください。                                                                                                    |
| ボリュームのアクセス属性を変更<br>した。       | ローカルストレージシステムからマッピングしているボリュームのアク<br>セス属性を確認してください。アクセス属性によってボリュームが保護<br>されている場合は、保護を解除してください。その後、ローカルストレ<br>ージシステム側からボリュームの再接続を実施してください。                                                                                                   |
| ボリュームがデータコピーのペア<br>に設定されている。 | ローカルストレージシステムからマッピングしているボリュームが<br>Business Copy XP、Continuous Access XP、Continuous Access XP -<br>Journal などのペアに設定されていないかを確認してください。ペアに<br>設定されている場合、ペアの状態によってボリュームが保護されること<br>があります。ボリュームが保護されている場合は、ペアの状態を変更す<br>るか、またはペアを削除してください。       |
| 外部ストレージシステムとの接続<br>状況に問題がある。 | <ul> <li>例えば、次のような要因により外部パスが閉塞する可能性があります。</li> <li>ケーブルが正しく接続されていない。</li> <li>外部ストレージシステムへ接続しているポートと外部ストレージシステムのポートとで、トポロジの設定が合っていない。</li> <li>スイッチを経由して接続している場合、スイッチの設定が適切ではない。</li> <li>ケーブルが正しく接続されているかを確認し、ポートを正しく設定してください。</li> </ul> |
| LUN セキュリティが有効になって<br>いる。     | ローカルストレージシステムからマッピングしているボリュームの<br>LUN セキュリティの状態を確認してください。LUN セキュリティが有                                                                                                    |

外部ストレージシステム接続時の設定と注意事項

| 要因                                    | 確認方法と回復方法の例                                   |
|---------------------------------------|-----------------------------------------------|
| · · · · · · · · · · · · · · · · · · · | になっている場合は、LUN セキュリティの 設定に誤りがないかどう<br>確認してください |

• 付録 A.11 SVS200 ストレージシステム接続時の設定

## A.12 HPE EVA ストレージシステム接続時のファームウェアバー ジョン

EVA ストレージシステムはファームウェアバージョン 4.000 以降だけ接続できます。EVA ストレ ージシステムを接続する場合は、4.000 以降のバージョンにファームウェアバージョンを交換して ください。サポートしている外部ストレージシステムの具体的なモデルについては、お問い合わせ ください。

#### 関連概念

・ 付録 A.12.2 EVA ストレージシステム接続時のボリュームの識別方法(デバイス ID の利用)

#### 関連参照

・ 付録 A.12.1 EVA ストレージシステム接続時のシステムオプションパラメータ

## A.12.1 EVA ストレージシステム接続時のシステムオプションパラメータ

EVA ストレージシステムを接続する場合は、EVA ストレージシステムのシステムオプションパラ メータを次の表に従って設定してください。次の表に記載されていないシステムオプションパラメ ータについては、EVA ストレージシステムのマニュアルを参照し、接続構成に合わせて適切に設定 してください。

| 設定項目       |         | 設定内容    |
|------------|---------|---------|
| Add a Host | Host OS | Windows |

また、EVA ストレージシステムと接続するローカルストレージシステムの各ポートの WWN を、 EVA ストレージシステムに登録する必要があります。WWN の登録方法については、EVA ストレ ージシステムのマニュアルを参照してください。

#### 関連概念

・ 付録 A.12 HPE EVA ストレージシステム接続時のファームウェアバージョン

## A.12.2 EVA ストレージシステム接続時のボリュームの識別方法(デバイス ID の利用)

次の図のような構成で、EVA ポート A を示す WWN を指定してボリュームを検索すると、 HostGroup-1 の LUN 1 と LUN 2、および HostGroup-2 の LUN 1 と LUN 2 がそれぞれ検出され ます。この場合、LUN だけではこれらのボリュームを識別できません。

ボリュームが LUN だけでは識別できない構成の例を次の図に示します。

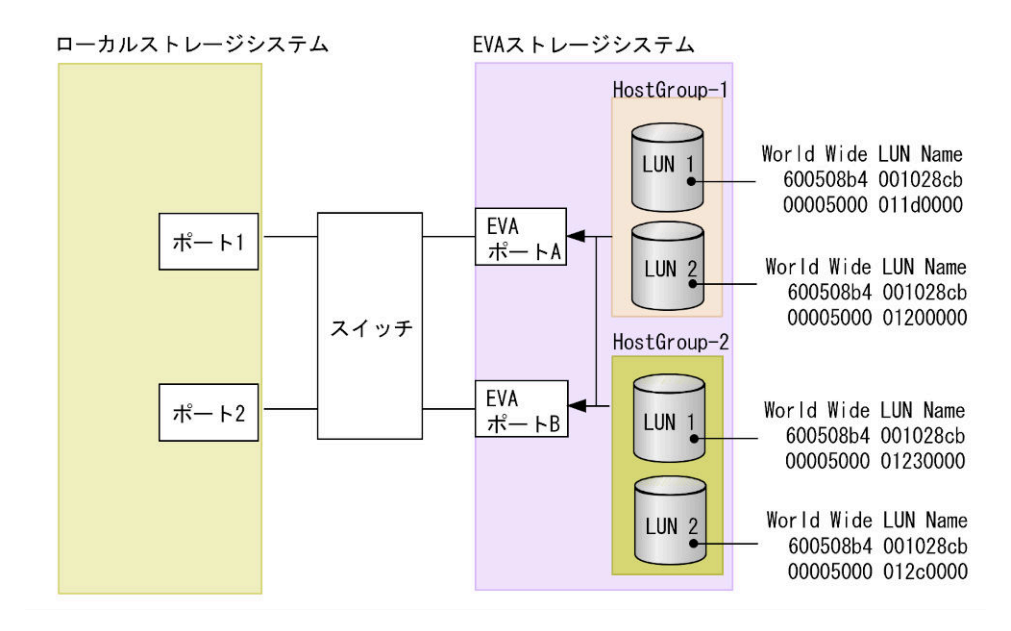

上の図のような構成の場合には、デバイス識別子を参照してボリュームを識別できます。デバイス 識別子の最初から 32 文字は、EVA ストレージシステムから参照できる World Wide LUN Name を 表示しています。この World Wide LUN Name によって、ボリュームを識別できます。

デバイス識別子は以下の方法で確認できます。

- RAID Manager の場合:以下のコマンドを使用します。

   -raidcom get ldev:出力項目の「E\_VOLID」で確認できます。
   -raidcom discover lun:出力項目の「E\_VOL\_ID\_C」をASCIIから16進数に変換することで確認できます。
- REST API の場合:以下のコマンドを使用します。
   -GET <ベース URL >/v1/objects/ldevs:出力項目の「externalVolumeId」で確認できます。
   -GET <ベース URL >/v1/objects/external-storage-luns:出力項目の
   「externalVolumeInfo」のデバイス識別情報をASCII から 16 進数に変換することで確認できます。
   -

### 関連概念

・ 付録 A.12 HPE EVA ストレージシステム接続時のファームウェアバージョン

## A.13 HPE Nimble Storage/Alletra 接続時の注意事項

HPE Nimble Storage/Alletra は ALUA をサポートしていますが、ローカルストレージシステムは、 これを"Active/Standby"として扱います。また、ローカルストレージシステムは、Standby パスを 閉塞パスとして扱います。一部のパスが閉塞していても、Active なコントローラに接続されている パスが正常であれば、問題ありません。サポートしている外部ストレージシステムの具体的なモデ ルについては、お問い合わせください。

## A.14 HPE Primera A630/A650/A670/C630/C650/C670 接続時の 注意事項

### 関連概念

・ 付録 A.14.2 HPE Primera A630/A650/A670/C630/C650/C670 接続時のその他の注意事項

#### 関連参照

 付録 A.14.1 HPE Primera A630/A650/A670/C630/C650/C670 接続時のシステムオプションパ ラメータ

## A.14.1 HPE Primera A630/A650/A670/C630/C650/C670 接続時のシステム オプションパラメータ

HPE Primera A630/A650/A670/C630/C650/C670 を接続する場合は、HPE Primera A630/A650/ A670/C630/C650/C670 のシステムオプションパラメータを次の表に従って設定してください。次 の表に記載されていないシステムオプションパラメータについては、HPE Primera A630/A650/ A670/C630/C650/C670 のマニュアルを参照し、接続構成に合わせて適切に設定してください。

| 設定項目      | 設定内容                                         |
|-----------|----------------------------------------------|
| host mode | Generic-ALUA (Generic または Generic-legacy も可) |

#### 関連概念

・ 付録 A.14 HPE Primera A630/A650/A670/C630/C650/C670 接続時の注意事項

## A.14.2 HPE Primera A630/A650/A670/C630/C650/C670 接続時のその他の 注意事項

HPE Primera A630/A650/A670/C630/C650/C670 で、Dynamic optimization または Adaptive optimization が適用されたボリュームを本ストレージシステムの外部ボリュームとして使用しな いでください。これらのボリュームを使用した場合、使用した外部ボリュームの性能が低下するお それがあり、動作を保証できません。

### 関連概念

・ 付録 A.14 HPE Primera A630/A650/A670/C630/C650/C670 接続時の注意事項

## A.15 Oracle(旧 SUN) StorEdge 6120/6320 ストレージシステム 接続時の設定

Sun StorEdge 6120/6320 ストレージシステム接続時の設定についての詳細は、各関連項目を参照 してください。

## 関連概念

 付録 A.15.1 Oracle(旧 SUN) StorEdge 6120/6320 ストレージシステム接続時のシステムオプ ションモード  付録 A.15.2 Oracle(旧 SUN) StorEdge 6120/6320 ストレージシステム接続時のシステムオプ ションパラメータ

## A.15.1 Oracle (旧 SUN) StorEdge 6120/6320 ストレージシステム接続時 のシステムオプションモード

Sun StorEdge 6120/6320 を接続する場合は、ローカルストレージシステムのシステムオプション モード 725 を設定してください。システムオプションモード 725 を設定しなかった場合、外部スト レージシステムのファームアップデートなど、コントローラの再起動を伴う保守作業のときに外部 ボリュームが閉塞することがあります。システムオプションモード 725 の設定については、お問い 合わせください。

#### 関連概念

• 付録 A.15 Oracle (旧 SUN) StorEdge 6120/6320 ストレージシステム接続時の設定

## A.15.2 Oracle (旧 SUN) StorEdge 6120/6320 ストレージシステム接続時 のシステムオプションパラメータ

Sun StorEdge 6120/6320 を接続する場合は、Sun StorEdge 6120/6320 のシステムオプションパラ メータを次の表に従って設定してください。次の表に記載されていないシステムオプションパラメ ータについては、Sun StorEdge 6120/6320 のマニュアルを参照し、接続構成に合わせて適切に設 定してください。

| 設定項目      | 設定内容 |
|-----------|------|
| port host | SUN  |

#### 関連概念

• 付録 A.15 Oracle (旧 SUN) StorEdge 6120/6320 ストレージシステム接続時の設定

## A.16 Oracle (旧 SUN) StorageTek V2X2 ストレージシステム接 続時の注意事項

Sun StorageTek V2X2 を接続する場合は、外部ストレージシステムのボリュームをマッピングする ときに設定する外部パスは、1本だけにしてください。またマッピング後に、冗長パスを追加しな いでください。

## A.17 Dell EMC VNX シリーズ接続時の設定

Dell EMC VNX シリーズ接続時の設定についての詳細は、各関連項目を参照してください。サポートしている外部ストレージシステムの具体的なモデルについては、お問い合わせください。

#### 関連概念

・ 付録 A.17.3 Dell EMC VNX シリーズ接続時のその他の注意事項

#### 関連参照

・ 付録 A.17.1 Dell EMC VNX シリーズ接続時のシステムオプションモード

## A.17.1 Dell EMC VNX シリーズ接続時のシステムオプションモード

Dell EMC VNX シリーズを接続する場合は、ローカルストレージシステムのシステムオプションモ ード 725 を設定してください。システムオプションモード 725 を設定しなかった場合、外部ストレ ージシステムのファームアップデートなど、コントローラの再起動を伴う保守作業のときに外部ボ リュームが閉塞することがあります。システムオプションモード 725 の設定については、お問い合 わせください。

外部ストレージシステムにアクセスできない状態になると、外部ボリュームが閉塞することがあり ます。閉塞している外部ボリュームを正常な状態に回復するには、手動回復と自動回復のどちらか を選択できます。外部ストレージシステムが不安定な状態(障害状態、障害回復中など)のときに、 閉塞している外部ボリュームを正常状態に回復させると、外部ボリュームがすぐに閉塞状態に遷移 することがあるので、自動回復を抑止しています。Dell EMC VNX シリーズを接続している場合、 ローカルストレージシステムのシステムオプションモード 1021 を設定することで、閉塞している 外部ボリュームが自動回復します。システムオプションモード 1021 の設定については、お問い合 わせください。

### 関連概念

・ 付録 A.17 Dell EMC VNX シリーズ接続時の設定

## A.17.2 Dell EMC VNX シリーズ接続時のシステムオプションパラメータ

Dell EMC VNX シリーズを接続する場合は、Dell EMC VNX シリーズのシステムオプションパラ メータを次の表に従って設定してください。次の表に記載されていないシステムオプションパラメ ータについては、Dell EMC VNX シリーズのマニュアルを参照し、接続構成に合わせて適切に設定 してください。

| 設定項目           | 設定内容          |
|----------------|---------------|
| Initiator Type | CLARiiON Open |
| Failover Mode  | 2             |
| ArrayCommPath  | Disabled      |

### 関連概念

・ 付録 A.17 Dell EMC VNX シリーズ接続時の設定

## A.17.3 Dell EMC VNX シリーズ接続時のその他の注意事項

- Dell EMC VNX シリーズの RAID-0 および individual disk unit (JBOD) で作成されているボ リュームは、未サポートです。
- Dell EMC VNX シリーズ側で、各ポートに LUN0 を定義してください。LUN0 を定義しなかった場合、ローカルストレージシステム側で外部ストレージシステムのシリアル番号が表示されない可能性があります。

### 関連概念

・ 付録 A.17 Dell EMC VNX シリーズ接続時の設定

## A.18 Dell EMC Symmetrix シリーズ/DMX シリーズ/V-MAX/ PowerMax 接続時の設定と注意事項

Universal Volume Manager では、DMX シリーズ、V-MAX および PowerMax を Dell EMC Symmetrix シリーズとして扱います。Dell EMC Symmetrix シリーズ接続時の、Dell EMC Symmetrix シリーズ側の設定の詳細については、各関連項目を参照してください。サポートしてい る外部ストレージシステムの具体的なモデルについては、お問い合わせください。

#### 関連概念

 付録 A.18.2 Dell EMC Symmetrix シリーズの同一ポート配下に装置製番が異なるボリューム が混在する場合の注意事項

#### 関連参照

・ 付録 A.18.1 Dell EMC Symmetrix シリーズ接続時のシステムオプションパラメータ

## A.18.1 Dell EMC Symmetrix シリーズ接続時のシステムオプションパラメ ータ

Dell EMC Symmetrix シリーズを接続する場合は、Dell EMC Symmetrix シリーズのシステムオプ ションパラメータを次の表に従って設定してください。次の表に記載されていないシステムオプシ ョンパラメータについては、Dell EMC Symmetrix シリーズのマニュアルを参照し、接続構成に合 わせて適切に設定してください。

| 設定項目      | 設定内容 |
|-----------|------|
| SC3 flag  | 有効   |
| SPC2 flag | 無効   |

## A.18.2 Dell EMC Symmetrix シリーズの同一ポート配下に装置製番が異なるボリュームが混在する場合の注意事項

Dell EMC Symmetrix シリーズ側の同一ポート配下に、装置製番が異なるボリュームが、LU パス 定義されている場合、これらのボリュームをローカルストレージシステムからマッピングできません。

Dell EMC Symmetrix シリーズ側の同一ポート配下の装置製番が異なるボリュームをマッピング する場合、次に示すどちらかの方法で同一ポート配下のボリュームの装置製番を一致させてくださ い。Dell EMC Symmetrix シリーズの操作方法については、Dell EMC Symmetrix シリーズのマ ニュアルを参照してください。

- Dell EMC Symmetrix シリーズ側で、ボリュームの仮想化を解除する。
- ・ Dell EMC Symmetrix シリーズ側で、装置製番ごとに LU パスを定義するポートを分ける。

前述のどちらの方法も実施せずに、これらのボリュームをローカルストレージシステムからマッピ ングした場合、次のどちらかの現象が発生する可能性があります。

 ローカルストレージシステムのポートに、新規にマッピングするケース:
 Dell EMC Symmetrix シリーズ側ポートに定義されている先頭ボリュームとは異なる装置製番 情報のボリュームをマッピングした場合、先頭ボリュームとは異なる装置製番情報のボリュームをマッピングしたボリュームが装置製番不一致により閉塞します。  ローカルストレージシステムのポートに、マッピングしたボリュームがすでに存在するケース: マッピング済みのボリュームと同じ Dell EMC Symmetrix シリーズ側ポートに定義された、マ ッピング済みのボリュームとは異なる装置製番情報のボリュームをマッピングした場合、後か らマッピングしたボリュームが装置製番不一致により閉塞します。

## A.18.3 PowerMax8000 接続時のシステムオプションモード

PowerMax8000 を接続する前に、ローカルストレージシステムのシステムオプションモード 745 を設定してください。システムオプションモード 745 を設定しなかった場合、外部ストレージシス テムのシリアル番号が正しく表示されないことがあります。

## A.19 IBM DS3000/DS4000/DS5000 シリーズのシステムオプショ ンパラメータ

IBM DS3000/DS4000/DS5000 シリーズを接続する場合は、IBM DS3000/DS4000/DS5000 シリー ズのシステムオプションパラメータを次の表に従って設定してください。次の表に記載されていな いシステムオプションパラメータについては、IBM DS3000/DS4000/DS5000 シリーズのマニュア ルを参照し、接続構成に合わせて適切に設定してください。サポートしている外部ストレージシス テムの具体的なモデルについては、お問い合わせください。

| 設定項目      | 設定内容                                                     |
|-----------|----------------------------------------------------------|
| host type | DS3000/DS4000/DS5000 シリーズ側の異なるクラスタに冗長パスを接続す<br>る場合:Linux |

## A.20 IBM SVC シリーズのシステムオプションパラメータ

IBM SVC シリーズを接続する場合は、IBM SVC シリーズのシステムオプションパラメータを次の 表に従って設定してください。次の表に記載されていないシステムオプションパラメータについて は、IBM SVC シリーズのマニュアルを参照し、接続構成に合わせて適切に設定してください。サ ポートしている外部ストレージシステムの具体的なモデルについては、お問い合わせください。

| 設定項目      | 設定内容    |
|-----------|---------|
| host type | Generic |

## A.21 IBM V840/V3000/V5000/V7000/V9000 接続時の設定と注意 事項

IBM V840/V3000/V5000/V7000/V9000 接続時の設定についての詳細は、各関連項目を参照してください。サポートしている外部ストレージシステムの具体的なモデルについては、お問い合わせください。

## 関連概念

・ 付録 A.21.2 IBM V840/V3000/V5000/V7000/V9000 接続時のその他の注意事項

## 関連参照

・ 付録 A.21.1 IBM V840/V3000/V5000/V7000/V9000 接続時のシステムオプションパラメータ
## A.21.1 IBM V840/V3000/V5000/V7000/V9000 接続時のシステムオプショ ンパラメータ

IBM V840/V3000/V5000/V7000/V9000 を接続する場合は、IBM V840/V3000/V5000/V7000/V9000 のシステムオプションパラメータを次の表に従って設定してください。次の表に記載されていない システムオプションパラメータについては、IBM V840/V3000/V5000/V7000/V9000 のマニュアル を参照し、接続構成に合わせて適切に設定してください。

| 設定項目      | 設定内容    |
|-----------|---------|
| host type | Generic |

### 関連概念

・ 付録 A.21 IBM V840/V3000/V5000/V7000/V9000 接続時の設定と注意事項

## A.21.2 IBM V840/V3000/V5000/V7000/V9000 接続時のその他の注意事項

管理ツール上では、IBM V840/V3000/V5000/V7000/V9000 シリーズの装置名称は「SVC」と表示 されます。

## 関連概念

・ 付録 A.21 IBM V840/V3000/V5000/V7000/V9000 接続時の設定と注意事項

## A.22 IBM XIV シリーズ接続時のシリアル番号表示の差異

IBM XIV シリーズを接続する場合は、IBM XIV シリーズ側の装置およびデバイスのシリアル番号の表示が、次の表に示すとおり管理ツール上の表示と形式が異なることに注意してください。サポートしている外部ストレージシステムの具体的なモデルについては、お問い合わせください。

| ストレージシステムの管理ツ・ | ール上の表示 | IBM XIV シリーズ画面上の表              | 示     |
|----------------|--------|--------------------------------|-------|
| 項目             | 形式     | 項目                             | 形式    |
| シリアル番号の上位2桁    | 10 進数  | (System) Serial number の上位 2 桁 | 10 進数 |
| シリアル番号の下位5桁    | 16 進数  | (System) Serial number の下位 5 桁 | 10 進数 |
| ボリュームプロパティ     | 16 進数  | Device serial number           | 10 進数 |

# A.23 Fujitsu FibreCAT CX シリーズ接続時の設定と注意事項

Fujitsu FibreCAT CX シリーズ接続時の設定についての詳細は、各関連項目を参照してください。 サポートしている外部ストレージシステムの具体的なモデルについては、お問い合わせください。

## 関連概念

・ 付録 A.23.3 Fujitsu FibreCAT CX シリーズ接続時のその他の注意事項

### 関連参照

- 付録 A.23.1 Fujitsu FibreCAT CX シリーズ接続時のシステムオプションモード
- ・ 付録 A.23.2 Fujitsu FibreCAT CX シリーズ接続時のシステムオプションパラメータ

## A.23.1 Fujitsu FibreCAT CX シリーズ接続時のシステムオプションモード

Fujitsu FibreCAT CX シリーズを接続する場合は、ローカルストレージシステムのシステムオプシ ョンモード 725 を設定してください。システムオプションモード 725 を設定しなかった場合、外部 ストレージシステムのファームアップデートなど、コントローラの再起動を伴う保守作業のときに 外部ボリュームが閉塞することがあります。システムオプションモード 725 の設定については、お 問い合わせください。

### 関連概念

・ 付録 A.23 Fujitsu FibreCAT CX シリーズ接続時の設定と注意事項

# A.23.2 Fujitsu FibreCAT CX シリーズ接続時のシステムオプションパラメータ

Fujitsu FibreCAT CX シリーズを接続する場合は、Fujitsu FibreCAT CX シリーズのシステムオプ ションパラメータを次の表に従って設定してください。次の表に記載されていないシステムオプシ ョンパラメータについては、Fujitsu FibreCAT CX シリーズのマニュアルを参照し、接続構成に合 わせて適切に設定してください。

| 設定項目           | 設定内容          |
|----------------|---------------|
| Initiator Type | CLARiiON Open |
| Failover Mode  | 2             |

### 関連概念

・ 付録 A.23 Fujitsu FibreCAT CX シリーズ接続時の設定と注意事項

## A.23.3 Fujitsu FibreCAT CX シリーズ接続時のその他の注意事項

**Fujitsu FibreCAT CX** シリーズの **RAID-0** および individual disk unit (JBOD) で作成されている ボリュームは、未サポートです。

### 関連概念

・ 付録 A.23 Fujitsu FibreCAT CX シリーズ接続時の設定と注意事項

## A.24 Fujitsu ETERNUS DX60 S2/DX80 S2/DX90 S2 または Fujitsu ETERNUS DX400 S2 シリーズ接続時のシステムオプシ ョンパラメータ設定

Fujitsu ETERNUS DX60 S2/DX80 S2/DX90 S2 または Fujitsu ETERNUS DX400 S2 シリーズ を接続する場合は、Fujitsu ETERNUS DX60 S2/DX80 S2/DX90 S2 または Fujitsu ETERNUS DX400 S2 シリーズのシステムオプションパラメータを次の表に従って設定してください。サポー トしている外部ストレージシステムの具体的なモデルについては、お問い合わせください。

次の表に記載されていないシステムオプションパラメータについては、Fujitsu ETERNUS DX60 S2/DX80 S2/DX90 S2 または Fujitsu ETERNUS DX400 S2 シリーズのマニュアルを参照し、接続 構成に合わせて適切に設定してください。

| 設定項目                               | 設定内容          |
|------------------------------------|---------------|
| ホストレスポンス設定画面上の Inquiry VPD ID Type | Type1 + Type3 |
| ホストレスポンス設定画面上の過負荷時応答ステータス          | Busy          |

# A.25 Fujitsu ETERNUS DX8900 S4/DX8900 S3/DX8700 S3/ DX60 S5/DX100 S5/DX200 S5/DX500 S5/DX600 S5/DX900 S5/ AF150 S3/AF250 S3/AF650 S3 接続時のシステムオプションパラ メータ設定

Fujitsu ETERNUS DX8900 S4/DX8900 S3/DX8700 S3/DX60 S5/DX100 S5/DX200 S5/DX500 S5/DX600 S5/DX900 S5/AF150 S3/AF250 S3/AF650 S3 を接続する場合は、次の表に示すシステムオプションパラメータに従って設定してください。

次の表に記載されていないシステムオプションパラメータについては、Fujitsu ETERNUS DX8900 S4/DX8900 S3/DX8700 S3/DX60 S5/DX100 S5/DX200 S5/DX500 S5/DX600 S5/DX900 S5/AF150 S3/AF250 S3/AF650 S3 のマニュアルを参照し、接続構成に合わせて適切に設定してく ださい。

| 設定項目       | 設定内容    |
|------------|---------|
| ホストレスポンス設定 | Default |

# A.26 HPE(旧 SGI) IS4600 シリーズ接続時のシステムオプショ ンパラメータ

SGI IS4600 シリーズを接続する場合は、SGI IS4600 シリーズのシステムオプションパラメータを 次の表に従って設定してください。次の表に記載されていないシステムオプションパラメータにつ いては、SGI IS4600 シリーズのマニュアルを参照し、接続構成に合わせて適切に設定してくださ い。サポートしている外部ストレージシステムの具体的なモデルについては、お問い合わせくださ い。

| 設定項目      | 設定内容                                   |  |
|-----------|----------------------------------------|--|
| host type | SGI IS4600 側の異なるクラスタに冗長パスを接続する場合:Linux |  |

## A.27 3PAR T400、T800、F400、V800、V400、StoreServ シリー ズ接続時の注意事項

## 関連概念

 付録 A.27.2 3PAR T400、T800、F400、V800、V400、StoreServ シリーズ接続時のその他の 注意事項

### 関連参照

 付録 A.27.1 3PAR T400、T800、F400、V800、V400、StoreServ シリーズ接続時のシステム オプションパラメータ

## A.27.1 3PAR T400、T800、F400、V800、V400、StoreServ シリーズ接続 時のシステムオプションパラメータ

3PAR T400、T800、F400、V800、V400、StoreServ シリーズを接続する場合は、3PAR T400、 T800、F400、V800、V400、StoreServ シリーズのシステムオプションパラメータを次の表に従っ て設定してください。次の表に記載されていないシステムオプションパラメータについては、 3PAR T400、T800、F400、V800、V400、StoreServ シリーズのマニュアルを参照し、接続構成に 合わせて適切に設定してください。サポートしている外部ストレージシステムの具体的なモデルに ついては、お問い合わせください。

## 3PAR T400、T800、F400、V800、V400、StoreServ シリーズ接続時のシステムオプションパラメ ータ

| 設定項目      | 設定内容         |
|-----------|--------------|
| host mode | Generic-ALUA |

### 3PAR 9450 接続時のシステムオプションパラメータ

| 設定項目                       | 設定内容                   |
|----------------------------|------------------------|
| Host OS : OE Linux UEK 7.x | Persona : Generic-ALUA |

### 関連概念

・ 付録 A.27 3PAR T400、T800、F400、V800、V400、StoreServ シリーズ接続時の注意事項

## A.27.2 3PAR T400、T800、F400、V800、V400、StoreServ シリーズ接続 時のその他の注意事項

3PAR T800、F400、V800、V400、StoreServ シリーズで、Dynamic optimization または Adaptive optimization が適用されたボリュームを本ストレージシステムの外部ボリュームとして使用しな いでください。これらのボリュームを使用した場合、使用した外部ボリュームの性能が低下するお それがあり、動作を保証できません。

## 関連概念

・ 付録 A.27 3PAR T400、T800、F400、V800、V400、StoreServ シリーズ接続時の注意事項

## A.28 Seagate Exos X シリーズ接続時の設定と注意事項

Seagate Exos X シリーズ接続時の設定についての詳細は、各関連項目を参照してください。サポートしている外部ストレージシステムの具体的なモデルについては、お問い合わせください。

## 関連参照

- ・ 付録 A.28.1 Exos X シリーズ側でホストにボリュームをマッピングする際の注意事項
- ・ 付録 A.28.2 Exos X シリーズ側のデフォルトで定義された LUN0 に関する注意事項

## A.28.1 Exos X シリーズ側でホストにボリュームをマッピングする際の注 意事項

- ローカルストレージシステムと Exos X シリーズを結線しただけでは、Exos X シリーズ側のイニシエーター覧画面に、ローカルストレージシステムのポートが表示されない可能性があります。その場合、以下の操作を実施してください。
  - 1. iSCSI 接続の場合:

ローカルストレージシステム側で、外部ストレージシステム側ポートの iSCSI 名の登録 (RAID Manager の場合は raidcom add external\_iscsi\_name コマンド)を実行し、 Exos X シリーズの iSCSI ターゲットをローカルストレージシステムのポートに登録しま す。

iSCSI 接続以外の場合: 手順2へ進んでください。

- ローカルストレージシステム側で、外部ストレージシステムのポート一覧の取得(RAID Managerの場合はraidcom discover external\_storage コマンド)を実行します。
- Exos X 側で、ホストを作成します。ホスト作成ウィザードでイニシエータを選択する際に、 イニシエーター覧画面からローカルストレージシステムのポートを選択します(手順2によ り、イニシエーター覧画面にローカルストレージシステムのポートが表示される)。
- **4.** Exos X 側で、手順3で作成したホストにボリュームをマッピングします。
- ・ Exos X 側で、ホスト (ローカルストレージシステム) にボリュームをマッピングすると、ロー カルストレージシステムが Exos X シリーズのボリュームを認識できるようになります。
- Exos X シリーズの具体的な操作手順については、Exos X シリーズのマニュアルを参照してください。

## A.28.2 Exos X シリーズ側のデフォルトで定義された LUN0 に関する注意 事項

- Exos X シリーズの各ポートには、デフォルトで LUN0 が定義されていますが、外部ボリューム として使用できません。デフォルトの LUN0 が定義された状態でも、LUN1 以降の LU は、外 部ボリュームとして問題なく使用できます。
- Exos X シリーズ側で LUN0 にボリュームを割り当てると、LUN0 以外の LU と同様に外部ボリ ュームとして使用できるようになります。
- Exos X シリーズの具体的な操作手順については、Exos X シリーズのマニュアルを参照してください。

## A.29 日立製品以外のストレージシステム接続時の設定

外部ストレージシステムとして日立製品以外のストレージシステムを接続する場合、通常、そのス トレージシステムのポートはWindowsホストに接続されるTargetポートとして設定する必要が あります。また、外部ストレージシステムに、ローカルストレージシステムからのアクセスを禁止 する設定が存在することがあります。そのような場合は、ローカルストレージシステムからのアク セスを許可するように設定する必要があります。設定するための技術的な詳細については、必要に 応じてサードパーティーベンダにお問い合わせください。

外部ストレージシステム接続時の設定と注意事項

# 他のプログラムプロダクトとの外部ボリュ ームの運用例

次に示すプログラムプロダクトについて、外部ボリュームを運用する例を示します。

- □ B.1 Universal Volume Manager と Volume Migration の外部ボリューム運用の流れ
- □ B.2 Universal Volume Manager と TrueCopy の外部ボリューム運用の流れ
- □ B.3 Universal Volume Manager と Universal Replicator の外部ボリューム運用の流れ
- □ B.4 Universal Volume Manager と ShadowImage の外部ボリューム運用の流れ
- □ B.5 Universal Volume Manager と仮想ボリュームを併用してボリュームコピーする場合の注 意事項

# B.1 Universal Volume Manager と Volume Migration の外部ボ リューム運用の流れ

Volume Migration で外部ボリュームを使用する場合の運用例を、次の図に示します。この図では、 ローカルストレージシステムの外部ボリュームを移動元に、ローカルストレージシステムの Dynamic Provisioning の仮想ボリュームを移動先に、それぞれ設定しています。またこの図では、 外部ストレージシステムのボリューム内の既存のデータをローカルストレージシステムの Dynamic Provisioning の仮想ボリュームに移動させています。

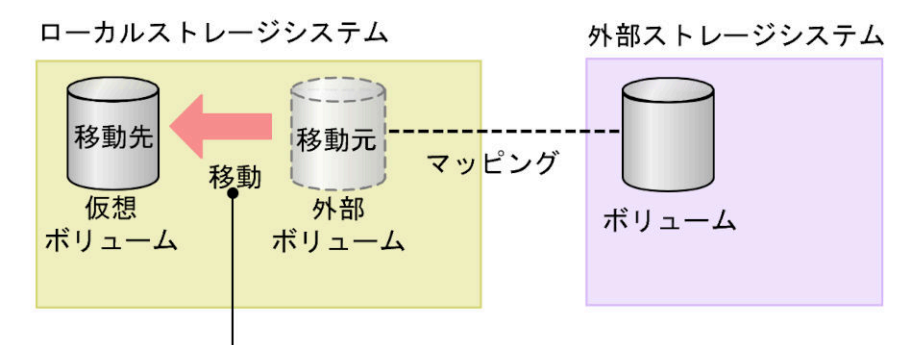

移動元の外部ストレージシステムのボリュームのデータを 移動先(ローカルストレージシステム)のボリュームに移動する。

図で示した運用の流れを次に説明します。

## 操作手順

- 1. Universal Volume Manager を使って、外部ストレージシステムのボリュームをローカルスト レージシステムのボリュームとしてマッピングします。
- 2. 外部ボリュームと同じ容量の Dynamic Provisioning の仮想ボリュームを用意します。
- **3.** 外部ボリュームを移動元(ソースボリューム)に、ローカルストレージシステムの Dynamic Provisioning の仮想ボリュームを移動先(ターゲットボリューム)に設定します。
- **4.** Volume Migration の移動機能を使って、外部ボリュームのデータをローカルストレージシステムの Dynamic Provisioning の仮想ボリュームに移動させます。

Volume Migration の詳細については、『Volume Migration ユーザガイド』を参照してください。

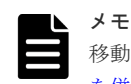

移動先プールのプール容量に注意してください。詳細は、「<u>B.5 Universal Volume Manager と仮想ボリューム</u> <u>を併用してボリュームコピーする場合の注意事項</u>」を参照してください。

### 関連概念

• 1.5 Universal Volume Manager と併用できるプログラムプロダクト

### 関連タスク

• 4.1 外部ストレージシステムのボリュームをマッピングする

# B.2 Universal Volume Manager と TrueCopy の外部ボリューム 運用の流れ

TrueCopy で外部ボリュームを使用する場合の運用例を、次の図に示します。この図では、外部ボ リュームを TrueCopy ペアのセカンダリボリュームに、MCU として接続したローカルストレージ システムのボリュームをプライマリボリュームに、それぞれ設定しています。

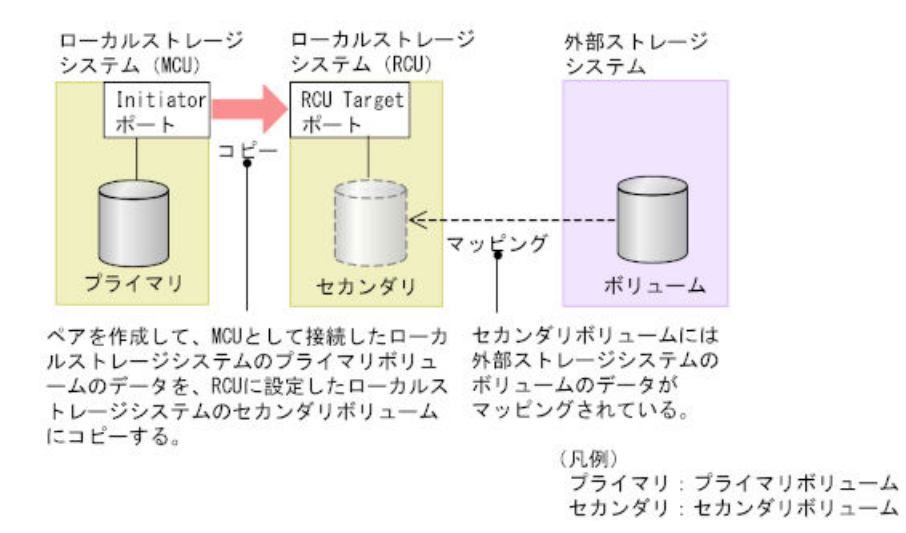

図で示した運用の流れを次に説明します。

### 操作手順

- 1. Universal Volume Manager を使って、外部ストレージシステムのボリュームをローカルスト レージシステム (RCU) のボリュームとしてマッピングします。
- マッピングされたボリュームの状態は自動的に正常になります。しかし、ボリュームのフォーマットは自動で実行されません。ボリュームのフォーマットが必要な場合は、VLL機能を使ってボリュームをフォーマットしてください。ボリュームをフォーマットする手順については、『システム構築ガイド』を参照してください。
- 3. TrueCopy ペアのプライマリボリュームとセカンダリボリュームを設定します。

TrueCopyの詳細については、『TrueCopy ユーザガイド』を参照してください。

| メモ |
|----|
| コピ |
|    |

コピー先プールのプール容量に注意してください。詳細は、「<u>B.5 Universal Volume Manager と仮想ボリュー</u> ムを併用してボリュームコピーする場合の注意事項」を参照してください。

### 関連概念

• 1.5 Universal Volume Manager と併用できるプログラムプロダクト

### 関連タスク

• 4.1 外部ストレージシステムのボリュームをマッピングする

# B.3 Universal Volume Manager と Universal Replicator の外部 ボリューム運用の流れ

Universal Replicator で外部ボリュームを使用する場合の運用例を、次の図に示します。この図では、外部ボリュームを Universal Replicator ペアのセカンダリボリュームに、MCU として接続したローカルストレージシステムのボリュームをプライマリボリュームに、それぞれ設定しています。

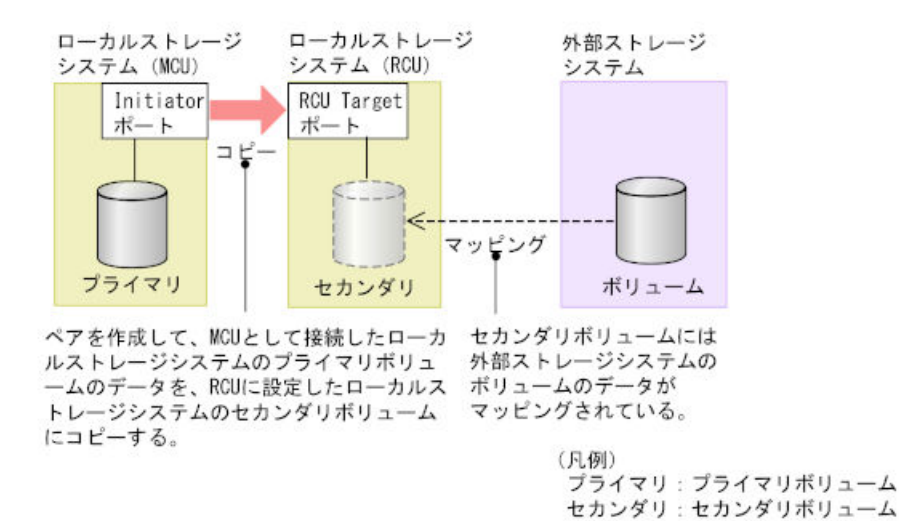

図で示した運用の流れを次に説明します。

### 操作手順

- 1. Universal Volume Manager を使って、外部ストレージシステムのボリュームをローカルスト レージシステム (RCU) のボリュームとしてマッピングします。
- マッピングされたボリュームの状態は自動的に正常になります。しかし、ボリュームのフォーマットは自動で実行されません。ボリュームのフォーマットが必要な場合は、VLL機能を使ってボリュームをフォーマットしてください。ボリュームをフォーマットする手順については、『システム構築ガイド』を参照してください。
- 3. Universal Replicator ペアのプライマリボリュームとセカンダリボリュームを設定します。

Universal Replicator の詳細については、『Universal Replicator ユーザガイド』を参照してください。

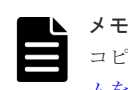

コピー先プールのプール容量に注意してください。詳細は、「<u>B.5 Universal Volume Manager と仮想ボリュー</u> <u>ムを併用してボリュームコピーする場合の注意事項</u>」を参照してください。

### 関連概念

• 1.5 Universal Volume Manager と併用できるプログラムプロダクト

### 関連タスク

• 4.1 外部ストレージシステムのボリュームをマッピングする

# B.4 Universal Volume Manager と ShadowImage の外部ボリュ ーム運用の流れ

ShadowImage で外部ボリュームを使用する場合の運用例を、次の図に示します。この図では、外部ボリュームを ShadowImage ペアのセカンダリボリュームに、ローカルストレージシステムのボ リュームをプライマリボリュームに、それぞれ設定しています。

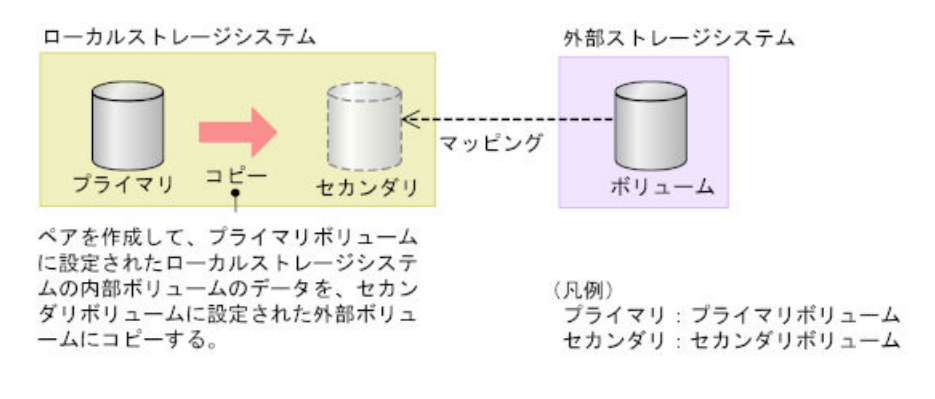

図で示した運用の流れを次に説明します。

### 操作手順

- **1.** Universal Volume Manager を使って、外部ストレージシステムのボリュームをローカルスト レージシステムのボリュームとしてマッピングします。
- マッピングされたボリュームの状態は自動的に正常になります。しかし、ボリュームのフォーマットは自動で実行されません。ボリュームのフォーマットが必要な場合は、VLL機能を使ってボリュームをフォーマットしてください。ボリュームをフォーマットする手順については、 『システム構築ガイド』を参照してください。
- 3. ShadowImage ペアのプライマリボリュームとセカンダリボリュームを設定します。

ShadowImage の詳細については、『ShadowImage ユーザガイド』を参照してください。

| メモ |
|----|
| コピ |
|    |

コピー先プールのプール容量に注意してください。詳細は、「<u>B.5 Universal Volume Manager と仮想ボリュー</u> ム<u>を併用してボリュームコピーする場合の注意事項</u>」を参照してください。

### 関連概念

• 1.5 Universal Volume Manager と併用できるプログラムプロダクト

## 関連タスク

• 4.1 外部ストレージシステムのボリュームをマッピングする

# B.5 Universal Volume Manager と仮想ボリュームを併用してボ リュームコピーする場合の注意事項

外部ボリュームと仮想ボリュームを併用してボリュームコピーする場合は、コピー先のプールに、 コピー元のボリューム定義容量以上の空き容量があることを確認してください。例えば、定義容量

が 100GB のボリュームをコピーするには、そのボリュームの使用量が 30GB であっても、コピー 先のプールに 100GB 以上の空き容量が必要です。これは、外部ボリュームのページ割り当て情報 が、ローカルストレージシステムに引き継がれないためです。

 ケース1:外部ボリュームを、仮想ボリュームにコピー AをBにコピーする際は、Aの定義容量以上の空き容量がBのプールに必要です。

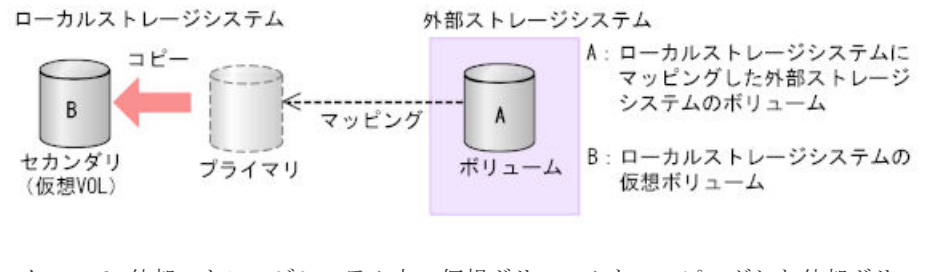

ケース2:外部ストレージシステム上の仮想ボリュームをマッピングした外部ボリュームにコピー

BをAにコピーする際は、Bの定義容量以上の空き容量がAのプールに必要です。

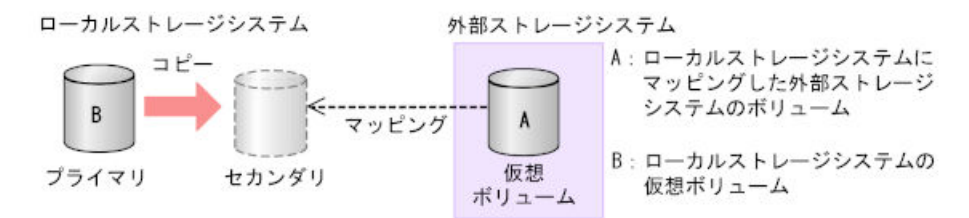

この注意事項が該当するプログラムプロダクトを示します。

- TrueCopy
- global-active device
- Universal Replicator
- ShadowImage
- Volume Migration

6

# ペアに設定するボリュームの容量の調整

- ここでは、ペアに設定するボリュームの容量の調整について説明します。
- □ C.1 外部ボリュームをプライマリボリュームにして外部ストレージシステムのデータをコピー する流れ
- C.2 外部ボリュームをセカンダリボリュームにして外部ストレージシステムにデータをコピー する流れ

ペアに設定するボリュームの容量の調整

## C.1 外部ボリュームをプライマリボリュームにして外部ストレー ジシステムのデータをコピーする流れ

外部ボリュームをプライマリボリュームにして外部ストレージシステムのデータをコピーする流れ を次の図に示します。

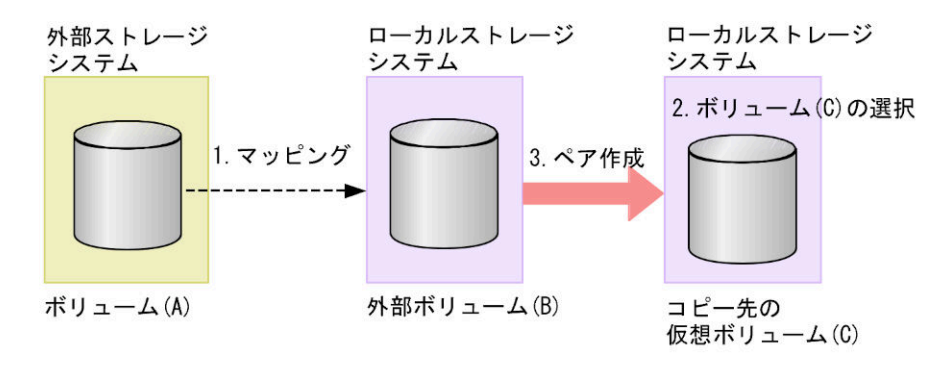

## 操作手順

- 外部ストレージシステムのボリューム(A)をローカルストレージシステムのボリューム(B) としてマッピングします。
- 2. コピー先のボリュームとして、外部ボリューム(B)と同じか、または外部ボリューム(B)より大きい容量の仮想ボリューム(C)を選択します。
- 3. ペアを作成します。

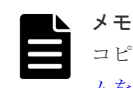

コピー先プールのプール容量に注意してください。詳細は、「<u>B.5 Universal Volume Manager と仮想ボリュー</u> <u>ムを併用してボリュームコピーする場合の注意事項</u>」を参照してください。

#### 関連概念

• 1.5 Universal Volume Manager と併用できるプログラムプロダクト

# C.2 外部ボリュームをセカンダリボリュームにして外部ストレー ジシステムにデータをコピーする流れ

外部ボリュームをセカンダリボリュームにして外部ストレージシステムに、ローカルストレージシ ステムの Dynamic Provisioning の仮想ボリュームのデータをコピーする流れを次の図に示しま す。

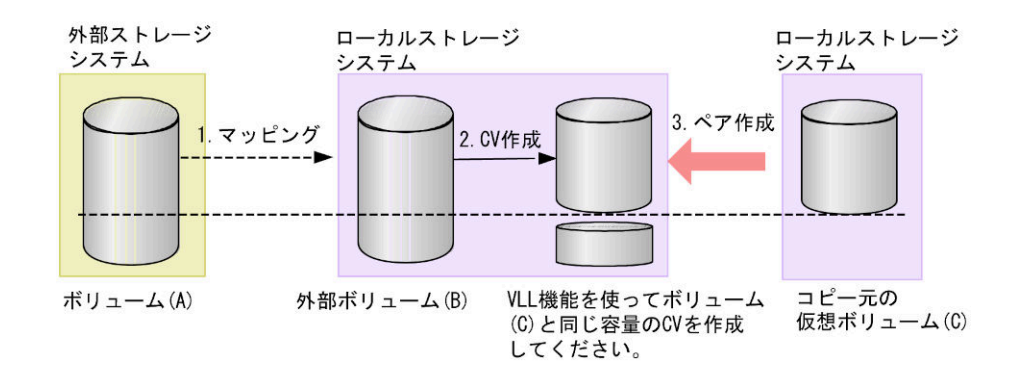

## 操作手順

- 外部ストレージシステムのボリューム(A)をローカルストレージシステムのボリューム(B) としてマッピングします。
- 2. 外部ボリューム (B) の容量を確認します。外部ボリューム (B) の容量がコピー元の仮想ボリューム (C) と異なる場合は、VLL 機能を使って外部ボリューム (B) をコピー元の仮想ボリュ ーム (C) と同じ容量の CV にします。
- 3. ペアを作成します。

## 関連概念

• 1.5 Universal Volume Manager と併用できるプログラムプロダクト

ペアに設定するボリュームの容量の調整

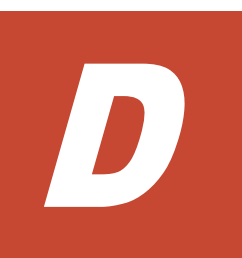

# リモートコマンドデバイスのマッピングと 注意事項

リモートコマンドデバイスを使用すると、外部ストレージシステム内のボリュームに対して、ホストの RAID Manager から操作ができます。

- □ D.1 リモートコマンドデバイスの概要
- □ D.2 リモートコマンドデバイスとしてマッピングできるコマンドデバイス
- □ D.3 リモートコマンドデバイスの注意事項

## D.1 リモートコマンドデバイスの概要

リモートコマンドデバイスとは、外部ストレージシステムのコマンドデバイスをローカルストレー ジシステムのボリュームとしてマッピングしたものです。

リモートコマンドデバイスのマッピング操作には、Universal Volume Manager のライセンスは必要ありません。

リモートコマンドデバイスに対して RAID Manager コマンドを発行すれば、外部ストレージシス テムのコマンドデバイスに RAID Manager コマンドを実行でき、外部ストレージシステムの RAID Manager を操作できます。

例えば、次の図では、リモートコマンドデバイスに RAID Manager の ShadowImage や TrueCopy のコマンドを発行することで、外部ストレージシステムのコマンドデバイスに RAID Manager の コマンドを実行でき、外部ストレージシステムの ShadowImage ペアや TrueCopy ペアを操作して います。

RAID Manager およびコマンドデバイスの詳細については、『RAID Manager インストール・設定 ガイド』を参照してください。

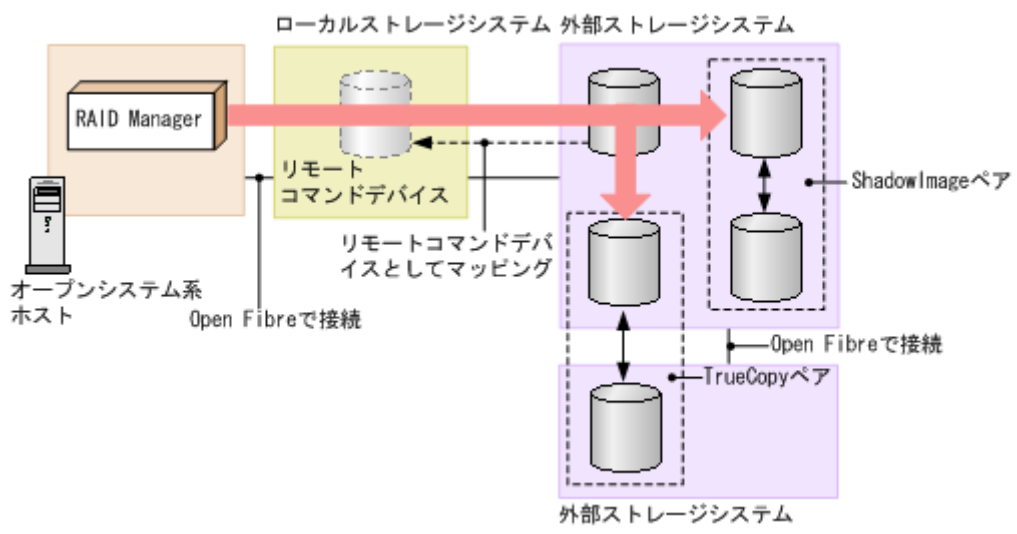

リモートコマンドデバイスの概要を次の図に示します。

#### 関連概念

- ・ 付録 D.2 リモートコマンドデバイスとしてマッピングできるコマンドデバイス
- ・ 付録 D.3 リモートコマンドデバイスの注意事項

# D.2 リモートコマンドデバイスとしてマッピングできるコマンド デバイス

リモートコマンドデバイスとしてマッピングできるコマンドデバイスは、次の表の形式で表示されます。

マッピングできるコマンドデバイスを選択してマッピングしてください。

| ストレージシステム                                                    | デバイス名の表示                 |
|--------------------------------------------------------------|--------------------------|
| VSP One B20                                                  | 形式 : 「エミュレーションタイプ」+「-CM」 |
| VSP E シリーズ                                                   | 例:OPEN-V-CM              |
| VSP G130, G150, G350, G370, G700, G900, F350, F370,          |                          |
| F700, F900                                                   |                          |
| $VSP\ G100,\ G200,\ G400,\ G600,\ G800,\ F400,\ F600,\ F800$ |                          |
| VSP 5000 シリーズ                                                |                          |
| VSP G1000, G1500, F1500                                      |                          |
| Unified Storage VM                                           |                          |
| Virtual Storage Platform                                     |                          |
| Universal Storage Platform V                                 |                          |
| Universal Storage Platform VM                                |                          |
| VX7                                                          |                          |
| VP9500                                                       |                          |
| H24000                                                       |                          |
| H20000                                                       |                          |
| XP7 Storage                                                  |                          |
| XP8 Storage                                                  |                          |
| P9500                                                        |                          |
| XP24000                                                      |                          |
| XP20000                                                      |                          |
| Unified Storage                                              | DF600F-CM                |
| Adaptable Modular Storage                                    |                          |

### 関連概念

- ・ 付録 D.1 リモートコマンドデバイスの概要
- ・ 付録 D.2.1 リモートコマンドデバイスからホストに報告されるコマンドデバイスのデバイス情報

## 関連タスク

• 4.1 外部ストレージシステムのボリュームをマッピングする

# D.2.1 リモートコマンドデバイスからホストに報告されるコマンドデバイ スのデバイス情報

- シリアル番号
- ベンダ名
- デバイス名
  ホストに報告されるデバイス名は、デバイス名として表示される内容と同じになります。

ホストからリモートコマンドデバイスに接続した場合、リモートコマンドデバイスから報告される デバイス情報は、リモートコマンドデバイスとしてマッピングした外部ストレージシステムのコマ ンドデバイスのデバイス情報になります。

### 関連概念

・ 付録 D.2 リモートコマンドデバイスとしてマッピングできるコマンドデバイス

## D.3 リモートコマンドデバイスの注意事項

リモートコマンドデバイスの注意事項は次のとおりです。

- リモートコマンドデバイスの状態が正常でも、リモートコマンドデバイスに対する操作やコマンドを実行したときにエラーが発生することがあります。
  リモートコマンドデバイスの状態が正常であるにも関わらずエラーが発生した場合は、リモートコマンドデバイスではなく、外部ストレージシステムのコマンドデバイスの状態を確認してください。
- コマンドデバイスをリモートコマンドデバイスとしてマッピングする場合には、次のような制限があります。

| 項目                                              | 制限                   |
|-------------------------------------------------|----------------------|
| 外部ボリューム数                                        | 1 個                  |
| キャッシュモード                                        | 無効                   |
| 最小容量                                            | 96,000block (約 47MB) |
| 最大容量                                            | 4TB                  |
| リモートコマンドデバイスごとに起動できる RAID<br>Manager の最大インスタンス数 | 16*                  |

注※

DKC間のパス数によって、起動できるインスタンス数が16未満になる場合があります。

- Universal Volume Manager のポート探索やボリューム探索では、リモートコマンドデバイス は認識できません。
- 外部ストレージシステムのリモートコマンドデバイスをマッピングすることはできません(リ モートコマンドデバイスのカスケード接続はできません)。
- リモートコマンドデバイスには、I/Oを実行できません。
- ・ リモートコマンドデバイスに対して、コマンドデバイスを無効にする設定はできません。
- リモートコマンドデバイスに対して、コマンドデバイスセキュリティを設定できません。
- リモートコマンドデバイスとしてマッピングした外部ストレージシステムのコマンドデバイス に対しては、外部ストレージシステム側で、コマンドデバイスセキュリティを設定しないでく ださい。
- ・ リモートコマンドデバイスに対しては、VLL 機能を使って CV を作成できません。
- リモートコマンドデバイスを global storage virtualization の機能により仮想化することはできません。
- 1つのコマンドデバイスを複数のローカルストレージシステムからリモートコマンドデバイス としてマッピングすることはできません。

### 関連概念

・ 付録 D.1 リモートコマンドデバイスの概要

### 関連タスク

• 4.1 外部ストレージシステムのボリュームをマッピングする

E

# RAID Manager コマンドリファレンス

RAID Manager を使用するに当たっての参考情報を示します。

- □ E.1 RAID Manager コマンドとアクションの対応表
- □ E.2 RAID Manager のオプションのパラメータの設定範囲

RAID Manager コマンドリファレンス

# E.1 RAID Manager コマンドとアクションの対応表

| アクション名                                                                                                    | RAID Manager コマンド                                     |
|----------------------------------------------------------------------------------------------------|-------------------------------------------------------|
| 外部ストレージシステムのポート一覧の取得                                                                                                    | raidcom discover external_storage <sup>%</sup>        |
| 外部ストレージシステム側のポートの LU 一覧の取得                                                                                                    | raidcom discover lun <sup>*</sup>                     |
| 外部パスグループ情報の取得                                                                                                    | raidcom get path                                      |
| 外部ストレージシステムのボリュームのマッピング                                                                                                    | raidcom add external_grp <sup>*</sup>                 |
| ボリュームの作成                                                                                                    | raidcom add ldev                                      |
| 外部パスの追加                                                                                                    | raidcom add path <sup>*</sup>                         |
| 外部ストレージシステムのポート設定の変更                                                                                                    | raidcom modify path                                   |
| 外部ストレージシステムのボリュームへの外部パスの切断                                                                                                    | raidcom disconnect path                               |
| 外部パスの削除                                                                                                    | raidcom delete path                                   |
| 外部ボリュームグループ情報の取得                                                                                                    | raidcom get external_grp                              |
| 外部ボリュームグループのキャッシュモードの変更<br>外部ボリュームのキャッシュ書き込み制御<br>外部ボリュームグループのパスモード変更<br>外部ストレージシステムへの I/O 負荷分散方式の変更<br>外部ボリュームグループに割り当てられた MP ユニットの変更 | raidcom modify external_grp                           |
| 外部ストレージシステムのボリュームへの接続の切断                                                                                                    | raidcom disconnect external_grp                       |
| 外部ストレージシステムのボリュームのマッピング解除                                                                                                    | raidcom delete external_grp<br>強制削除:-forcible オプション指定 |
| 外部ストレージシステムのボリュームへの再接続                                                                                                    | raidcom check_ext_storage external_grp                |
| 外部ストレージシステムのボリュームへの外部パスの再接続                                                                                                    | raidcom check_ext_storage path                        |
| 外部ストレージシステム側ポートの iSCSI ターゲット情報の取得                                                                                                    | raidcom discover external_iscsi_name                  |
| 外部ストレージシステム側ポートの iSCSI 名の登録                                                                                                    | raidcom add external_iscsi_name                       |
| 外部ストレージシステムの iSCSI 名の取得                                                                                                    | raidcom get external_iscsi_name                       |
| 外部ストレージシステムの iSCSI ターゲットへのログインテスト                                                                                                    | raidcom check external_iscsi_name                     |
| CHAP 認証モードと CHAP 認証方向の編集                                                                                                    | raidcom add external_iscsi_name                       |
| CHAP ユーザ名と CHAP ユーザのシークレットパスワードの編集                                                                                                    | raidcom modify external_chap_user                     |
| iSCSI ターゲットの iSCSI 名の削除                                                                                                    | raidcom delete external_iscsi_name                    |

各アクション名に対応する RAID Manager コマンドを次の表に示します。

注※

-safety\_check enable オプションを指定して実行することを推奨します。safety\_check enable オプションを指定しない場合は、外部ストレージシステムからロー カルストレージシステムへの経路で接続の切断が発生する可能性があります。詳細は「<u>2.2.3</u> <u>外部パスに関する注意事項</u>」を参照してください。

# E.2 RAID Manager のオプションのパラメータの設定範囲

RAID Manager のオプションのパラメータで設定できる範囲を次の表に示します。コマンドの詳細については、『RAID Manager コマンドリファレンス』を参照してください。

| パラメータの内容         | 設定範囲                             |
|------------------|----------------------------------|
| 外部ボリュームパスグループ番号  | 0~63,231                         |
| 外部ボリュームグループ番号    | gno : 1~16,384<br>sgno : 1~4,096 |
| I/O タイムアウト値      | 5~240 秒                          |
| 外部接続ポートのパス閉塞監視時間 | 5~180 秒                          |

RAID Manager コマンドリファレンス

RAID Manager コマンドリファレンス

# このマニュアルの参考情報

このマニュアルを読むに当たっての参考情報を示します。

- □ F.1 操作対象リソースについて
- □ F.2 このマニュアルでの表記
- □ F.3 このマニュアルで使用している略語
- □ F.4 KB (キロバイト) などの単位表記について

このマニュアルの参考情報

# F.1 操作対象リソースについて

このマニュアルで説明している機能を使用するときには、各操作対象のリソースが特定の条件を満たしている必要があります。

各操作対象のリソースの条件については『システム構築ガイド』を参照してください。

# F.2 このマニュアルでの表記

このマニュアルで使用している表記を次の表に示します。

| 表記                                         | 製品名                                                       |
|--------------------------------------------|-----------------------------------------------------------|
| AMS                                        | Adaptable Modular Storage                                 |
| DP                                         | Dynamic Provisioning                                      |
| EVA                                        | HPE Enterprise Virtual Array 3000/4000/<br>5000/6000/8000 |
| HUS                                        | Hitachi Unified Storage                                   |
| HUS VM                                     | Unified Storage VM                                        |
| USP V                                      | Hitachi Universal Storage Platform V                      |
| USP VM                                     | Hitachi Universal Storage Platform VM                     |
| Virtual Storage Platform F350, F370, F700, | 次の製品を区別する必要がない場合の表記です。                                    |
| F900                                       | Virtual Storage Platform F350                             |
|                                            | Virtual Storage Platform F370                             |
|                                            | Virtual Storage Platform F700                             |
|                                            | Virtual Storage Platform F900                             |
| Virtual Storage Platform F400, F600, F800  | 次の製品を区別する必要がない場合の表記です。                                    |
|                                            | Virtual Storage Platform F400                             |
|                                            | Virtual Storage Platform F600                             |
|                                            | Virtual Storage Platform F800                             |
| Virtual Storage Platform G100, G200, G400, | 次の製品を区別する必要がない場合の表記です。                                    |
| G600, G800                                 | Virtual Storage Platform G100                             |
|                                            | Virtual Storage Platform G200                             |
|                                            | Virtual Storage Platform G400                             |
|                                            | Virtual Storage Platform G600                             |
|                                            | Virtual Storage Platform G800                             |
| Virtual Storage Platform G130, G150, G350, | 次の製品を区別する必要がない場合の表記です。                                    |
| G370, G700, G900                           | Virtual Storage Platform G130                             |
|                                            | Virtual Storage Platform G150                             |
|                                            | Virtual Storage Platform G350                             |
|                                            | Virtual Storage Platform G370                             |
|                                            | Virtual Storage Platform G700                             |
|                                            | Virtual Storage Platform G900                             |
| VSP                                        | Hitachi Virtual Storage Platform                          |

| 表記                                            | 製品名                                      |
|-----------------------------------------------|------------------------------------------|
| VSP E シリーズ                                    | 次の製品を区別する必要がない場合の表記です。                   |
|                                               | Virtual Storage Platform E390            |
|                                               | Virtual Storage Platform E590            |
|                                               | Virtual Storage Platform E790            |
|                                               | Virtual Storage Platform E990            |
|                                               | Virtual Storage Platform E1090           |
|                                               | Virtual Storage Platform E390H           |
|                                               | Virtual Storage Platform E590H           |
|                                               | Virtual Storage Platform E790H           |
|                                               | Virtual Storage Platform E1090H          |
| VSP F350                                      | Virtual Storage Platform F350            |
| VSP F370                                      | Virtual Storage Platform F370            |
| VSP F400                                      | Virtual Storage Platform F400            |
| VSP F600                                      | Virtual Storage Platform F600            |
| VSP F700                                      | Virtual Storage Platform F700            |
| VSP F800                                      | Virtual Storage Platform F800            |
| VSP F900                                      | Virtual Storage Platform F900            |
| VSP F1500                                     | Virtual Storage Platform F1500           |
| VSP G100                                      | Virtual Storage Platform G100            |
| VSP G130                                      | Virtual Storage Platform G130            |
| VSP G150                                      | Virtual Storage Platform G150            |
| VSP G200                                      | Virtual Storage Platform G200            |
| VSP G350                                      | Virtual Storage Platform G350            |
| VSP G370                                      | Virtual Storage Platform G370            |
| VSP G400                                      | Virtual Storage Platform G400            |
| VSP G600                                      | Virtual Storage Platform G600            |
| VSP G700                                      | Virtual Storage Platform G700            |
| VSP G800                                      | Virtual Storage Platform G800            |
| VSP G900                                      | Virtual Storage Platform G900            |
| VSP G1000                                     | Virtual Storage Platform G1000           |
| VSP G1500                                     | Virtual Storage Platform G1500           |
| VSP 5000 シリーズ                                 | 次の製品を区別する必要がない場合の表記です。                   |
|                                               | Hitachi Virtual Storage Platform 5100    |
|                                               | Hitachi Virtual Storage Platform 5200    |
|                                               | • Hitachi Virtual Storage Platform 5500  |
|                                               | • Hitachi Virtual Storage Platform 5600  |
|                                               | • Hitachi Virtual Storage Platform 5100H |
|                                               | • Hitachi Virtual Storage Platform 5200H |
|                                               | • Hitachi Virtual Storage Platform 5500H |
|                                               | • Hitachi Virtual Storage Platform 5600H |
| Hitachi Virtual Storage Platform One Block 20 | 次の製品を区別する必要がない場合の表記です。                   |

| 表記          | 製品名                                           |
|-------------|-----------------------------------------------|
| VSP One B20 | Hitachi Virtual Storage Platform One Block 23 |
|             | Hitachi Virtual Storage Platform One Block 26 |
|             | Hitachi Virtual Storage Platform One Block 28 |
| VSP One B23 | Hitachi Virtual Storage Platform One Block 23 |
| VSP One B26 | Hitachi Virtual Storage Platform One Block 26 |
| VSP One B28 | Hitachi Virtual Storage Platform One Block 28 |
| VX7         | Hitachi Virtual Storage Platform VX7          |

## F.3 このマニュアルで使用している略語

このマニュアルで使用している略語を次の表に示します。

| 略語   | フルスペル                              |
|------|------------------------------------|
| CU   | Control Unit                       |
| CV   | Customized Volume                  |
| FC   | Fibre Channel                      |
| I/O  | Input/Output                       |
| ID   | IDentifier                         |
| LDEV | Logical DEVice                     |
| LDKC | Logical DKC                        |
| LU   | Logical Unit                       |
| LUN  | Logical Unit Number                |
| MCU  | Main Control Unit                  |
| OEM  | Original Equipment Manufacturer    |
| OLTP | On-Line Transaction Processing     |
| OS   | Operating System                   |
| RCU  | Remote Control Unit                |
| SAS  | Serial Attached SCSI               |
| SM   | Shared Memory                      |
| SNMP | Simple Network Management Protocol |
| SSD  | Solid-State Drive                  |
| VDEV | Virtual Device                     |
| WWN  | World Wide Name                    |

# F.4 KB(キロバイト)などの単位表記について

1KB (キロバイト) は 1,024 バイト、1MB (メガバイト) は 1,024KB、1GB (ギガバイト) は 1,024MB、1TB (テラバイト) は 1,024GB、1PB (ペタバイト) は 1,024TB です。

```
1block (ブロック) は 512 バイトです。
```

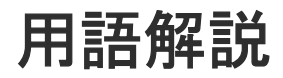

| (英字) |                                                                                                    |
|------|----------------------------------------------------------------------------------------------------|
| ALUA | (Asymmetric Logical Unit Access)<br>SCSI の非対称論理ユニットアクセス機能です。<br>ストレージ同士、またはサーバとストレージシステムを複数の冗長パスで接続している構成の<br>場合に、どのパスを優先して使用するかをストレージシステムに定義して、I/O を発行できま<br>す。優先して使用するパスに障害が発生した場合は、他のパスに切り替わります。 |
| bps  | (hits per second)                                                                                                    |
|      | データ転送速度の標準規格です。                                                                                                    |
| СНАР | (Challenge Handshake Authentication Protocol)<br>認証方式のひとつ。ネットワーク上でやり取りされる認証情報はハッシュ関数により暗号化さ<br>れるため、安全性が高いです。                                                                                       |
| CHB  | (Channel Board)<br>詳しくは「チャネルボード」を参照してください。                                                                                                    |
| СМ   | (Cache Memory (キャッシュメモリ))<br>詳しくは「キャッシュ」を参照してください。                                                                                                    |
| CNA  | (Converged Network Adapter)<br>HBA と NIC を統合したネットワークアダプタ。                                                                                                    |
| CRC  | (Cyclic Redundancy Check)<br>巡回冗長検査。コンピュータデータに対し、偶発的変化を検出するために設計された誤り訂正<br>符号。                                                                                                    |
| CSV  | (Comma Separate Values)                                                                                                    |

|             | データベースソフトや表計算ソフトのデータをファイルとして保存するフォーマットの1つ                      |
|-------------|----------------------------------------------------------------|
|             | で、主にアプリケーション間のファイルのやり取りに使われます。それぞれの値はコンマで区<br>切られています。         |
| CTG         |                                                                |
|             | (Consistency Group)                                            |
|             | 詳しくは「コンシステンシーグループ」を参照してください。                                   |
| <b>OII</b>  |                                                                |
|             | (Control Unit (コントロールユニット))                                    |
|             | 主に磁気ディスク制御装置を指します。                                             |
|             |                                                                |
| CV          |                                                                |
|             | (Customized Volume)                                            |
|             | 任息のサイスが設定された可変ホリュームです。                                         |
| DDP         |                                                                |
|             | (Dynamic Drive Protection)                                     |
|             | パリティグループを構成する各ドライブの領域を複数の領域に分割して、各ドライブ内の分割                     |
|             | された領域の1つを、スペア用の領域として使用します。これにより、リビルド I/O、または                   |
|             | Correction I/O を分散できるため、リビルド時間か短縮できます。                         |
| DDP 用のパリティク | ブループ                                                           |
|             | DDP機能が有効なパリティグループのことです。                                        |
|             |                                                                |
| DKBN        |                                                                |
|             | (Disk Board NVMe)                                              |
|             | INVIMEトノイノとイヤジンユメモリ间のケーク転送を前仰りるモンユールとり。                        |
| DKC         |                                                                |
|             | (Disk Controller)                                              |
|             | ストレージシステムを制御するコントローラが備わっているシャーシ(筐体)です。                         |
| DVII        |                                                                |
| DICO        | 各種ドライブを搭載するためのシャーシ(筐体)です。                                      |
|             | DB(Drive Box)と同義語となります。                                        |
|             |                                                                |
| DP-VOL      |                                                                |
|             | 詳しくは「仮想ホリューム」を参照してくたさい。                                        |
| ECC         |                                                                |
|             | (Error Check and Correct)                                      |
|             | ハードウェアで発生したデータの誤りを検出し、訂正することです。                                |
| DNG         |                                                                |
| ENC         | ドライブボックスに搭載され、コントローラシャーシキたけ仙のドライブボックストのインタ                     |
|             | ーフェース機能を有します。                                                  |
|             |                                                                |
| ESM         |                                                                |
|             | (Embedded Storage Manager)                                     |
|             | Hitachi Virtual Storage Platform One Block 20 における管理系ソフトウェアです。 |

| ESMOS    |                                                                                                    |
|----------|----------------------------------------------------------------------------------------------------|
|          | (Embedded Storage Manager Operating System)<br>ESM を動作させるための OS や OSS を含んだファームウェアです。                                                                                                    |
| ExG      |                                                                                                    |
|          | (External Group)<br>外部ボリュームを任意にグループ分けしたものです。詳しくは「外部ボリュームグループ」を<br>参照してください。                                                                                                    |
| Failover | 故障しているものと機能的に同等のシステムコンポーネントへの自動的置換。<br>この Failover という用語は、ほとんどの場合、同じストレージデバイスおよびホストコンピュ<br>ータに接続されているインテリジェントコントローラに適用されます。<br>コントローラのうちの1つが故障している場合、Failover が発生し、残っているコントローラ<br>がその I/O 負荷を引き継ぎます。 |
| FC       |                                                                                                    |
|          | (Fibre Channel)<br>ストレージシステム間のデータ転送速度を高速にするため、光ケーブルなどで接続できるよう<br>にするインターフェースの規格のことです。                                                                                                    |
| FC-NVMe  |                                                                                                    |
|          | Fibre Channel ネットワーク越しにホストとストレージ間で、NVMe-oF 通信プロトコルによ<br>る通信をするための NVMe over Fabrics 技術のひとつです。                                                                                                    |
| FM       |                                                                                                    |
|          | (Flash Memory(フラッシュメモリ))<br>詳しくは「フラッシュメモリ」を参照してください。                                                                                                    |
| GID      |                                                                                                    |
|          | (Group ID)<br>ホストグループを作成するときに付けられる 2 桁の 16 進数の識別番号です。                                                                                                    |
| GUI      |                                                                                                    |
|          | (Graphical User Interface)<br>コンピュータやソフトウェアの表示画面をウィンドウや枠で分け、情報や操作の対象をグラフ<br>ィック要素を利用して構成するユーザインターフェース。マウスなどのポインティングデバイ<br>スで操作することを前提に設計されます。                                                        |
| HBA      |                                                                                                    |
|          | (Host Bus Adapter)<br>詳しくは「ホストバスアダプタ」を参照してください。                                                                                                    |
| I/O モード  | global-active device ペアのプライマリボリュームとセカンダリボリュームが、それぞれに持つ<br>I/O の動作です。                                                                                                    |
| I/O レート  | ドライブへの入出力アクセスが1秒間に何回行われたかを示す数値です。単位は IOPS(I/Os<br>per second)です。                                                                                                    |

| In-Band 方式   | RAID Manager のコマンド実行方式の1つです。コマンドを実行すると、管理ツールの操作端<br>末またはサーバから、ストレージシステムのコマンドデバイスにコマンドが転送されます。                                                                                                    |
|--------------|----------------------------------------------------------------------------------------------------|
| Initiator    | 属性が RCU Target のポートと接続するポートが持つ属性です。                                                                                                    |
| iSNS         | (Internet Storage Naming Service)<br>iSCSI デバイスで使われる、自動検出、管理および構成ツールです。<br>iSNS によって、イニシエータおよびターゲット IP アドレスの特定リストで個々のストレージ<br>システムを手動で構成する必要がなくなります。代わりに、iSNS は、環境内のすべての iSCSI<br>デバイスを自動的に検出、管理および構成します。                                                       |
| LACP         |                                                                                                    |
|              | (Link Aggregation Control Protocol)<br>複数回線を1つの論理的な回線として扱うための制御プロトコル。                                                                                                    |
| LAN ボード      | コントローラシャーシに搭載され、ストレージシステムの管理、UPS とのインターフェース機<br>能を有するモジュールです。                                                                                                    |
| LDEV         | (Logical Device (論理デバイス))<br>RAID 技術では冗長性を高めるため、複数のドライブに分散してデータを保存します。この複<br>数のドライブにまたがったデータ保存領域を論理デバイスまたは LDEV と呼びます。ストレ<br>ージ内の LDEV は、LDKC 番号、CU 番号、LDEV 番号の組み合わせで区別します。LDEV<br>に任意の名前を付けることもできます。<br>このマニュアルでは、LDEV (論理デバイス)を論理ボリュームまたはボリュームと呼ぶこと<br>があります。 |
| LDEV 名       | LDEV 作成時に、LDEV に付けるニックネームです。あとから LDEV 名の変更もできます。                                                                                                    |
| LDKC         | (Logical Disk Controller)<br>複数の CU を管理するグループです。各 CU は 256 個の LDEV を管理しています。                                                                                                    |
| LUN          | (Logical Unit Number)<br>論理ユニット番号です。オープンシステム用のボリュームに割り当てられたアドレスです。オ<br>ープンシステム用のボリューム自体を指すこともあります。                                                                                                    |
| LUN セキュリティ   | LUN に設定するセキュリティです。LUN セキュリティを有効にすると、あらかじめ決めてお<br>いたホストだけがボリュームにアクセスできるようになります。                                                                                                    |
| LUN パス、LU パス | <b>ス</b><br>オープンシステム用ホストとオープンシステム用ボリュームの間を結ぶデータ入出力経路で<br>す。                                                                                                    |

## LUSE ボリューム

オープンシステム用のボリュームが複数連結して構成されている、1つの大きな拡張ボリュームのことです。ボリュームを拡張することで、ポート当たりのボリューム数が制限されているホストからもアクセスできるようになります。

### MPユニット

データ入出力を処理するプロセッサを含んだユニットです。データ入出力に関連するリソース (LDEV、外部ボリューム、ジャーナル)ごとに特定の MP ユニットを割り当てると、性能をチ ューニングできます。特定の MP ユニットを割り当てる方法と、ストレージシステムが自動的 に選択した MP ユニットを割り当てる方法があります。MP ユニットに対して自動割り当ての 設定を無効にすると、その MP ユニットがストレージシステムによって自動的にリソースに割 り当てられることはないため、特定のリソース専用の MP ユニットとして使用できます。

| MU                |                                                                                                    |
|-------------------|----------------------------------------------------------------------------------------------------|
|                   | (Mirror Unit)<br>1 つのプライマリボリュームと1 つのセカンダリボリュームを関連づける情報です。                                                                        |
| Namespace         | 複数 LBA 範囲をまとめた、論理ボリュームの空間のことです。                                                                                                  |
| Namespace Globall | <b>y Unique Identifier</b><br>Namespace を識別するための、グローバルユニーク性を保証する 16Byte の識別情報です。<br>SCSI LU での NAA Format6 で表現される、WWN に類似する情報です。 |
| Namespace ID      | NVM サブシステム上に作成された Namespace を、NVM サブシステムの中でユニークに識別<br>するための識別番号です。                                                               |
| NGUID             | (Namespace Globally Unique Identifier)<br>詳しくは、「Namespace Globally Unique Identifier」を参照してください。                                  |
| NQN               | (NVMe Qualified Name)<br>NVMe oF 通信プロトコルで、NVMe ホストまたは NVM サブシステムを特定するためのグロ<br>ーバルユニークな識別子です。                                     |
| NSID              | (Namespace ID)<br>Namespace を特定するための、4Byte の識別情報です。                                                                              |
| NVM               | (Non-Volatile Memory)<br>不揮発性メモリです。                                                                                              |
| NVMe              | (Non-Volatile Memory Express)<br>PCI Express を利用した SSD の接続インタフェース、通信プロトコルです。                                                     |

### **NVMe over Fabrics**

NVMe-oF 通信プロトコルによる通信を、様々な種類のネットワークファブリックに拡張する NVMe のプロトコルです。

## NVMe/TCP

TCP/IP ネットワーク越しにホストとストレージ間で、NVMe-oF 通信プロトコルによる通信を するための NVMe over Fabrics 技術のひとつです。

### NVMe コントローラ

NVMe ホストからのコマンド要求を処理する、物理的または論理的な制御デバイスです。

### NVM サブシステム

NVM のデータストレージ機能を提供する制御システムです。

### NVM サブシステムポート

ホストとコントローラが、NVMe I/O をするための Fabric に接続する通信ポートです。

### Out-of-Band 方式

RAID Manager のコマンド実行方式の1つです。コマンドを実行すると、クライアントまたは サーバから LAN 経由で ESM/RAID Manager サーバの中にある仮想コマンドデバイスにコマ ンドが転送されます。仮想コマンドデバイスからストレージシステムに指示を出し、ストレー ジシステムで処理が実行されます。

### PCB

(Printed Circuit Board)

プリント基盤です。このマニュアルでは、コントローラボードやチャネルボード、ディスクボ ードなどのボードを指しています。

#### Point to Point

2点を接続して通信するトポロジです。

### Quorum ディスク

パスやストレージシステムに障害が発生したときに、global-active device ペアのどちらのボリ ュームでサーバからの I/O を継続するのかを決めるために使われます。外部ストレージシステ ムに設置します。

### RAID

(Redundant Array of Independent Disks) 独立したディスクを冗長的に配列して管理する技術です。

#### **RAID Manager**

コマンドインタフェースでストレージシステムを操作するためのプログラムです。

### 属性が Initiator のポートと接続するポートが持つ属性です。

### Read Hit 率

**RCU** Target

ストレージシステムの性能を測る指標の1つです。ホストがディスクから読み出そうとして いたデータが、どのくらいの頻度でキャッシュメモリに存在していたかを示します。単位はパ ーセントです。Read Hit 率が高くなるほど、ディスクとキャッシュメモリ間のデータ転送の回 数が少なくなるため、処理速度は高くなります。

| REST API | リクエストラインに simple を含まない REST API です。ストレージシステムの情報取得や構<br>成変更することができます。                                                                                                    |
|----------|----------------------------------------------------------------------------------------------------|
| SAN      | (Storage-Area Network)<br>ストレージシステムとサーバ間を直接接続する専用の高速ネットワークです。                                                                                                    |
| SIM      | (Service Information Message)<br>ストレージシステムのコントローラがエラーやサービス要求を検出したときに生成されるメッ<br>セージです。                                                                                                    |
| SM       | (Shared Memory)<br>詳しくは「シェアドメモリ」を参照してください。                                                                                                    |
| SNMP     | (Simple Network Management Protocol)<br>ネットワーク管理するために開発されたプロトコルの1つです。                                                                                                    |
| SSL      | (Secure Sockets Layer)<br>インターネット上でデータを安全に転送するためのプロトコルであり、Netscape<br>Communications 社によって最初に開発されました。SSL が有効になっている 2 つのピア (装<br>置)は、秘密鍵と公開鍵を利用して安全な通信セッションを確立します。どちらのピア (装置)<br>も、ランダムに生成された対称キーを利用して、転送されたデータを暗号化します。                       |
| T10 PI   | (T10 Protection Information)<br>SCSI で定義された保証コード基準の一つです。T10 PI では、512 バイトごとに 8 バイトの保<br>護情報 (PI) を追加して、データの検証に使用します。T10 PI にアプリケーションおよび OS<br>を含めたデータ保護を実現する DIX (Data Integrity Extension) を組み合わせることで、ア<br>プリケーションからディスクドライブまでのデータ保護を実現します。 |
| Target   | ホストと接続するポートが持つ属性です。                                                                                                    |
| UPS      | (Uninterruptible Power System)<br>ストレージシステムが停電や、瞬停のときでも停止しないようにするために搭載してある予備<br>の電源のことです。                                                                                                    |
| URL      | (Uniform Resource Locator)<br>リソースの場所や種類の両方を記載しているインターネット上の住所を記述する標準方式で<br>す。                                                                                                    |
| UUID     | (User Definable LUN ID)                                                                                                    |

|                   | ホストから論理ボリュームを識別するために、ストレージシステム側で設定する任意の ID で<br>す。                                                                                                    |
|-------------------|----------------------------------------------------------------------------------------------------|
| VDEV              | (Virtual Device)<br>パリティグループ内にある論理ボリュームのグループです。VDEV 内に任意のサイズのボリ<br>ューム(CV)を作成することもできます。                                                                              |
| VLAN              | (Virtual LAN)<br>スイッチの内部で複数のネットワークに分割する機能です(IEEE802.1Q 規定)。                                                                                                    |
| VOLSER            | (Volume Serial Number)<br>個々のボリュームを識別するために割り当てられる番号です。VSN とも呼びます。LDEV 番<br>号や LUN とは無関係です。                                                                           |
| VSP One Block Adı | <b>ninistrator</b><br>ストレージシステムの構成やリソースを操作するシンプルな GUI の管理ツールです。                                                                                                    |
| VSP One Block Adı | <b>ninistrator の API</b><br>リクエストラインに simple を含む REST API です。<br>ストレージシステムの情報取得や構成変更することができます。                                                                       |
| Windows           | Microsoft <sup>®</sup> Windows <sup>®</sup> Operating System                                                                                                    |
| Write Hit 率       | ストレージシステムの性能を測る指標の1つです。ホストがディスクへ書き込もうとしてい<br>たデータが、どのくらいの頻度でキャッシュメモリに存在していたかを示します。単位はパー<br>セントです。Write Hit 率が高くなるほど、ディスクとキャッシュメモリ間のデータ転送の回<br>数が少なくなるため、処理速度は高くなります。 |
| WWN               | (World Wide Name)<br>ホストバスアダプタの ID です。ストレージ装置を識別するためのもので、実体は 16 桁の 16<br>進数です。                                                                                       |
| (ア行)              |                                                                                                    |
| アクセス属性            | ボリュームが読み書き可能になっているか (Read/Write)、読み取り専用になっているか (Read<br>Only)、それとも読み書き禁止になっているか (Protect) どうかを示す属性です。                                                                |
| アクセスパス            | ストレージシステム内の、データとコマンドの転送経路です。                                                                                                    |
| エミュレーション          | あるハードウェアまたはソフトウェアのシステムが、ほかのハードウェアまたはソフトウェア<br>のシステムと同じ動作をすること(または同等に見えるようにすること)です。一般的には、                                                                             |
過去に蓄積されたソフトウェアの資産を役立てるためにエミュレーションの技術が使われま す。

## (カ行)

#### 外部ストレージシステム

本ストレージシステムに接続されているストレージシステムです。

#### 外部パス

本ストレージシステムと外部ストレージシステムを接続するパスです。外部パスは、外部ボリ ュームを内部ボリュームとしてマッピングしたときに設定します。複数の外部パスを設定する ことで、障害やオンラインの保守作業にも対応できます。

### 外部ボリューム

外部ボリュームグループに作成した LDEV のことです。マッピングした外部ストレージシス テムのボリュームを実際にホストや他プログラムプロダクトから使用するためには、外部ボリ ュームグループに LDEV を作成する必要があります。

#### 外部ボリュームグループ

外部ストレージシステムのボリュームをマッピングしている、本ストレージシステム内の仮想 的なボリュームです。 外部ボリュームグループはパリティ情報を含みませんが、管理上はパリティグループと同じよ うに取り扱います。

### 書き込み待ち率

ストレージシステムの性能を測る指標の1つです。キャッシュメモリに占める書き込み待ち データの割合を示します。

#### 仮想ボリューム

実体を持たない、仮想的なボリュームです。Dynamic Provisioning で使用する仮想ボリューム を DP-VOL とも呼びます。

#### 監査ログ

ストレージシステムに対して行われた操作や、受け取ったコマンドの記録です。Syslog サーバ への転送設定をすると、監査ログは常時 Syslog サーバへ転送され、Syslog サーバから監査ロ グを取得・参照できます。

#### 管理ツールの操作端末

ストレージシステムを操作するためのコンピュータです。

キャッシュ

チャネルとドライブの間にあるメモリです。中間バッファとしての役割があります。キャッシ ュメモリとも呼ばれます。

#### 共用メモリ

詳しくは「シェアドメモリ」を参照してください。

#### クラスタ

ディスクセクターの集合体です。OS は各クラスタに対しユニークナンバーを割り当てし、それらがどのクラスタを使うかに応じて、ファイルの経過記録をとります。

形成コピー

ホスト I/O プロセスとは別に、プライマリボリュームとセカンダリボリュームを同期させるプ ロセスです。

### 更新コピー

形成コピー(または初期コピー)が完了したあとで、プライマリボリュームの更新内容をセカ ンダリボリュームにコピーして、プライマリボリュームとセカンダリボリュームの同期を保持 するコピー処理です。

### コピー系プログラムプロダクト

このストレージシステムに備わっているプログラムのうち、データをコピーするものを指しま す。ストレージシステム内のボリューム間でコピーするローカルコピーと、異なるストレージ システム間でコピーするリモートコピーがあります。

### コマンドデバイス

ホストから RAID Manager コマンドを実行するために、ストレージシステムに設定する論理 デバイスです。コマンドデバイスは、ホストから RAID Manager コマンドを受け取り、実行 対象の論理デバイスに転送します。

Out-of-band 方式で接続された RAID Manager、もしくは内蔵 CLI を用いて設定してください。

#### コマンドデバイスセキュリティ

コマンドデバイスに適用されるセキュリティです。

### コンシステンシーグループ

コピー系プログラムプロダクトで作成したペアの集まりです。コンシステンシーグループ ID を指定すれば、コンシステンシーグループに属するすべてのペアに対して、データの整合性を 保ちながら、特定の操作を同時に実行できます。

## (サ行)

#### サーバ証明書

サーバと鍵ペアを結び付けるものです。サーバ証明書によって、サーバは自分がサーバである ことをクライアントに証明します。これによってサーバとクライアントはSSLを利用して通 信できるようになります。サーバ証明書には、自己署名付きの証明書と署名付きの信頼できる 証明書の2つの種類があります。

### サブシステム NQN

NVM サブシステムに定義された NQN です。 NQN の詳細については、「NQN」を参照してください。

#### 差分テーブル

コピー系プログラムプロダクトおよび Volume Migration で共有するリソースです。Volume Migration 以外のプログラムプロダクトでは、ペアのプライマリボリュームとセカンダリボリ ュームのデータに差分があるかどうかを管理するために使用します。Volume Migration で は、ボリュームの移動中に、ソースボリュームとターゲットボリュームの差分を管理するため に使用します。

#### シェアドメモリ

キャッシュ上に論理的に存在するメモリです。共用メモリとも呼びます。ストレージシステム の共通情報や、キャッシュの管理情報(ディレクトリ)などを記憶します。これらの情報を基 に、ストレージシステムは排他制御を行います。また、差分テーブルの情報もシェアドメモリ で管理されており、コピーペアを作成する場合にシェアドメモリを利用します。

### 自己署名付きの証明書

自分自身で自分用の証明書を生成します。この場合、証明の対象は証明書の発行者と同じにな ります。ファイアウォールに守られた内部 LAN 上でクライアントとサーバ間の通信が行われ ている場合は、この証明書でも十分なセキュリティを確保できるかもしれません。

### システムプールボリューム、システムプール VOL

プールを構成するプールボリュームのうち、1つのプールボリュームがシステムプールボリュ ームとして定義されます。システムプールボリュームは、プールを作成したとき、またはシス テムプールボリュームを削除したときに、優先順位に従って自動的に設定されます。なお、シ ステムプールボリュームで使用可能な容量は、管理領域の容量を差し引いた容量になります。 管理領域とは、プールを使用するプログラムプロダクトの制御情報を格納する領域です。

### ジャーナルボリューム

Universal Replicator の用語で、プライマリボリュームからセカンダリボリュームにコピーす るデータを一時的に格納しておくためのボリュームのことです。ジャーナルボリュームには、 プライマリボリュームと関連づけられているマスタジャーナルボリューム、およびセカンダリ ボリュームと関連づけられているリストアジャーナルボリュームとがあります。

### シュレッディング

ダミーデータを繰り返し上書きすることで、ボリューム内のデータを消去する処理です。

#### 冗長パス

チャネルプロセッサの故障などによって LUN パスが利用できなくなったときに、その LUN パスに代わってホスト I/O を引き継ぐ LUN パスです。交替パスとも言います。

#### 初期コピー

新規にコピーペアを作成すると、初期コピーが開始されます。初期コピーでは、プライマリボ リュームのデータがすべて相手のセカンダリボリュームにコピーされます。初期コピー中も、 ホストサーバからプライマリボリュームに対する Read/Write などの I/O 操作は続行できま す。

#### 署名付きの信頼できる証明書

証明書発行要求を生成したあとで、信頼できる CA 局に送付して署名してもらいます。CA 局の例としては VeriSign 社があります。

## シリアル番号

ストレージシステムに一意に付けられたシリアル番号(装置製番)です。

#### スナップショットグループ

Thin Image Advanced で作成した複数のペアの集まりです。複数のペアに対して同じ操作を 実行できます。

### スナップショットデータ

Thin Image Advanced では、プライマリボリュームまたはセカンダリボリュームの更新後デー タを指します。Thin Image Advanced では、ペア分割状態のプライマリボリュームまたはセカ ンダリボリュームを更新すると、更新される部分の更新後データだけが、スナップショットデ ータとしてプールに格納されます。

## 正 VOL、正ボリューム

詳しくは「プライマリボリューム」を参照してください。

### 正サイト

通常時に、業務(アプリケーション)を実行するサイトを指します。

### セカンダリボリューム

ペアとして設定された2つのボリュームのうち、コピー先のボリュームを指します。なお、プ ライマリボリュームとペアを組んでいるボリュームをセカンダリボリュームと呼びますが、 Thin Image Advanced では、セカンダリボリューム(仮想ボリューム)ではなく、プールにデ ータが格納されます。

### センス情報

エラーの検出によってペアがサスペンドされた場合に、正サイトまたは副サイトのストレージ システムが、適切なホストに送信する情報です。ユニットチェックの状況が含まれ、災害復旧 に使用されます。

#### ソースボリューム

Volume Migration の用語で、別のパリティグループへと移動するボリュームを指します。

#### ゾーニング

ホストとリソース間トラフィックを論理的に分離します。ゾーンに分けることにより、処理は 均等に分散されます。

## (タ行)

### ターゲットボリューム

Volume Migration の用語で、ボリュームの移動先となる領域を指します。

#### チャネルボード

ストレージシステムに内蔵されているアダプタの一種で、ホストコマンドを処理してデータ転 送を制御します。

#### 重複排除用システムデータボリューム(データストア)

容量削減の設定が重複排除および圧縮の仮想ボリュームが関連づけられているプール内で、重 複データを格納するためのボリュームです。

#### 重複排除用システムデータボリューム(フィンガープリント)

容量削減の設定が重複排除および圧縮の仮想ボリュームが関連づけられているプール内で、重 複排除データの制御情報を格納するためのボリュームです。

#### ディスクボード

ストレージシステムに内蔵されているアダプタの一種で、キャッシュとドライブの間のデータ 転送を制御します。

#### データ削減共有ボリューム

データ削減共有ボリュームは、Adaptive Data Reduction の容量削減機能を使用して作成する 仮想ボリュームです。Thin Image Advanced ペアのボリュームとして使用できます。データ 削減共有ボリュームは、Redirect-on-Write のスナップショット機能を管理するための制御デー タ(メタデータ)を持つボリュームです。 転送レート

ストレージシステムの性能を測る指標の1つです。1秒間にディスクへ転送されたデータの大 きさを示します。

#### 同期コピー

ホストからプライマリボリュームに書き込みがあった場合に、リアルタイムにセカンダリボリ ュームにデータを反映する方式のコピーです。ボリューム単位のリアルタイムデータバックア ップができます。優先度の高いデータのバックアップ、複写、および移動業務に適しています。

### トポロジ

デバイスの接続形態です。Fabric、FC-AL、および Point-to-point の3種類があります。

## ドライブボックス

各種ドライブを搭載するためのシャーシ(筐体)です。

## (ナ行)

## 内部ボリューム

本ストレージシステムが管理するボリュームを指します。

## (ハ行)

## パリティグループ

同じ容量を持ち、1 つのデータグループとして扱われる一連のドライブを指します。パリティ グループには、ユーザデータとパリティ情報の両方が格納されているため、そのグループ内の 1 つまたは複数のドライブが利用できない場合にも、ユーザデータにはアクセスできます。 場合によっては、パリティグループを RAID グループ、ECC グループ、またはディスクアレ イグループと呼ぶことがあります。

## パリティドライブ

RAID6 を構成するときに、1 つの RAID グループの中で2 台のドライブがパリティドライブと なり、残りのドライブがデータドライブとなります。パリティドライブには複数台のデータド ライブのデータから計算されたデータが記憶されます。これにより1 つの RAID グループ内 で2 台のドライブが故障した場合でも、パリティドライブから再計算することでデータを損な わずにストレージシステムを使用できます。

#### 非対称アクセス

global-active device でのクロスパス構成など、サーバとストレージシステムを複数の冗長パス で接続している場合で、ALUA が有効のときに、優先して I/O を受け付けるパスを定義する方 法です。

#### 非同期コピー

ホストから書き込み要求があった場合に、プライマリボリュームへの書き込み処理とは非同期 に、セカンダリボリュームにデータを反映する方式のコピーです。複数のボリュームや複数の ストレージシステムにわたる大量のデータに対して、災害リカバリを可能にします。

#### ピントラック

## (pinned track)

物理ドライブ障害などによって読み込みや書き込みができないトラックです。固定トラックと も呼びます。

## ファームウェア

ストレージシステムで、ハードウェアの基本的な動作を制御しているプログラムです。

## ファイバチャネル

光ケーブルまたは銅線ケーブルによるシリアル伝送です。ファイバチャネルで接続された RAIDのディスクは、ホストからは SCSIのディスクとして認識されます。

#### プール

プールボリューム (プール VOL) を登録する領域です。Dynamic Provisioning、および Thin Image Advanced がプールを使用します。

## プールボリューム、プール VOL

プールに登録されているボリュームです。Dynamic Provisioning ではプールボリュームに通 常のデータを格納し、Thin Image Advanced ではスナップショットデータをプールボリューム に格納します。

## **副 VOL、副ボリューム** 詳しくは「セカンダリボリューム」を参照してください。

#### 副サイト

主に障害時に、業務(アプリケーション)を正サイトから切り替えて実行するサイトを指しま す。

#### プライマリボリューム

ペアとして設定された2つのボリュームのうち、コピー元のボリュームを指します。

#### フラッシュメモリ

各プロセッサに搭載され、ソフトウェアを格納している不揮発性のメモリです。

#### ペア

データ管理目的として互いに関連している2つのボリュームを指します(例、レプリケーション、マイグレーション)。ペアは通常、お客様の定義によりプライマリもしくはソースボリューム、およびセカンダリもしくはターゲットボリュームで構成されます。

#### ペア状態

ペアオペレーション前後にボリュームペアに割り当てられた内部状態。ペアオペレーションが 実行されている、もしくは結果として障害となっているときにペア状態は変化します。ペア状 態はコピーオペレーションを監視し、およびシステム障害を検出するために使われます。

#### ペアテーブル

ペアを管理するための制御情報を格納するテーブルです。

#### ページ

DP の領域を管理する単位です。1 ページは 42MB です。

## ポートモード

ストレージシステムのチャネルボードのポート上で動作する、通信プロトコルを選択するモー ドです。ポートの動作モードとも言います。

### ホスト-Namespace パス

日立ストレージシステムで、Namespace セキュリティを使用する際に、ホスト NQN ごとに各 Namespace へのアクセス可否を決定するための設定です。 Namespace パスとも呼びます。

## ホストNQN

NVMe ホストに定義された NQN です。 NQN の詳細については、「NQN」を参照してください。

### ホストグループ

ストレージシステムの同じポートに接続し、同じプラットフォーム上で稼働しているホストの 集まりのことです。あるホストからストレージシステムに接続するには、ホストをホストグル ープに登録し、ホストグループを LDEV に結び付けます。この結び付ける操作のことを、LUN パスを追加するとも呼びます。

## ホストグループ0(ゼロ)

「00」という番号が付いているホストグループを指します。

#### ホストデバイス

ホストに提供されるボリュームです。HDEV (Host Device) とも呼びます。

### ホストバスアダプタ

オープンシステム用ホストに内蔵されているアダプタで、ホストとストレージシステムを接続 するポートの役割を果たします。それぞれのホストバスアダプタには、16桁の16進数による ID が付いています。ホストバスアダプタに付いている ID を WWN (Worldwide Name) と呼 びます。

### ホストモード

オープンシステム用ホストのプラットフォーム(通常は OS)を示すモードです。

## (マ行)

## マイグレーションボリューム

HUS VM などの異なる機種のストレージシステムからデータを移行させる場合に使用するボリュームです。

## マッピング

本ストレージシステムから外部ボリュームを操作するために必要な管理番号を、外部ボリュームに割り当てることです。

## (ラ行)

## ラック

電子機器をレールなどで棚状に搭載するフレームのことです。通常幅 19 インチで規定される ものが多く、それらを 19 型ラックと呼んでいます。搭載される機器の高さは EIA 規格で規定 され、ボルトなどで機器を固定するためのネジ穴が設けられています。

リザーブボリューム

ShadowImage のセカンダリボリュームに使用するために確保されているボリューム、または Volume Migration の移動先として確保されているボリュームを指します。

#### リソースグループ

ストレージシステムのリソースを割り当てたグループを指します。リソースグループに割り当 てられるリソースは、LDEV番号、パリティグループ、外部ボリューム、ポートおよびホスト グループ番号です。

## リモートコマンドデバイス

外部ストレージシステムのコマンドデバイスを、本ストレージシステムの内部ボリュームとし てマッピングしたものです。リモートコマンドデバイスに対して RAID Manager コマンドを 発行すると、外部ストレージシステムのコマンドデバイスに RAID Manager コマンドを発行 でき、外部ストレージシステムのペアなどを操作できます。

## リモートストレージシステム

ローカルストレージシステムと接続しているストレージシステムを指します。

## リモートパス

リモートコピー実行時に、遠隔地にあるストレージシステム同士を接続するパスです。

## リンクアグリゲーション

複数のポートを集約して、仮想的にひとつのポートとして使う技術です。 これによりデータリンクの帯域幅を広げるとともに、ポートの耐障害性を確保します。

## レスポンスタイム

モニタリング期間内での平均の応答時間。あるいは、エクスポートツール2で指定した期間内 でのサンプリング期間ごとの平均の応答時間。単位は、各モニタリング項目によって異なりま す。

### ローカルストレージシステム

管理ツールの操作端末を接続しているストレージシステムを指します。

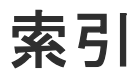

## 数字

3PAR T400、T800、F400、V800、V400、StoreServ シリーズ システムオプションパラメータ 112 注意事項 112
3PAR ストレージシステム 26

# A

ALUA モード 47,67 AMS2000 シリーズ 注意事項 99 AMS ストレージシステム 25 WWN とコントローラ 97 エラー表示 98 システムオプションパラメータ 96 シリアル番号とモデル 97 パスモード 25

# D

Dell EMC Symmetrix シリーズ システムオプションパラメータ 107 Dell EMC VNX シリーズ システムオプションパラメータ 106 システムオプションモード 106 注意事項 106 Dell EMC ストレージシステム 26 Dynamic Provisioning 21

# Е

EVA ストレージシステム 26 システムオプションパラメータ 102 デバイス ID 102 パスモード 26 ファームウェア 102

## F

Fujitsu ETERNUS DX400 S2 シリーズ システムオプションパラメータ 110 Fujitsu ETERNUS DX60 S2/DX80 S2/DX90 S2 システムオプションパラメータ 110 Fujitsu FibreCAT CX シリーズ システムオプションパラメータ 110 システムオプションモード 110 注意事項 110

## G

global-active device 20

## Η

H20000 25 パスモード25  $H24000 \ 25$ パスモード25 Hitachi Virtual Storage Platform VP9500 25 パスモード25 Hitachi Virtual Storage Platform VX7 25 パスモード25 HPE P9500 26 パスモード26 HPE Primera A630/A650/A670/C630/C650/C670 システムオプションパラメータ 104 注意事項 104 HPE XP7 Storage 26 パスモード26 HPE XP8 Storage 25 パスモード26 HUS VM ストレージシステム 25 エラー表示 94 パスモード25 ホストモードとポート属性 94 HUS ストレージシステム 25 WWN とコントローラ 97 エラー表示 98 システムオプションパラメータ96 シリアル番号とモデル 97 注意事項 99

## I

```
IBM DS3000/DS4000/DS5000 シリーズ
システムオプションパラメータ 108
IBM SVC シリーズ
システムオプションパラメータ 108
IBM V7000 シリーズ
システムオプションパラメータ 109
注意事項 109
IBM XIV シリーズ
シリアル番号表示 109
IBM ストレージシステム 26
```

## L

LDEV 17 LUN Manager 20

## Μ

Multi モード 47

## Ν

NEC ストレージシステム 26 NetApp ストレージシステム 26

## S

SGI IS4600 シリーズ システムオプションパラメータ 111 ShadowImage 21 外部ボリューム運用例 119 Single モード 47 SNMP Agent 21 Sun StorageTek V2X2 ストレージシステム 注意事項 105 Sun StorEdge 6120/6320 ストレージシステム システムオプションパラメータ 105 システムオプションモード 105 SUN ストレージシステム 26 SVS200 26 パスモード26 SVS200 ストレージシステム エラー表示 101 ホストモードとポート属性 101

## Т

TrueCopy 20 外部ボリューム運用例 117

## U

Universal Replicator 20 外部ボリューム運用例 118 USP VM ストレージシステム 25 パスモード 25 USP V ストレージシステム パスモード 25 USP V ストレージシステム 25

## V

VDEV 17 Virtual LUN (VLL) 20 Volume Migration 外部ボリューム運用例 116 VSP G1000 ストレージシステム パスモード25 VSP 5000 シリーズストレージシステム 25 エラー表示 88 ホストモードとポート属性88 VSP E シリーズストレージシステム 24 パスモード24 VSP F350, F370, F700, F900 ストレージシステム 25 エラー表示 87.90 ホストモードとポート属性 90 VSP F400, F600, F800 ストレージシステム 25 エラー表示 91 ホストモードとポート属性 91 VSP G100, G200, G400, G600, G800 ストレージシス テム25 エラー表示 91 パスモード25 ホストモードとポート属性 91 VSP G1000, G1500, F1500 ストレージシステム 25 VSP G1000, VSP G1500, VSP F1500 ストレージシス テム エラー表示 89 ホストモードとポート属性89 VSP G130, G150, G350, G370, G700, G900 ストレー ジシステム 25 エラー表示 87,90 パスモード25 ホストモードとポート属性 90 VSP One B20 ストレージシステム 24 VSP VM ストレージシステム エラー表示 93 ホストモードとポート属性 93 VSPVストレージシステム エラー表示 93 ホストモードとポート属性 93 VSP ストレージシステム 25 エラー表示 92 パスモード25 ホストモードとポート属性 92

XP20000 26 パスモード 26 XP24000 26 パスモード 26

## か

外部ストレージシステム 16 種類 24 電源操作71 負荷分散方式の変更 68 ポート設定変更 68 保守時の注意事項33 外部ストレージシステムのボリューム 17 外部ストレージシステムを接続するポートの設定44 外部パス 17,47 再接続 66 削除 60 冗長化 48 切断 65 設定 57 注意事項 58 追加 58 変更 61 優先順位変更 59 外部ボリュームグループ 17,44 最大数 27 マッピング 44 外部ボリューム 17 MP ユニット変更 69 RAID レベル 28 外部パス再接続 66 外部パス切断 65 キャッシュモード 66 使用再開 65 接続停止 63 属性 45 属性の注意事項 30 ドライブタイプ26 パスモード変更 67 マッピング解除 69 概要 14 拡張ラウンドロビン方式 48 管理 LU 57 管理ツールの操作端末24

## き

キャッシュモード 45,66 キャッシュ流入制御 45

## <

クラスタ47

け

計画停止 外部ストレージシステム 72 ローカルストレージシステム 70

## C

構成要素 16

# さ

最小容量 28 再接続 外部パス 66 最大容量 28 再マッピング 33

## し

システムオプションパラメータ 3PAR T400, T800, F400, V800, V400, StoreServ シリーズ 112 AMS ストレージシステム 96 Dell EMC Symmetrix シリーズ 107 Dell EMC VNX シリーズ 106 EVA ストレージシステム 102 Fujitsu ETERNUS DX400 S2 シリーズ 110 Fujitsu ETERNUS DX60/80/90 S2 110 Fujitsu FibreCAT CX シリーズ 110 HPE Primera A630/A650/A670/C630/C650/C670 104 HUS ストレージシステム 96 IBM DS3000/DS4000/DS5000 シリーズ 108 IBM SVC シリーズ 108 IBM V7000 シリーズ 109 SGI IS4600 シリーズ 111 Sun StorEdge 6120/6320 ストレージシステム 105 冗長パス 48 設定例 49 所有権 29

# す

```
ストレージシステム
外部 16
電源操作 70
ローカル 16
```

## せ

切断 外部パス 65

## た

他のプログラムプロダクトとの外部ボリューム運用例 115 ShadowImage 119 TrueCopy 117 Universal Replicator 118 Volume Migration 116

# τ

デバイス名列の表示 126
電源オフ
ローカルストレージシステム 70
電源操作
外部ストレージシステム 71
ストレージシステム 70
ローカルストレージシステム 70

# ۲

ドライブタイプ 26 FC 26 SAS 26 SATA 26 SSD 26 トラブルシューティング 75 一般的なトラブルシューティング 76 ボリューム探索 81 マッピングパス 78

# は

Virtual LUN 17 パスグループ 51 パスモード 47 ALUA 47 Multi 47 Single 47

# ひ

標準ラウンドロビン方式 48

# ふ

VLL 17 富士通ストレージシステム 26 プライマリコントローラ 29 プライマリパス 48  $\boldsymbol{\sim}$ 

併用できるプログラムプロダクト 20 Dynamic Provisioning 21 global-active device 20 LUN Manager 20 ShadowImage 21 SNMP Agent 21 TrueCopy 20 Universal Replicator 20 Virtual LUN (VLL) 20

# ほ

```
ポート設定変更 68
ポート探索 19
ボリューム 17
ボリューム探索 19
トラブルシューティング 81
ボリュームの容量の調整 121
ボリュームプロパティ 102
```

# ま

```
マッピング 19
解除 69
外部ボリュームグループ 44
外部ボリューム属性 45
制限事項 44
操作 54
注意事項 29
マッピングパス 17
最大数 28
トラブルシューティング 78
```

# よ

```
要件
Universal Volume Manager の要件 27
システム要件 24
```

# 6

ライセンスキー24

# り

リモートコマンドデバイス 126

# ろ

ローカルストレージシステム 16 電源オフ 70 電源操作 70 ロードバランスモード 46,48 変更 68

# 〇日立ヴァンタラ株式会社

〒 244-0817 神奈川県横浜市戸塚区吉田町 292 番地